November 2021 Installations- und Bedienungsanleitung

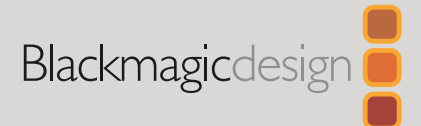

# Blackmagic **Converters**

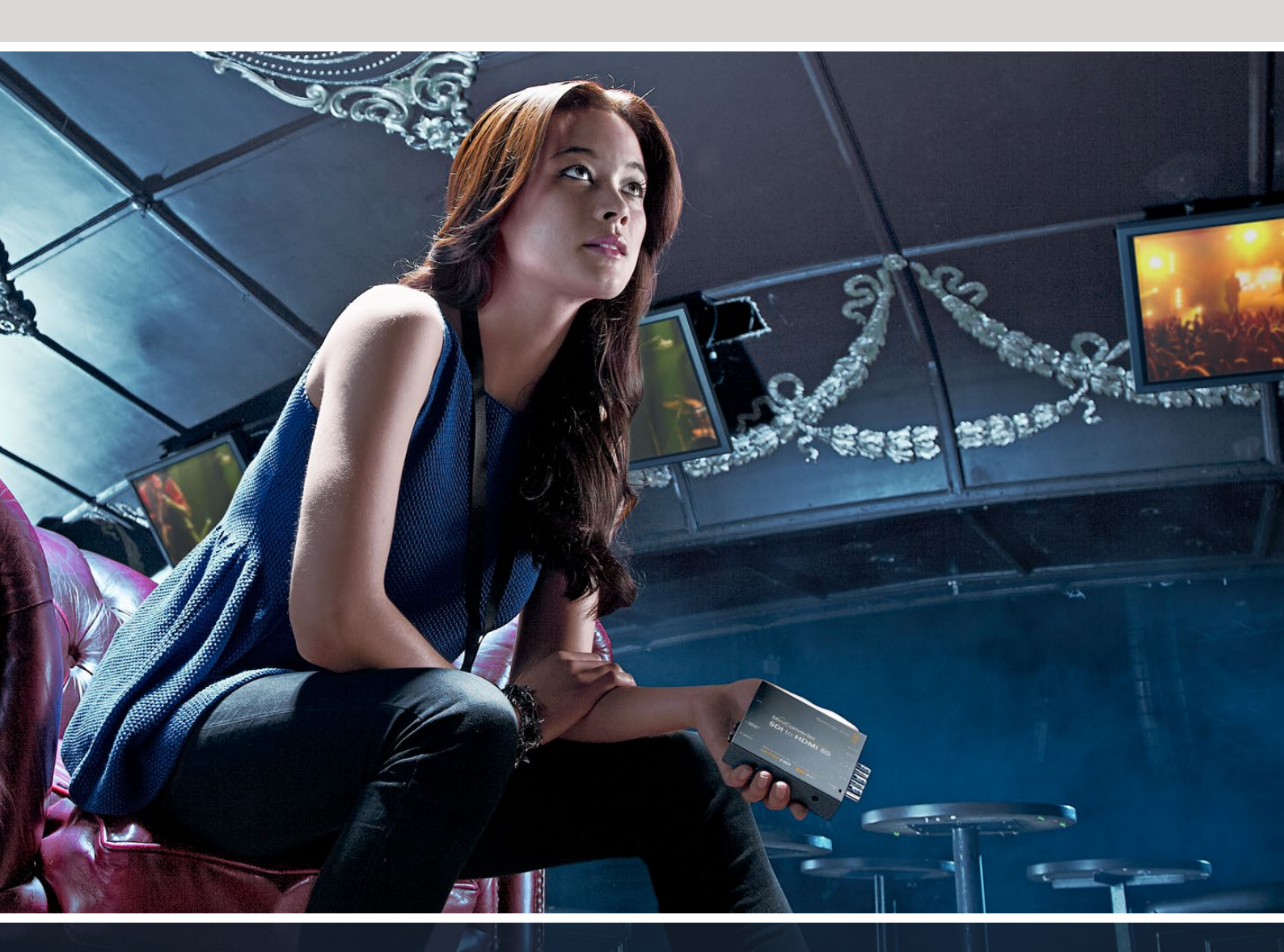

Micro Converters Mini Converters

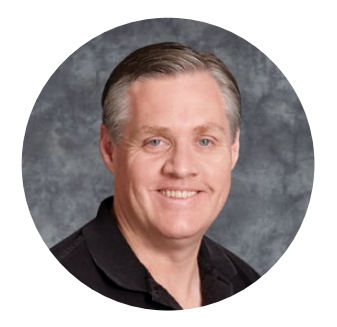

## Lieber Kunde, liebe Kundin!

Vielen Dank, dass Sie für Ihre Produktionsbedürfnisse unsere Blackmagic Converter erworben haben.

Die Konverterserien Blackmagic Mini Converters und Blackmagic Micro Converters bieten eine Lösung für praktisch jede erdenkliche Konvertierung. Blackmagic Mini Converter ermöglichen folgende Konvertierungen: analog nach digital, digital nach analog, SDI nach Audio, Audio nach SDI sowie Ab- und Aufwärts- bzw. Crosskonvertierung und SDI-Distribution. Das Sync-Generator-Modell stellt sogar Referenzsignale zur Synchronisierung all Ihrer Videogeräte bereit. Die kleinen Blackmagic Micro Converter sind speziell für gängige Konvertierungen wie SDI nach HDMI und HDMI nach SDI konzipiert. Sie können damit jede beliebige HDMI-Ausgabe an SDI-Videorekorder und -Mischer, oder SDI-Videogeräte an HDMI-Bildschirme anschließen.

Diese Bedienungsanleitung enthält alle Informationen zur Inbetriebnahme Ihrer Blackmagic Converter.

Bitte sehen Sie auf den Support-Seiten unter <u>www.blackmagicdesign.com/de/support</u> nach der aktuellsten Auflage dieses Handbuchs und etwaigen Aktualisierungen der Produktsoftware für Ihre Blackmagic Converter. Halten Sie Ihre Produktsoftware stets auf dem aktuellsten Stand und sichern Sie sich so den Zugriff auf die neuesten Features. Bitte registrieren Sie beim Herunterladen von Software Ihre Kontaktdaten, damit wir Sie über neue Versionen informieren können. Wir arbeiten ständig an neuen Features und Verbesserungen und würden uns über Ihr Feedback freuen!

ront

**Grant Petty** CEO, Blackmagic Design

## Inhaltsverzeichnis

| Erste Schritte                                          | 359 |
|---------------------------------------------------------|-----|
| Anschließen an das Stromnetz                            | 359 |
| Anschließen von Videogeräten                            | 359 |
| Anschließen von Audiogeräten                            | 361 |
| Installieren des Dienstprogramms                        | 362 |
| Installation von Blackmagic<br>Converters Setup         | 362 |
| Einstellungen ändern                                    | 363 |
| Einstellungen über die Switches ändern                  | 363 |
| Einstellungen mit Blackmagic<br>Converters Setup ändern | 363 |
| Der Reiter "About"                                      | 364 |
| Der Reiter "Setup"                                      | 365 |
| Blackmagic Konverterserien                              | 366 |
| Teranex Mini Converters                                 | 366 |
| Blackmagic Micro Converters                             | 367 |
| Micro Converter SDI to HDMI                             | 367 |
| Micro Converter SDI to HDMI 3G                          | 369 |
| Micro Converter SDI to HDMI 12G                         | 372 |
| Micro Converter HDMI to SDI                             | 375 |
| Micro Converter HDMI to SDI 3G                          | 377 |
| Micro Converter HDMI to SDI 12G                         | 380 |
| Micro Converter BiDirectional<br>SDI/HDMI               | 383 |
| Micro Converter BiDirectional<br>SDI/HDMI 3G            | 385 |
| Micro Converter BiDirectional<br>SDI/HDMI 12G           | 389 |
| Blackmagic Mini Converters                              | 394 |
| Mini Converter SDI to HDMI                              | 394 |

| Mini Converter SDI to HDMI 4K                           | 398   |
|---------------------------------------------------------|-------|
| Mini Converter SDI to HDMI 6G                           | 402   |
| Mini Converter HDMI to SDI                              | 407   |
| Mini Converter HDMI to SDI 4K                           | 411   |
| Mini Converter HDMI to SDI 6G                           | 414   |
| Mini Converter SDI to Analog                            | 417   |
| Mini Converter SDI to Analog 4K                         | 422   |
| Mini Converter Analog to SDI                            | 427   |
| Mini Converter SDI to Audio                             | 431   |
| Mini Converter SDI to Audio 4K                          | 434   |
| Mini Converter Audio to SDI                             | 437   |
| Mini Converter Audio to SDI 4K                          | 441   |
| Mini Converter UpDownCross                              | 445   |
| Mini Converter UpDownCross HD                           | 449   |
| Mini Converter SDI Distribution                         | 453   |
| Mini Converter SDI Distribution 4K                      | 454   |
| Aktualisieren des Mini<br>Converter SDI Distribution 4K | 455   |
| Mini Converter Sync Generator                           | 457   |
| Mini Converter Optical Fiber                            | 460   |
| Mini Converter Optical Fiber 4K                         | 461   |
| Mini Converter Optical Fiber 12G                        | 462   |
| Mini Converter Quad SDI to HDMI 4                       | K 463 |
| Mini Converter SDI Multiplex 4K                         | 465   |
| Aktualisieren der Produktsoftware                       | 469   |
| Hilfe                                                   | 470   |
| Gesetzliche Vorschriften                                | 471   |
| Sicherheitshinweise                                     | 472   |
| Garantie                                                | 473   |

## **Erste Schritte**

Die Inbetriebnahme Ihres Blackmagic Converters ist einfach: Stecken Sie ein Stromkabel ein und schließen Sie Ihre Videoquellen an den Videoeingang und die Zielgeräte für die Ausgabe an.

## Anschließen an das Stromnetz

Wählen Sie den entsprechenden Steckdosenadapter für Ihr Land und stecken Sie das mitgelieferte 12V-Netzteil ein. Wenn Ihr Konverter über einen Kabelbinderpunkt verfügt, können Sie angeschlossene Stromkabel zusätzlich sicher am Gerät befestigen.

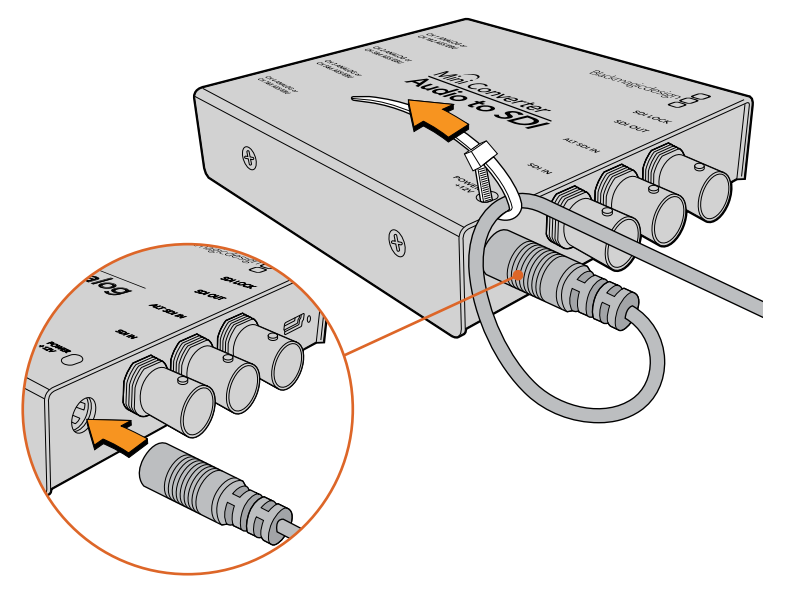

Befestigen Sie das Stromkabel am Kabelbinderpunkt, um unbeabsichtigte Stromunterbrechungen zu vermeiden

#### Micro Converter

Blackmagic Micro Converter werden über einen USB-C- oder Micro-USB-Verbinder mit Strom versorgt. Sie können Ihren Konverter also einfach mit dem Akkuladegerät einiger moderner Mobiltelefone oder sogar über den USB-Port Ihres Laptops mit Strom versorgen. Die Stromversorgung eines Blackmagic Micro Converters kann von jedem 5-Volt-fähigen Gerät erfolgen, das reguläre USB-nach-Micro-USB-Kabel oder USB-C-Kabel unterstützt.

## Anschließen von Videogeräten

Um Ihre Videoein- und ausgaben zu verbinden, koppeln Sie Ihre Videoquelle an den Videoeingang Ihres Konverters und die Videoausgabe an Ihr Zielequipment.

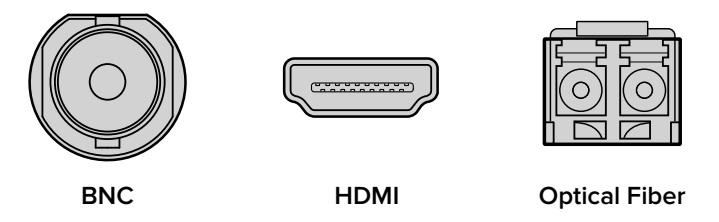

Die Videoanschlüsse der Blackmagic Converter liegen je nach Modell als BNC, HDMI oder Optical Fiber LC (Glasfaser) vor

#### Glasfaser-Steckverbinder

Einige Blackmagic Converter Modelle haben eine SFP-Buchse für ein kompatibles SFP-Glasfasermodul, das 3G-, 6G und 12G-SDI-Video unterstützt. Das Modul ist ein optischer Sender und Empfänger mit Buchsen für Glasfaserkabel.

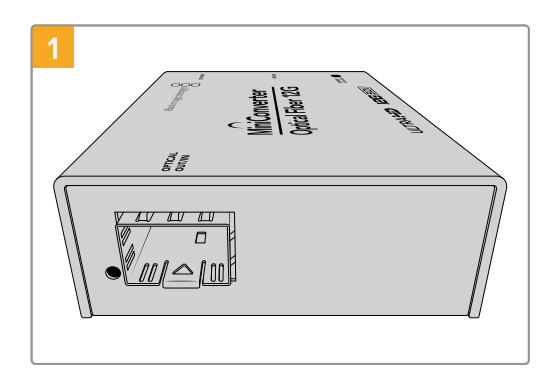

Prüfen Sie die Glasfaserbuchse und stellen Sie sicher, dass sie staubfrei ist.

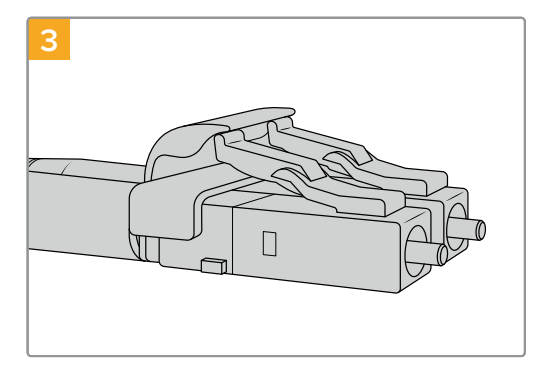

Die Stecker der Glasfaserkabel sind oben mit einer Selbsthalterung versehen, damit sie nicht herausfallen.

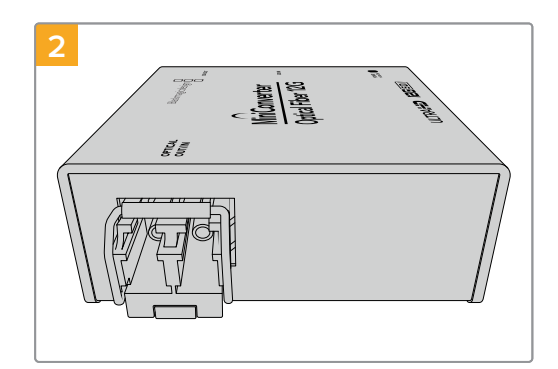

Nehmen Sie die Schutzabdeckung vom SFP-Glasfasermodul ab und stecken Sie es in die SFP-Buchse. Eine Sperrvorrichtung rastet ein, um das Modul sicher in der Buchse zu befestigen.

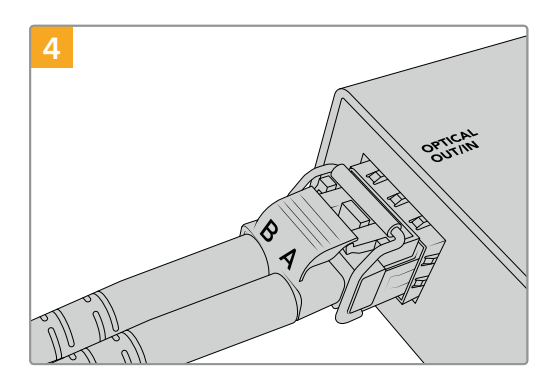

Stecken Sie die Glasfaserkabel ein. Vergewissern Sie sich, dass Sie die Stecker richtig herum in die Buchse stecken und dass die Selbsthalterung an den Steckern aufrecht an der Metallklammer des SFP-Glasfasermoduls einrastet.

#### Alternative Fail-Safe-SDI-Eingänge

Einige Blackmagic Converter Modelle sind mit alternativen SDI-Eingängen zu Redundanzzwecken ausgestattet. Diese Eingänge sind mit ALT SDI IN gekennzeichnet und springen bei Ausfall des primären SDI-Eingabesignals sofort ein. Sollte dies vorkommen, blinkt das Lämpchen SDI LOCK, um anzuzeigen, dass der Konverter auf den alternativen SDI-Eingang ALT SDI IN umgeschaltet hat.

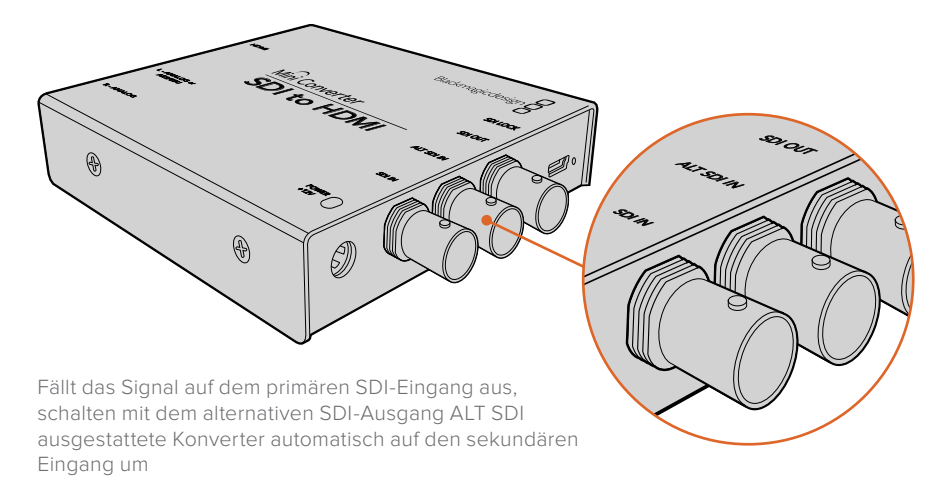

## Anschließen von Audiogeräten

#### Audioklinkenstecker

Einige Blackmagic Converter verfügen über integrierte 1/4-Zoll-Klinkenbuchsen. D. h. Sie können symmetrische externe Analogaudioquellen oder digitale AES/EBU-Audioquellen anschließen. Bei diesen 1/4-Zoll-Klinkensteckern handelt es sich um TRS-Klinkenstecker. TRS steht für "Tip" (Spitze), "Ring" (Ring) und "Sleeve" (Schaft) und bezieht sich auf die drei Kontaktpunkte des Klinkensteckers.

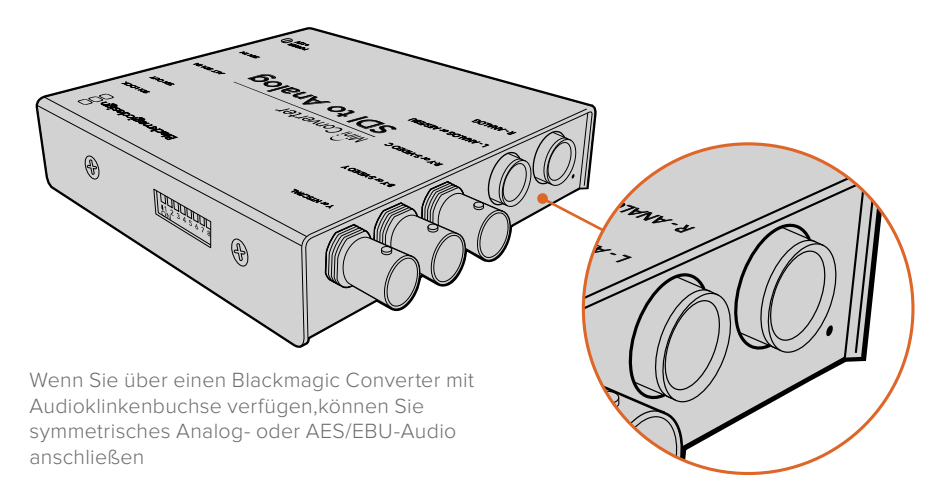

Die nachfolgende Abbildung zeigt den 1/4-Zoll-Klinkenstecker mit internen Kontaktstiften. So können Sie Ihre eigenen Audiokabel bauen.

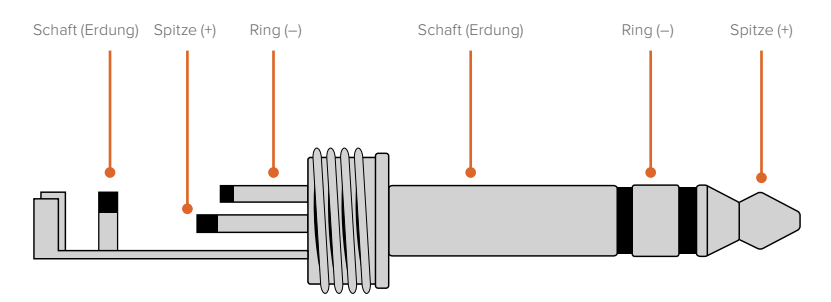

Die Abbildung auf der vorhergehenden Seite stellt die positiven und negativen Kontaktstifte sowie Erdungsstifte des Audioklinkensteckers dar. Möchten Sie die Polarität Ihres Analogaudiokabels entsprechend Ihres Audioequipments umkehren, können Sie die positiven und negativen Drähte an Spitze und Ring einfach austauschen.

**HINWEIS** Wenn Sie analoge Audioinhalte in Stereo anschließen und für eine Klinkenbuchse die Polarität umkehren, ist dies auch für die zweite Buchse vorzunehmen, sodass Ihr Audio nicht phasenverkehrt wird.

## Installieren des Dienstprogramms

## Installation von Blackmagic Converters Setup

Blackmagic Converters Setup wird für die Änderung von Einstellungen und zur Aktualisierung der Produktsoftware Ihres Konverters verwendet. Die verfügbaren Einstellungen unterscheiden sich je nach Konvertermodell. Einige Blackmagic Converter Modelle werden ohne Einstellungsänderungen betrieben und verfügen über keine Produktsoftware. Daher haben diese Modelle keinen USB-Anschluss. Wenn Ihr Konverter einer von diesen ist, können Sie direkt zu diesem Modell blättern, um mehr zu erfahren.

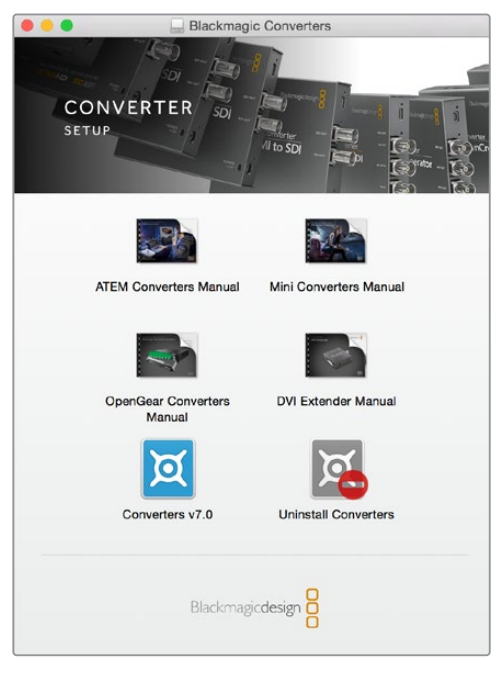

Blackmagic Converters Setup kann auf Computern unter Mac OS und Windows installiert werden

#### Installation unter Mac

- 1 Laden Sie die Blackmagic Converters Setup Software von unserer Firmenwebsite www.blackmagicdesign.com/de herunter.
- 2 Entpacken Sie die heruntergeladene Datei und öffnen Sie das angezeigte Disk-Image, um den Inhalt zu sichten.
- 3 Doppelklicken Sie auf das Installationsprogramm und folgen Sie den Anweisungen zur Fertigstellung der Installation.
- 4 Klicken Sie nach abgeschlossener Installation auf "Close" (Schließen). Blackmagic Converters Setup ist nun installiert.

#### Installation unter Windows

- 1 Laden Sie die Blackmagic Converters Setup Software von unserer Firmenwebsite www.blackmagicdesign.com/de herunter.
- 2 Entpacken Sie die heruntergeladene Datei. Nun müssten Sie einen Ordner namens Blackmagic Converters Setup sehen, der eine PDF-Version dieses Handbuchs und das Installationsprogramm Blackmagic Converters Setup enthält.
- 3 Doppelklicken Sie auf das Installationsprogramm und folgen Sie den Anweisungen zur Fertigstellung der Installation.
- 4 Klicken Sie auf "Finish" (Fertigstellen), um die Installation abzuschließen.

Blackmagic Converters Setup ist jetzt einsatzbereit.

## Einstellungen ändern

Unterstützt Ihr Blackmagic Converter Modell Einstellungsänderungen, können Sie diese auf zwei Arten vornehmen. Sie können die am Konverter seitlich angebrachten Switches (Schalter) oder das Blackmagic Converters Setup Dienstprogramm verwenden, um Ihre Einstellungen zu ändern. Über das Dienstprogramm werden auch Einstellungen geändert, die nicht mit den Switches möglich sind, darunter Analogvideo und Audiopegel.

## Einstellungen über die Switches ändern

Viele der Blackmagic Converter Modelle haben integrierte Switches (Schalter).

Um eine Einstellungen zu ändern, legen Sie den Switch einfach mit einer Stiftspitze um. Damit werden die Switches ein- oder ausgeschaltet. Mit acht Switches erhalten Sie viele Kombinationen und können gezielt Ihre benötigten Konvertierungseinstellungen vorgeben.

Ein Einstellungsdiagramm für die Switches ist am Boden Ihres Konverters abgedruckt. Stellen Sie sicher, dass Ihre Switch-Einstellungen mit der Legende übereinstimmen, indem Sie die Switch-Reihenfolge von 1 bis 8 von links nach rechts beachten.

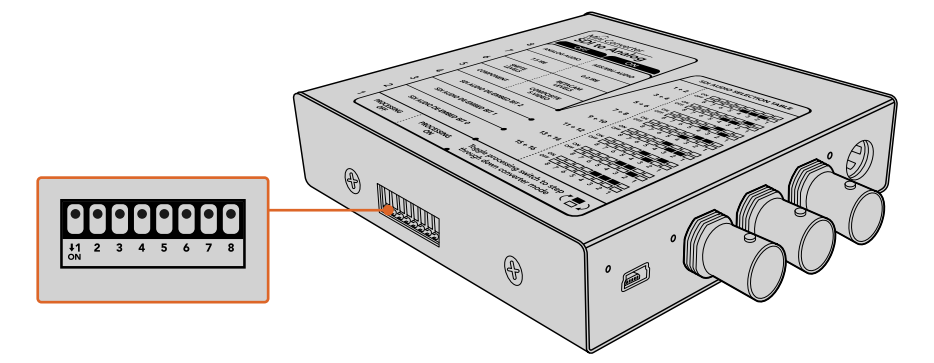

Ändern Sie Einstellungen durch Umlegen der Switches mit einem Stift

Eine ausführliche Beschreibung der Switches und ihrer Einstellungen finden Sie im Abschnitt des jeweiligen Konvertermodells in diesem Handbuch. Obwohl die Switch-Einstellungen als Diagramm am Boden Ihres Konverters aufgedruckt sind, empfiehlt es sich, in der aktuellsten Version dieses Handbuchs nach der neuesten Version zu schauen. Künftige Updates beinhalten nämlich ggf. neue Features und neue Einstellungen. Die aktuellste Version steht im Blackmagic Design Support-Center unter www.blackmagicdesign.com/de/support zum Download bereit.

## Einstellungen mit Blackmagic Converters Setup ändern

Ist Blackmagic Converters Setup erfolgreich auf Ihrem Computer installiert, verbinden Sie das Setup-Dienstprogramm mit Ihrem Blackmagic Converter via USB.

Wenn Sie das Programm starten, sehen Sie zunächst die Startseite "Home". Wenn Sie mehrere Konverter an Ihren Computer angeschlossen haben, klicken Sie auf die Pfeilsymbole rechts und links auf der Blackmagic Converters Setup Startseite, um einen Konverter gezielt auszuwählen.

Um Einstellungen zu ändern, klicken Sie auf das Einstellungssymbol unterhalb der Abbildung Ihres Blackmagic Converters. Justierungen werden sofort auf Ihrem Blackmagic Converter gespeichert. D. h. nach einem Stromausfall werden Ihre Einstellungen retabliert, sobald die Stromversorgung wiederhergestellt wird.

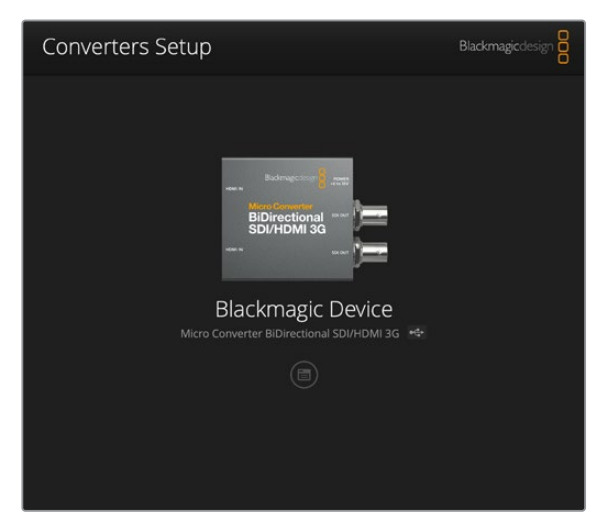

Mit dem Blackmagic Converters Setup Dienstprogramm aktualisieren Sie die Konverter-Produktsoftware und ändern Einstellungen mit einem Computer unter Mac OS und Windows

Die meisten Einstellungen werden anhand der Switches konfiguriert. Einige Einstellungen wie Analogvideo und Audiopegel sind jedoch ausschließlich mit dem Dienstprogramm möglich.

TIPP Teranex Mini Converter sind 12G-SDI-Konverter, die noch mehr Videoformate bis einschließlich 4K DCI 60p unterstützen. Informationen zum Einsatz der Teranex Mini Converter und wie Sie Einstellungen mithilfe des Blackmagic Teranex Setup Dienstprogramms ändern, finden Sie im Teranex Mini Converter Handbuch. Die aktuellste Version steht im Blackmagic Design Support Center unter www.blackmagicdesign.com/de/support zum Download bereit.

## Der Reiter "About"

Der Reiter "About" in Blackmagic Converters Setup ist bei vielen Konvertermodellen zu sehen. Mit den Einstellungen in diesem Reiter benennen Sie Ihren Blackmagic Converter. Klicken Sie dazu auf das Textfeld "Name" und geben Sie Ihre gewünschte Konverterbezeichnung ein. Klicken Sie auf "Save" (Speichern), um die Änderung zu bestätigen.

| Mini Con | O AUDI<br>verter SDI to | O<br>Audio +&+ |  | 50 A.6 |
|----------|-------------------------|----------------|--|--------|
| Audio    | About                   |                |  |        |
| Software | Information             | 1              |  |        |
| s        | oftware versio          | on: 7.0        |  |        |
|          |                         |                |  |        |
|          |                         |                |  |        |
|          |                         |                |  |        |
|          |                         |                |  |        |
|          |                         |                |  |        |
|          |                         |                |  |        |
|          |                         |                |  |        |
|          |                         |                |  |        |
|          |                         |                |  |        |

Unter dem Reiter "About" in Blackmagic Converters Setup wird die aktuelle Softwareversion angegeben

Im Menü "Software-Information" unter dem Reiter "About" wird angegeben, welche Softwareversion Ihr Blackmagic Converter betreibt. Wenn die Produktsoftware Ihres Konverters älter ist als die aktuell in Ihrem Blackmagic Converters Setup enthaltene Version, erscheint an dieser Stelle ein Update-Button, über den Sie die Software Ihres Konverters aktualisieren können.

## Der Reiter "Setup"

Bei manchen Blackmagic Converter Modellen erscheinen unter dem Reiter "Setup" der Modellname und die Softwareversion. Unter "Setup" werden auch weitere, Ihren Konverter betreffende Einstellungen angegeben. Einzelheiten zu den Setup-Einstellungen für Ihren Konverter finden Sie im modellspezifischen Abschnitt dieses Handbuchs.

| Setup     | LUTs           |                 |  |
|-----------|----------------|-----------------|--|
|           | Name:          | Micro Converter |  |
|           | Software:      | Version 1.1     |  |
| OI Output |                |                 |  |
|           | 3G SDI Output: | O Level A       |  |
|           |                | C Level B       |  |
| eset      |                |                 |  |
|           |                | Factory Reset   |  |
|           |                |                 |  |

## **Blackmagic Konverterserien**

Blackmagic Converter bieten Konvertierungslösungen für alle Einsatzbedingungen. Bspw. sind Mini Converter Modelle robust und leicht genug für die Installation auf Videoequipment oder in Videowannen. Blackmagic Micro Converter Modelle sind winzige SDI-nach-HDMI- und HDMI-nach-SDI-Konverter, die sich per USB mit Strom versorgen lassen. Das ist ideal zum Anbringen an Monitore und Laptopcomputer.

Auf den folgenden Seiten finden Sie Informationen zu den unterschiedlichen Blackmagic Converter Modellen mit den jeweiligen Einstellungen für Switches und die Setup-Software.

## **Teranex Mini Converters**

Blackmagic Teranex Mini Converter sind 12G-SDI-Konverter und unterstützen Videoformate bis zu 4K DCI 60p. Diese Konverter lassen sich mit einem optionalen Teranex Mini Smart Panel steuern, das über einen LCD, Tasten und einen Drehregler verfügt und per Ethernet mit Strom versorgt werden kann. Weitere Informationen zu den Teranex Mini Konvertern und wie sie mit dem Blackmagic Teranex Setup Dienstprogramm gesteuert werden, finden Sie im Teranex Mini Converter Handbuch. Dies können Sie im Support-Center der Blackmagic Design Website unter www.blackmagicdesign.com/de/support herunterladen.

## **Blackmagic Micro Converters**

## Micro Converter SDI to HDMI

Mit dem Micro Converter SDI to HDMI koppeln Sie HDMI-Monitore und Videoprojektoren aus einem breiten Angebotsspektrum an SDI-basiertes Equipment. Ihr Micro Converter SDI to HDMI erkennt SD, HD und 3G-SDI automatisch und konvertiert nach HDMI mit eingebettetem Audio. Der winzige broadcasttaugliche Blackmagic Micro Converter mit widerstandsfähigem Aluminiumgehäuse ermöglicht die Stromversorgung über ein gängiges USB-Kabel, entweder über Ihren Laptop oder den USB-Anschluss an Ihrem Fernsehgerät. Micro-USB-Kabel werden häufig dazu benutzt, Mobiltelefone mit Ladegeräten bzw. Laptops zu verbinden. Und mit diesem Kabel lässt sich auch Ihr Konverter mit Strom versorgen. Wenn der USB-Stecker an Ihrem Kabel nicht passt, können Sie die passende Ausführung in den meisten Elektronikfachgeschäften kaufen.

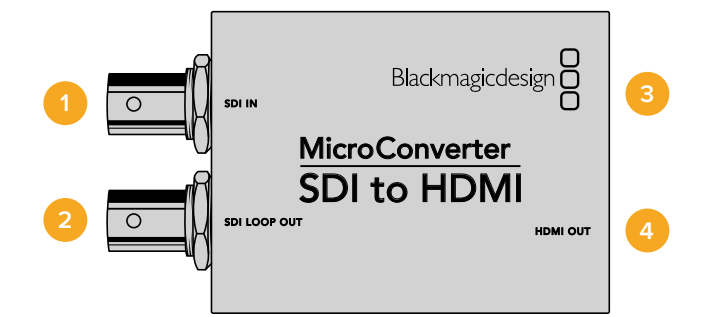

## Anschlüsse

#### 1 SDI IN

2

Primärer BNC-Verbinder für SDI-Eingaben.

#### SDI LOOP

Durchschleifausgang für eingehende SDI-Videosignale über den BNC-Verbinder.

#### **3 MICRO USB/POWER**

Liefert Strom über den mitgelieferten Adapter oder jedes beliebige Gerät, das 5-Volt-Strom über ein übliches USB-zu-Micro-USB-Kabel bereitstellt, wie bspw. Laptops oder Fernseher. Ermöglicht die Verbindung zur Blackmagic Converters Setup Software über Ihren Mac-OS-oder Windows-Computer.

#### 4 HDMI OUT

HDMI Typ A Videoausgang.

Mit dem Blackmagic Converters Setup Dienstprogramm werden Einstellungen geändert und die Konvertersoftware aktualisiert. Greifen Sie auf diese Einstellungen jeweils über die Reiter "Video" und "About" (Info) zu.

Näheres über den Reiter "About" (Info) finden Sie im Abschnitt "Einstellungen ändern" in diesem Handbuch.

Der "Video"-Reiter für den Micro Converter SDI to HDMI weist folgende Einstellungen auf.

| SDI to HDMI Micro<br>Micro Converter SDI to HDMI |                                                                                 |
|--------------------------------------------------|---------------------------------------------------------------------------------|
| Video About                                      |                                                                                 |
| Processing                                       |                                                                                 |
| 🗹 Clip vi                                        | deo output to legal levels                                                      |
| If this setting is off, the HDMI output w        | ill not be a true representation of the SDI input, ar<br>isplay illegal colors. |
|                                                  |                                                                                 |
|                                                  |                                                                                 |
|                                                  |                                                                                 |
|                                                  |                                                                                 |
|                                                  |                                                                                 |
|                                                  |                                                                                 |
|                                                  |                                                                                 |
|                                                  |                                                                                 |

Das Kontrollkästchen "Clip video output to legal levels" ist standardmäßig aktiviert. Diese Einstellung gewährleistet, dass Ihre HDMI-Ausgabe eine korrekte Repräsentation der SDI-Eingabe ist

#### "Processing"-Menü

Das Kontrollkästchen "Clip video output to legal levels" regelt das Abschneiden von Übersteuerungen der SDI-Eingabe, damit Ihre HDMI-Signale im zulässigen Pegelbereich bleiben. Es sollte standardmäßig aktiviert sein.

#### Micro Converter SDI to HDMI Blockschaltbild

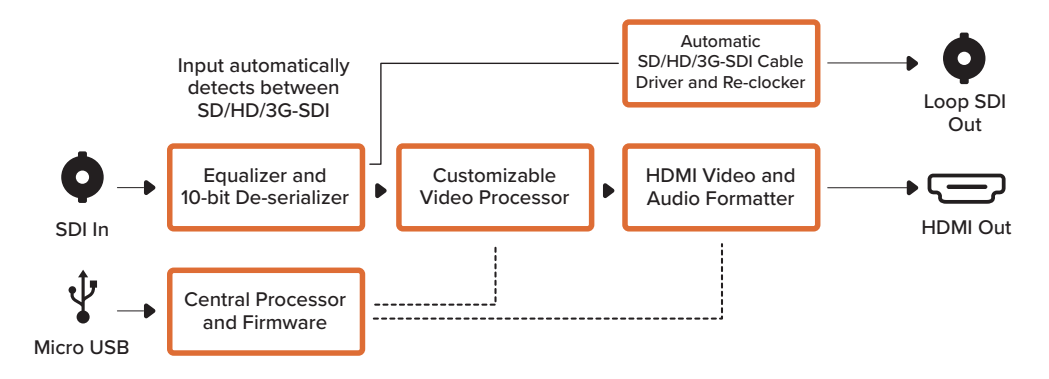

## Micro Converter SDI to HDMI 3G

Mit dem Micro Converter SDI to HDMI 3G können Sie ein breites Spektrum an HDMI-Monitoren und -Videoprojektoren an SDI-basiertes Equipment anschließen. Ihr Micro Converter SDI to HDMI 3G erkennt SD, HD und 3G-SDI automatisch und konvertiert die Signale nach HDMI mit eingebettetem Audio. Dieses Modell kann eine 3D-LUT sowohl über den HDMI-Ausgang als auch den SDI-Durchschleifausgang ausgeben.

Der winzige broadcasttaugliche Blackmagic Micro Converter mit robustem Aluminiumgehäuse wird per USB-C mit Strom versorgt, was mit einem USB-C-Kabel über den USB-Anschluss Ihres Laptops oder Fernsehgeräts möglich ist. USB-C-Kabel werden häufig zum Anschließen von Mobiltelefonen an Ladegeräte bzw. Laptops benutzt. Mit einem solchen Kabel lässt sich auch Ihr Konverter mit Strom versorgen. Wenn der USB-Stecker an Ihrem Kabel nicht passt, können Sie die passende Ausführung in den meisten Elektronikfachgeschäften kaufen.

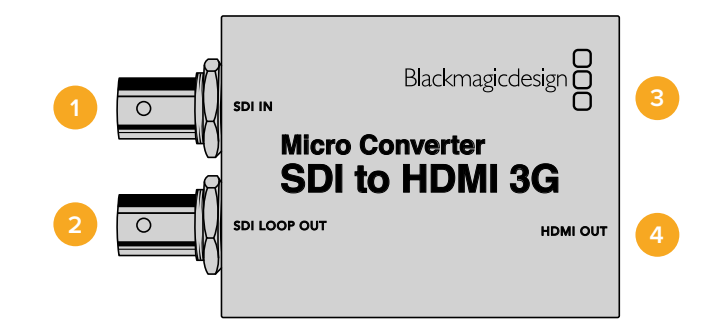

## Anschlüsse

#### 1 SDI IN

Vorrangige BNC-Buchse für SDI-Eingaben. Die kleine "Lock"-LED neben der BNC-Buchse leuchtet, wenn eine SDI-Eingabe erkannt wird und die HDMI-Ausgabe mit einem gültigen Gerät verbunden ist. Ein Blinken der LED besagt, dass zwar eine SDI-Eingabe anliegt, aber keine HDMI-Ausgabe erkannt wurde. Leuchtet die "Lock"-LED nicht, ist weder eine SDI-Eingabe noch eine HDMI-Ausgabe vorhanden.

#### 2 SDI LOOP OUT

Durchschleifausgang für über die BNC-Buchse eingehende SDI-Videosignale.

#### 3 USB-C/Strom

Buchse zum Anschließen einer 5-Volt-Stromquelle über ein reguläres USB-nach-USB-C-Kabel. Sie dient auch zum Anschließen von Blackmagic Converters Setup Software über Ihren Mac- oder Windows-Computer. Bei angeschlossener Stromquelle leuchtet ein weißes LED-Lämpchen neben dem USB-C-Port.

#### 4 HDMI OUT

HDMI-Videoausgang Typ A.

Das Blackmagic Converters Setup Dienstprogramm dient zum Ändern von Einstellungen und Aktualisieren der Software Ihres Micro Converters. Greifen Sie auf diese Einstellungen jeweils über die Reiter "Setup" und "LUTs" zu.

Unter dem Reiter "Setup" finden Sie Angaben zu Modellname, Softwareversion, HDMI-Ausgabepegel und die Mapping-Optionen für Surround-Sound 5.1.

| Setup        | LUTs                 |                                              |
|--------------|----------------------|----------------------------------------------|
|              | Name:                | Micro Converter                              |
|              | Software:            | Version 1.1                                  |
| HDMI Output  |                      |                                              |
|              | Clip signal to:      | O Normal levels (16 - 235)                   |
|              |                      | <ul> <li>Illegal levels (0 - 255)</li> </ul> |
| Audio Mappin | g                    |                                              |
| F            | or 5.1 surround use: | SMPTE standard (L, R, C, LFE, Ls, Rs)        |
|              |                      | Consumer standard (L, R, LFE, C, Ls, Rs)     |
| Reset        |                      |                                              |
|              |                      | Factory Reset                                |
|              |                      |                                              |

#### **HDMI** Output

Wählen Sie zur Einhaltung zulässiger Sendepegel die Option "Normal levels" (Normale Pegel). Sollen die Videopegel mit der SDI-Eingabe übereinstimmen, wählen Sie "Illegal levels" (Unzulässige Pegel). Wir empfehlen die Verwendung der normalen Pegel.

#### Audio Mapping

Wählen Sie für Ihr Audio-Mapping von Surround-Sound 5.1 entweder die Option "SMPTE" oder "Consumer standard".

#### Reset

Ihr Konverter lässt sich durch Anklicken der Option "Factory Reset" auf seine Werkseinstellungen zurücksetzen.

#### LUTs

Um eine 3D-LUT auf die HDMI-Ausgabe anzuwenden, aktivieren Sie "On". Klicken Sie dann auf den "Import"-Button. Navigieren Sie zum Speicherort der zu importierenden LUT und wählen Sie sie aus. Klicken Sie auf "Save".

Um eine LUT auf die durchgeschleifte SDI-Ausgabe anzuwenden, setzen Sie ein Häkchen in das Kontrollkästchen "Enable on loop output". Zum Deaktivieren der LUT, wählen Sie "Off". Um die geladene LUT zu entfernen, klicken Sie einfach auf den "Delete"-Button.

| ietup | LUTs    |                |           |  |
|-------|---------|----------------|-----------|--|
|       | 3D LUT: | O On           |           |  |
|       |         | O off          |           |  |
|       |         | Enable on loc  | op output |  |
|       |         | Log to Rec 709 |           |  |
|       |         | Import         | Delete    |  |
|       |         |                |           |  |
|       |         |                |           |  |
|       |         |                |           |  |
|       |         |                |           |  |
|       |         |                |           |  |
|       |         |                |           |  |
|       |         |                |           |  |
|       |         |                |           |  |
|       |         |                |           |  |

#### Micro Converter SDI to HDMI 3G Blockschaltbild

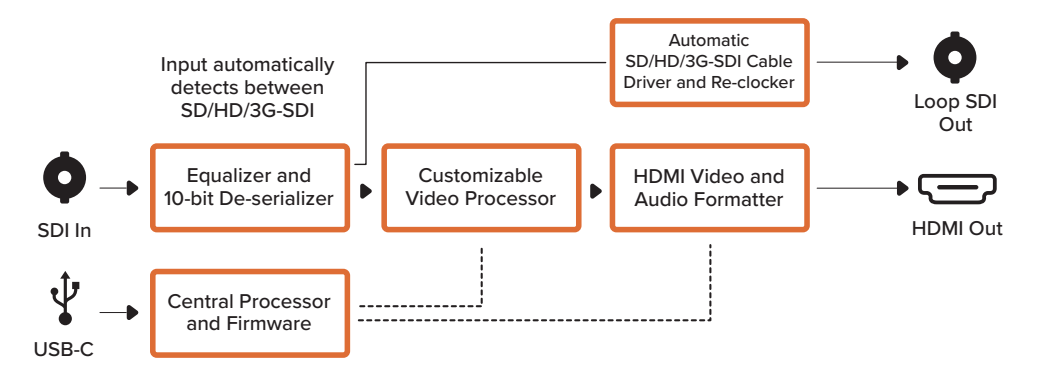

## Micro Converter SDI to HDMI 12G

Mit dem Micro Converter SDI to HDMI 12G können Sie ein breites Spektrum an HDMI-Monitoren und -Videoprojektoren an SDI-basiertes Equipment anschließen. Ihr Micro Converter SDI to HDMI 12G erkennt SD, HD, 3G oder 12G-SDI automatisch und konvertiert die Signale nach HDMI mit eingebettetem Audio. Dieses Modell kann eine 3D-LUT sowohl über den HDMI-Ausgang als auch den SDI-Durchschleifausgang ausgeben. Der SDI-Durchschleifausgang lässt sich auch zwischen Level A und Level B 3G-SDI umschalten, um Kompatibilität mit Equipment zu gewährleisten, das lediglich Level A oder Level B 3G-SDI-Video empfangen kann.

Der winzige broadcasttaugliche Blackmagic Micro Converter im robustem Aluminiumgehäuse wird per USB-C mit Strom versorgt, was mit einem USB-C-Kabel über den USB-Anschluss Ihres Laptops oder Fernsehgeräts möglich ist. USB-C-Kabel werden häufig zum Anschließen von Mobiltelefonen an Ladegeräten bzw. Laptops benutzt. Mit einem solchen Kabel lässt sich auch Ihr Konverter mit Strom versorgen. Wenn der USB-Stecker an Ihrem Kabel nicht passt, können Sie die passende Ausführung in den meisten Elektronikfachgeschäften kaufen.

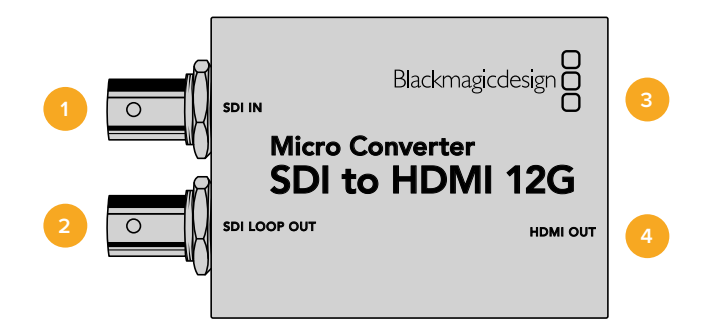

### Anschlüsse

#### 1 SDI IN

Vorrangige BNC-Buchse für SDI-Eingaben. Die kleine "Lock"-LED neben der BNC-Buchse leuchtet, wenn eine SDI-Eingabe erkannt wird und die HDMI-Ausgabe verbunden ist. Ein Blinken der LED besagt, dass zwar eine SDI-Eingabe anliegt, aber keine HDMI-Ausgabe erkannt wurde. Leuchtet die "Lock"-LED nicht, ist weder eine SDI-Eingabe noch eine DMI-Ausgabe vorhanden.

#### 2 SDI LOOP OUT

Durchschleifausgang für über die BNC-Buchse eingehende SDI-Videosignale.

#### 3 USB-C/Strom

Buchse zum Anschließen einer 5-Volt-Stromquelle über ein reguläres USB-nach-USB-C-Kabel. Ermöglicht die Verbindung zur Blackmagic Converters Setup Software über Ihren Mac-OS- oder Windows-Computer. Bei angeschlossener Stromquelle leuchtet ein weißes LED-Lämpchen neben dem USB-C-Port.

#### 4 HDMI OUT

HDMI-Videoausgang Typ A.

Das Blackmagic Converters Setup Dienstprogramm dient zum Ändern von Einstellungen und Aktualisieren der Software Ihres Micro Converters. Greifen Sie auf diese Einstellungen jeweils über die Reiter "Setup" und "LUTs" zu.

Unter dem Reiter "Setup" finden Sie Angaben zu Modellname, Softwareversion, HDMI-Ausgabepegel und die Mapping-Optionen für Surround-Sound 5.1.

| Setup         | LUTs            |    |                                                                                   |
|---------------|-----------------|----|-----------------------------------------------------------------------------------|
|               | Name:           | Mi | icro Converter                                                                    |
|               | Software:       | Ve | ersion 1.1                                                                        |
| SDI Output    |                 |    |                                                                                   |
|               | 3G SDI Output:  | 00 | Level A<br>Level B                                                                |
| HDMI Output   |                 |    |                                                                                   |
|               | Clip signal to: | 0  | Normal levels (16 - 235)<br>Illegal levels (0 - 255)                              |
| Audio Mapping |                 |    |                                                                                   |
| For 5.        | 1 surround use: | 0  | SMPTE standard (L, R, C, LFE, Ls, Rs)<br>Consumer standard (L, R, LFE, C, Ls, Rs) |
| Reset         |                 |    |                                                                                   |
|               |                 |    | Factory Reset                                                                     |

#### SDI Output

Für 3G-SDI-Eingaben können Sie den SDI-Durchschleifausgang zwischen Level A und Level B 3G-SDI umschalten. Dies gewährleistet die Kompatibilität mit Equipment, das lediglich Level A oder Level B 3G-SDI-Video empfangen kann.

#### **HDMI** Output

Wählen Sie zur Einhaltung zulässiger Sendepegel die Option "Normal levels" (Normale Pegel). Sollen die Videopegel mit der SDI-Eingabe übereinstimmen, wählen Sie "Illegal levels" (Unzulässige Pegel). Wir empfehlen die Verwendung der normalen Pegel.

#### Audio Mapping

Wählen Sie für Ihr Audio-Mapping von Surround-Sound 5.1 entweder die Option "SMPTE" oder "Consumer standard".

#### Reset

Ihr Konverter lässt sich durch Anklicken der Option "Factory Reset" auf seine Werkseinstellungen zurücksetzen.

#### LUTs

Um eine 3D-LUT auf die HDMI-Ausgabe anzuwenden, aktivieren Sie "On". Klicken Sie dann auf den "Import"-Button. Navigieren Sie zum Speicherort der zu importierenden LUT und wählen Sie sie aus. Klicken Sie auf "Save".

Um eine LUT auf die durchgeschleifte SDI-Ausgabe anzuwenden, setzen Sie ein Häkchen in das Kontrollkästchen "Enable on loop output". Zum Deaktivieren der LUT, wählen Sie "Off". Klicken Sie zum Entfernen der geladenen LUT einfach auf den "Delete"-Button.

| Micro Conve | onverter SDI to HDMI 12G 🚓                                                        |
|-------------|-----------------------------------------------------------------------------------|
| Setup       | LUTS                                                                              |
|             | 3D LUT: O On<br>Off<br>✓ Enable on loop output<br>Log to Rec 709<br>Import Delete |
|             | Cancel Save                                                                       |

Micro Converter SDI to HDMI 12G Blockschaltbild

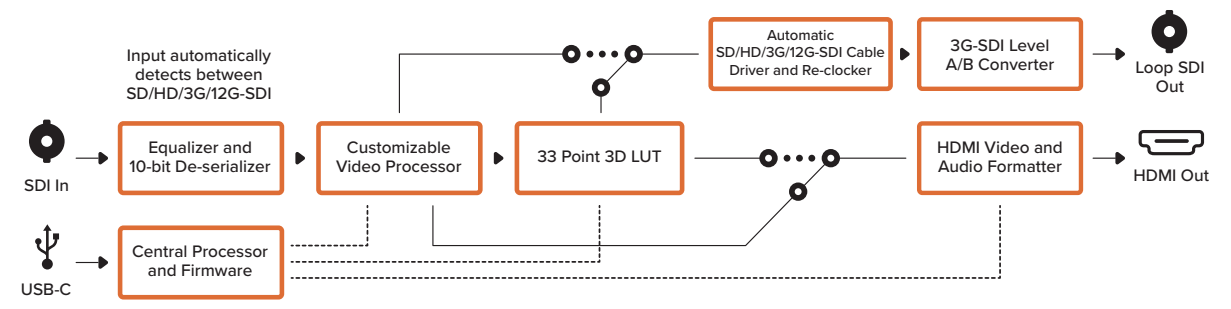

## Micro Converter HDMI to SDI

Mit dem Micro Converter HDMI to SDI können Sie HDMI-Ausgaben von Videogeräten wie HDV-Kameras und Spielekonsolen nach SDI konvertieren. Dies gestattet die Übermittlung von HDMI-Videosignalen über SDI mit SDI-Kabeln maximaler Länge. Sie können HDMI-kompatible Computer sogar mit SDI-Ausgängen versehen. Der winzige broadcasttaugliche Blackmagic Micro Converter mit widerstandsfähigem Aluminiumgehäuse ermöglicht die Stromversorgung über ein gängiges USB-Kabel, entweder über Ihren Laptop oder den USB-Anschluss an Ihrem Fernsehgerät. Micro-USB-Kabel werden häufig zum Verbinden von Mobiltelefonen mit Ladegeräten bzw. Laptops benutzt. Mit diesem Kabel lässt sich auch Ihr Mirco Converter mit Strom versorgen. Wenn der USB-Stecker an Ihrem Kabel nicht passt, können Sie die passende Ausführung in den meisten Elektronikfachgeschäften kaufen.

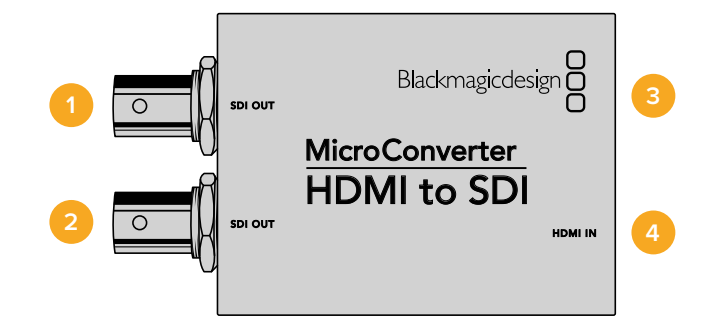

## Anschlüsse

#### 1 SDI OUT

BNC-Buchse für ausgehende SDI-Videosignale.

2 SDI OUT

Sekundärer SDI-Ausgang.

#### **3 MICRO USB/POWER**

Liefert Strom über den mitgelieferten Adapter oder jedes beliebige Gerät, das 5-Volt-Strom über ein übliches USB-zu-Micro-USB-Kabel bereitstellt, wie bspw. Laptops oder Fernseher. Ermöglicht die Verbindung zur Blackmagic Converters Setup Software über Ihren Mac-OS-oder Windows-Computer, um die Produktsoftware Ihres Micro Converters zu aktualisieren.

#### 4 HDMI IN

HDMI Typ A Videoeingang.

Mit dem Blackmagic Converters Setup Dienstprogramm werden Einstellungen geändert und die Software Ihres Micro Converters aktualisiert. Greifen Sie auf diese Einstellungen jeweils über die Reiter "Video" und "About" (Info) zu.

Näheres über den Reiter "About" (Info) finden Sie im Abschnitt "Einstellungen ändern" in diesem Handbuch.

Der "Video"-Reiter für den Micro Converter HDMI to SDI weist folgende Einstellungen auf.

| Micro Cor | II to SDI Micro<br>nverter HDMI to SDI |         | en Namenen<br>Hill Mitter Sch |
|-----------|----------------------------------------|---------|-------------------------------|
| Video     | About                                  |         |                               |
| Processin | g                                      |         |                               |
|           | 3G Output: O Level B (Normal)          | Level A |                               |
|           |                                        |         |                               |
|           |                                        |         |                               |
|           |                                        |         |                               |
|           |                                        |         |                               |
|           |                                        |         |                               |
|           |                                        |         |                               |
|           |                                        |         |                               |

Über den "Video"-Reiter in Blackmagic Converters Setup schalten Sie zwischen SDI Level A und Level B hin und her

#### "Processing"-Menü

Im Menü "3G Output" wählen Sie zwischen Level A oder Level B 3G-SDI. Über diese Einstellung können Sie den 3G-SDI-Ausgabestandard ändern, um die Kompatibilität mit Equipment zu gewährleisten, das lediglich Level-A- oder Level-B-3G-SDI-Video empfangen kann. Level B ist die Standardeinstellung.

#### Micro Converter HDMI to SDI Blockschaltbild

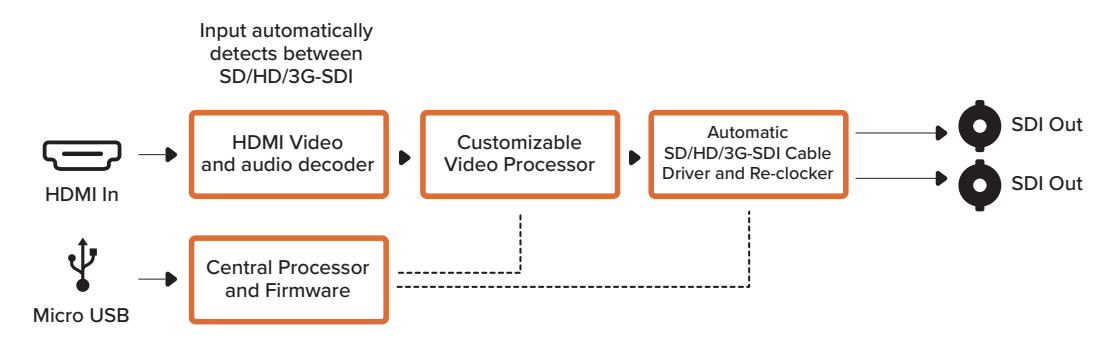

## Micro Converter HDMI to SDI 3G

Mit dem Micro Converter HDMI to SDI 3G können Sie die HDMI-Ausgaben von Geräten wie HDV-Kameras und Spielekonsolen nach SDI konvertieren. Dies gestattet die Übermittlung von Videosignalen von HDMI über SDI mit SDI-Kabeln maximaler Länge. Sie können sogar SDI-Ausgaben an HDMI-kompatible Computer senden.

Der winzige broadcasttaugliche Blackmagic Micro Converter mit robustem Aluminiumgehäuse wird per USB-C mit Strom versorgt, was mit einem gängigen USB-C-Kabel über den USB-Anschluss Ihres Laptops oder Fernsehgeräts möglich ist. USB-C-Kabel werden häufig zum Anschließen von Mobiltelefonen an Ladegeräte bzw. Laptops benutzt. Mit einem solchen Kabel lässt sich auch Ihr Konverter mit Strom versorgen. Wenn der USB-Stecker an Ihrem Kabel nicht passt, können Sie die passende Ausführung in den meisten Elektronikfachgeschäften kaufen.

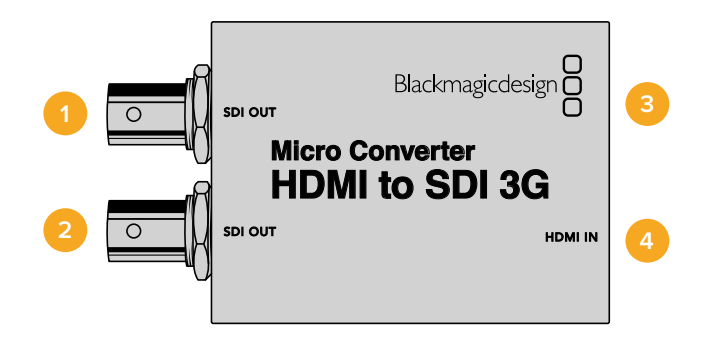

## Anschlüsse

1 SDI OUT

BNC-Buchse für ausgehende SDI-Videosignale.

2 SDI OUT

Zweiter SDI-Ausgang

#### 3 USB-C/Strom

Buchse zum Anschließen einer 5-Volt-Stromquelle über ein reguläres USB-nach-USB-C-Kabel. Sie dient auch zum Anschließen von Blackmagic Converters Setup Software über Ihren Mac- oder Windows-Computer. Bei angeschlossener Stromquelle leuchtet ein weißes LED-Lämpchen neben dem USB-C-Port.

#### 4 HDMI IN

HDMI-Videoeingang Typ A. Die kleine "Lock"-LED neben dem Anschuss HDMI IN leuchtet bei Erkennen eines gültigen HDMI-Signals.

Das Blackmagic Converters Setup Dienstprogramm dient zum Ändern von Einstellungen und Aktualisieren der Software Ihres Micro Converters. Greifen Sie auf diese Einstellungen jeweils über die Reiter "Setup" und "LUTs" zu.

Unter dem Reiter "Setup" finden Sie die Softwareversion und den Namen Ihres Modells.

| Secup      | LUTS           |                 |
|------------|----------------|-----------------|
|            | Name:          | Micro Converter |
|            | Software:      | Version 1.1     |
| SDI Output |                |                 |
|            | 3G SDI Output: | O Level A       |
|            |                | C Level B       |
| Reset      |                |                 |
|            |                | Factory Reset   |

#### **SDI Output**

Im Menü "3G SDI Output" wählen Sie zwischen Level A oder Level B 3G-SDI. Dies ändert den 3G-SDI-Ausgabestandard, um die Kompatibilität mit Equipment zu gewährleisten, das lediglich Level A oder Level B 3G-SDI-Video empfangen kann. Level B ist die Standardeinstellung.

#### Reset

Ihr Konverter lässt sich durch Anklicken der Option "Factory Reset" auf seine Werkseinstellungen zurücksetzen.

#### LUTs

Um eine 3D-LUT auf die SDI-Ausgabe anzuwenden, aktivieren Sie "On" und klicken Sie dann auf den "Import"-Button. Navigieren Sie zum Speicherort der zu importierenden LUT und wählen Sie sie aus. Klicken Sie auf "Save".

Um die geladene LUT zu entfernen, klicken Sie einfach auf den "Delete"-Button.

| Micro (<br>Micro Conve | Converte<br><sup>riter</sup> | r HDMI to                                  | SDI 3G | •¢•  |
|------------------------|------------------------------|--------------------------------------------|--------|------|
| Setup                  | LUTs                         |                                            |        |      |
|                        | 3D LU                        | F: O On<br>Off<br>Log to Rec 709<br>Import | Delete |      |
|                        |                              |                                            | Cancel | Save |

#### Micro Converter HDMI to SDI 3G Blockschaltbild

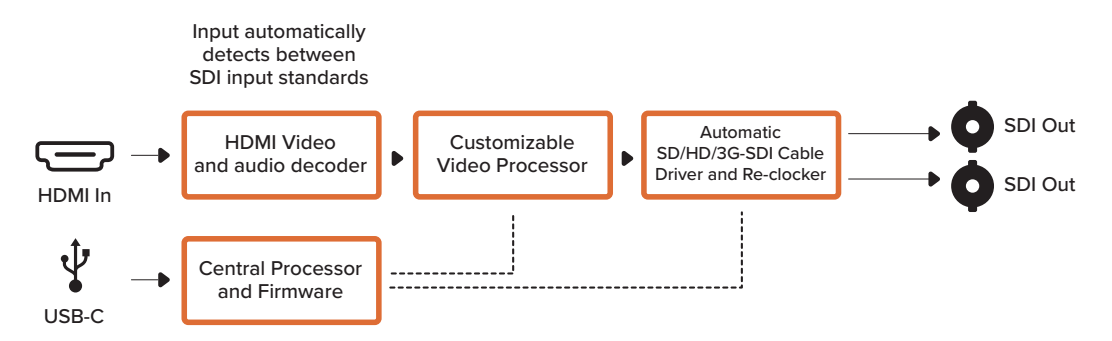

## Micro Converter HDMI to SDI 12G

Mit dem Micro Converter HDMI to SDI 12G können Sie HDMI-Ausgaben von Videogeräten wie HDV-Kameras und Spielekonsolen nach SDI konvertieren. Dies gestattet die Übermittlung von HDMI-Videosignalen über SDI mit SDI-Kabeln maximaler Länge. Sie können sogar SDI-Ausgaben an HDMI-kompatible Computer senden.

Der winzige broadcasttaugliche Blackmagic Micro Converter im robusten Aluminiumgehäuse wird per USB-C mit Strom versorgt, was mit einem gängigen USB-C-Kabel über den USB-Anschluss Ihres Laptops oder Fernsehgeräts möglich ist. USB-C-Kabel werden häufig zum Anschließen von Mobiltelefonen an Ladegeräte bzw. Laptops benutzt. Mit einem solchen Kabel lässt sich auch Ihr Konverter mit Strom versorgen. Wenn der USB-Stecker an Ihrem Kabel nicht passt, können Sie die passende Ausführung in den meisten Elektronikfachgeschäften kaufen.

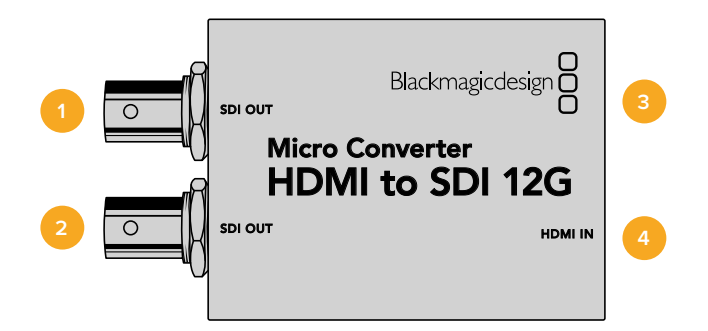

## Anschlüsse

#### 1 SDI OUT

BNC-Buchse für ausgehende SDI-Videosignale.

2 SDI OUT

Sekundärer SDI-Ausgang.

#### 3 USB-C/Strom

Buchse zum Anschließen einer 5-Volt-Stromquelle über ein reguläres USB-nach-USB-C-Kabel. Ermöglicht die Verbindung zur Blackmagic Converters Setup Software über Ihren Mac-OS- oder Windows-Computer. Bei angeschlossener Stromquelle leuchtet ein weißes LED-Lämpchen neben dem USB-C-Port.

#### 4 HDMI IN

HDMI-Videoeingang Typ A. Die kleine "Lock"-LED neben dem Anschuss HDMI IN leuchtet bei Erkennen eines gültigen HDMI-Signals.

Das Blackmagic Converters Setup Dienstprogramm dient zum Ändern von Einstellungen und Aktualisieren der Software Ihres Micro Converters. Greifen Sie auf diese Einstellungen jeweils über die Reiter "Setup" und "LUTs" zu.

Unter dem Reiter "Setup" finden Sie die Softwareversion und den Namen Ihres Konverters.

|  | HDMI to SDI 12G |                |            |
|--|-----------------|----------------|------------|
|  | 1011100001120   | Name:          |            |
|  | Version 7.6     | Software:      |            |
|  |                 |                | SDI Output |
|  | Level A         | 3G SDI Output: |            |
|  | Level B         |                |            |
|  |                 |                | Reset      |
|  | Factory Reset   | (              |            |
|  |                 |                |            |
|  |                 |                |            |
|  |                 |                |            |
|  | Factory Reset   | (              | Reset      |

#### **SDI Output**

Im Menü "3G SDI Output" wählen Sie zwischen Level A oder Level B 3G-SDI. Dies ändert den 3G-SDI-Ausgabestandard, um die Kompatibilität mit Equipment zu gewährleisten, das lediglich Level A oder Level B 3G-SDI-Video empfangen kann. Level B ist die Standardeinstellung.

#### Reset

Ihr Konverter lässt sich durch Anklicken der Option "Factory Reset" auf seine Werkseinstellungen zurücksetzen.

#### LUTs

Um eine 3D-LUT auf die SDI-Ausgabe anzuwenden, aktivieren Sie "On" und klicken dann auf den "Import"-Button. Navigieren Sie zum Speicherort der zu importierenden LUT und wählen Sie sie aus. Klicken Sie auf "Save".

Klicken Sie zum Entfernen der geladenen LUT einfach auf den "Delete"-Button.

| Micro C<br>HDMI to SDI 1 | Micro Converter HDMI to SDI 12G |  |  |  |  |
|--------------------------|---------------------------------|--|--|--|--|
| Setup                    | LUTs                            |  |  |  |  |
|                          | 3D LUT: On<br>O Off             |  |  |  |  |
|                          | Import Delete                   |  |  |  |  |
|                          |                                 |  |  |  |  |
|                          |                                 |  |  |  |  |
|                          |                                 |  |  |  |  |
|                          |                                 |  |  |  |  |
|                          |                                 |  |  |  |  |

#### Micro Converter HDMI to SDI 12G Blockschaltbild

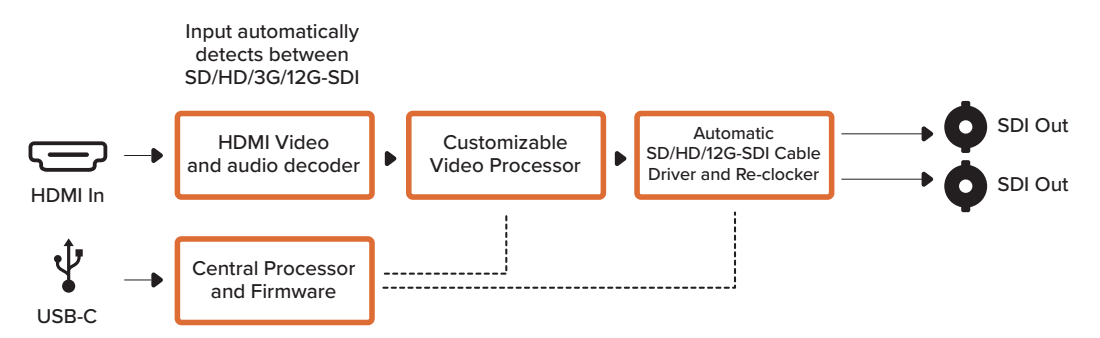

## Micro Converter BiDirectional SDI/HDMI

Der Micro Converter BiDirectional SDI/HDMI konvertiert SD- und HD-Video von HDMI nach SDI sowie SDI nach HDMI, beides mit eingebettetem Audio und in beide Richtungen gleichzeitig. Beispiel: Sie können die HDMI-Ausgabe von einer HDV-Kamera für längere Kabelwege nach SDI konvertieren, während Sie gleichzeitig einen SDI-Return-Feed nach HDMI wandeln, um diesen an einen HDMI-Fernseher auszugeben.

Wenn Sie nur eine Eingabe an den Konverter koppeln, fungieren der SDI- und der HDMI-Ausgang als Durchschleifausgänge. Darüber können Sie das Eingabesignal an andere HDMI- und SDI-Geräte durchschleifen.

Ihr Micro Converter BiDirectional SDI/HDMI erkennt das SD/HD/3G-SDI-Eingabeformat automatisch und stellt das entsprechende Ausgabeformat ein.

Dieser winzige Konverter in Broadcastqualität wird durch ein robustes Aluminiumgehäuse geschützt. Den Strom liefert eine USB-Verbindung. Das heißt Sie können Ihren Blackmagic Micro Converter BiDirectional SDI/HDMI über den USB-Anschluss Ihres Laptops bzw. Fernsehers und ein handelsübliches Micro-USB-Kabel betreiben. Micro-USB-Kabel werden häufig dazu benutzt, Mobiltelefone mit Ladegeräten bzw. Laptops zu verbinden. Und mit diesem Kabel lässt sich auch Ihr Konverter mit Strom versorgen. Wenn der USB-Stecker an Ihrem Kabel nicht passt, können Sie die passende Ausführung in den meisten Elektronikfachgeschäften kaufen.

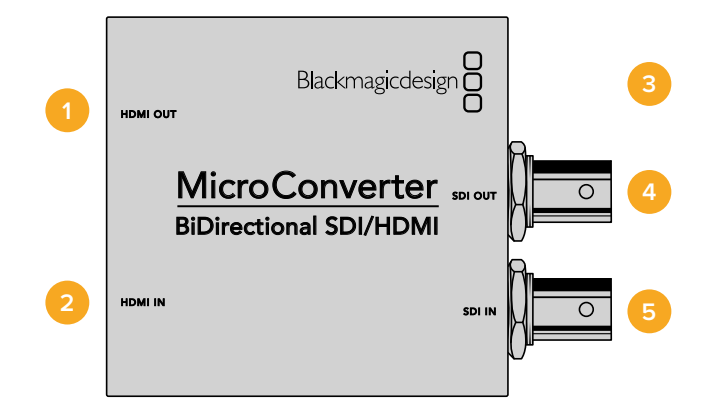

## Anschlüsse

1 HDMI OUT

HDMI-Videoausgang Typ A.

2 HDMI IN

HDMI-Videoeingang Typ A.

**3 MICRO USB/POWER** 

Zur Speisung mit 5-Volt-Strom durch jedes 5-Volt-fähige Gerät über ein übliches USB-zu-Micro-USB-Kabel, wie bspw. Laptops oder Fernseher. Ermöglicht die Verbindung zur Blackmagic Converters Setup Software über Ihren Mac-OS- oder Windows-Computer.

4 SDI OUT

BNC-Buchse für ausgehende SDI-Videosignale.

5 SDI IN

BNC-Buchse für eingehende SDI-Videosignale.

Mit dem Blackmagic Converters Setup Dienstprogramm werden Einstellungen geändert und die Konvertersoftware aktualisiert. Greifen Sie auf diese Einstellungen jeweils über die Reiter "Video" und "About" (Info) zu.

Näheres über den Tab "About" finden Sie im Abschnitt "Einstellungen ändern" in diesem Handbuch.

Der "Video"-Tab für den Micro Converter BiDirectional SDI/HDMI weist folgende Einstellungen auf.

| Video      | About      |                                   |
|------------|------------|-----------------------------------|
| Processing |            |                                   |
|            |            | Clip video output to legal levels |
|            | 3G Output: | Level B (Normal)     Level A      |
|            |            |                                   |
|            |            |                                   |
|            |            |                                   |
|            |            |                                   |

Das Kontrollkästchen "Clip video output to legal levels" ist stan-dardmäßig aktiviert. Diese Einstellung gewährleistet, dass Ihre HDMI-Ausgabe eine korrekte Repräsentation der SDI-Eingabe ist

#### "Processing"-Menü

Das Kontrollkästchen "Clip video output to legal levels" regelt das Abschneiden von Übersteuerungen der SDI-Eingabe, damit Ihre HDMI-Signale im zulässigen Pegelbereich bleiben. Es sollte standardmäßig aktiviert sein.

In der Einstellung "3G Output" wählen Sie zwischen Level A oder Level B 3G-SDI. Dies ändert den 3G-SDI-Ausgabestandard, um die Kompatibilität mit Equipment zu gewährleisten, das lediglich Level-A- oder Level-B-3G-SDI-Video empfangen kann. Level B ist die Standardeinstellung.

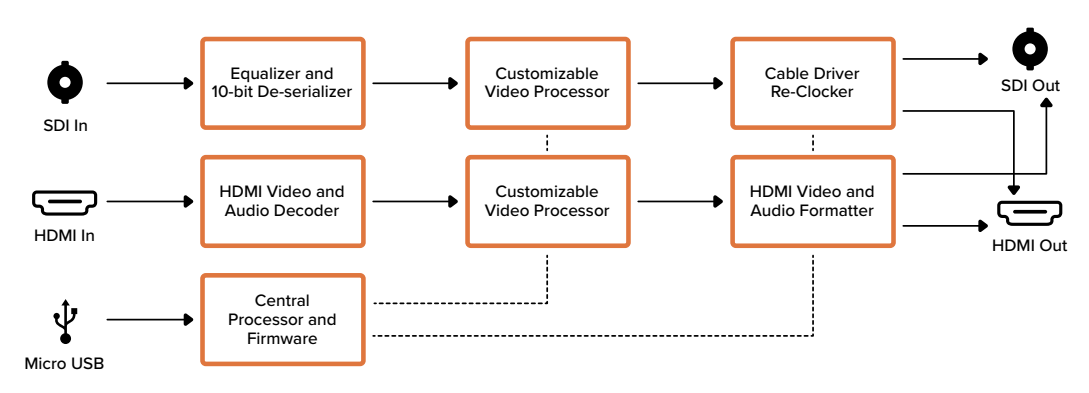

#### Micro Converter BiDirectional SDI/HDMI Blockschaltbild

## Micro Converter BiDirectional SDI/HDMI 3G

Mit dem Micro Converter BiDirectional SDI/HDMI 3G können Sie HDMI nach SDI und umgekehrt wandeln, und dabei die Tally- und Kamerasteuerungssignale in beiden Formaten beibehalten. Es ist somit möglich, unter Beibehaltung von Kamerasteuerung und Tally eine Blackmagic Pocket Cinema Camera 4K oder 6K an einen beliebigen SDI ATEM Mischer, oder eine URSA Broadcast Kamera an einen ATEM Mini Mischer anzuschließen.

Wenn nur eine Eingabequelle angeschlossen ist, fungieren sowohl der SDI- als auch der HDMI-Ausgang als Durchschleifausgänge. So können Sie das Eingabesignal an andere HDMI- und SDI-Geräte durchschleifen, bspw. an einen SmartView Monitor.

Ihr Micro Converter BiDirectional SDI/HDMI 3G erkennt das SD/HD/3G-SDI-Eingabeformat automatisch und stellt sich auf das entsprechende Ausgabeformat um.

Dieser winzige Konverter in Broadcastqualität wird per USB mit Strom versorgt, was mit einem gängigen USB-C-Kabel über den USB-Eingang Ihres Laptops oder Fernsehers möglich ist. USB-C-Kabel werden häufig zum Anschließen von Mobiltelefonen an Ladegeräte bzw. Laptops benutzt. Mit einem solchen Kabel lässt sich auch Ihr Konverter mit Strom versorgen. Wenn der USB-Stecker an Ihrem Kabel nicht passt, können Sie die passende Ausführung in den meisten Elektronikfachgeschäften kaufen.

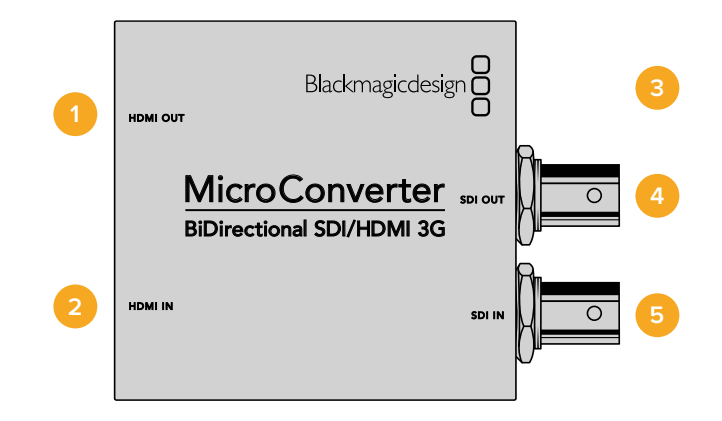

### Anschlüsse

#### 1 HDMI OUT

HDMI-Videoausgang Typ A.

#### 2 HDMI IN

HDMI-Videoeingang Typ A. Die kleine "Lock"-LED neben dem Anschuss HDMI IN leuchtet bei Erkennen eines gültigen HDMI-Signals.

#### 3 USB-C/Strom

Buchse zum Anschließen einer 5-Volt-Stromquelle über ein reguläres USB-nach-USB-C-Kabel. Sie dient auch zum Anschließen von Blackmagic Converters Setup Software über Ihren Mac- oder Windows-Computer. Bei angeschlossener Stromquelle leuchtet ein weißes LED-Lämpchen neben dem USB-C-Port.

#### 4 SDI OUT

BNC-Buchse für ausgehende SDI-Videosignale.

#### 5 SDI IN

BNC-Buchse für eingehende SDI-Videosignale. Die kleine "Lock"-LED (Verkoppelt) neben dem Anschuss SDI IN leuchtet bei Erkennen eines gültigen SDI-Signals.

Das Blackmagic Converters Setup Dienstprogramm dient zum Ändern von Einstellungen und Aktualisieren der Software Ihres Micro Converters.

Der Reiter "Setup" beinhaltet den Modellnamen, die Softwareversion sowie Optionen für die SDI-Kamerasteuerung und SDI-Ausgabe.

| Setup          |                 |                   |  |
|----------------|-----------------|-------------------|--|
|                | Name:           | Blackmagic Device |  |
|                | Software:       | Version 7.5       |  |
| SDI Camera Con | trol            |                   |  |
|                | ATEM Camera ID: | 1                 |  |
| SDI Output     |                 |                   |  |
|                | 3G SDI Output:  | C Level A         |  |
|                |                 | O Level B         |  |
| Reset          |                 |                   |  |
|                |                 | Factory Reset     |  |

Optionen für die Einrichtung des Micro Converter BiDirectional SDI/HDMI 3G

#### **SDI Camera Control**

Damit die CCU- und Tally-Daten vom ATEM Mischer an die richtige Kamera gehen, muss die Zahl unter "ATEM Camera ID" mit der Eingangsnummer des ATEM Mischers übereinstimmen.

#### **SDI Output**

In der Einstellung "3G Output" haben Sie die Wahl zwischen Level A und Level B 3G-SDI. Dies ändert den 3G-SDI-Ausgabestandard, um die Kompatibilität mit Equipment zu gewährleisten, das lediglich Level A oder Level B 3G-SDI-Video empfangen kann. Die Standardeinstellung ist Level B.

#### Reset

Ihr Konverter lässt sich durch Anklicken der Option "Factory Reset" auf seine Werkseinstellungen zurücksetzen.

## Kamerasteuerung und Tally zwischen SDI und HDMI

Bei Anschluss an ATEM Mischer und Blackmagic Kameras unterstützt der Micro Converter BiDirectional SDI/HDMI 3G Tally- und Kamerasteuerungsdaten. Im folgenden Abschnitt werden die verschiedenen möglichen Workflows anhand von Beispielen vorgestellt.

#### **Beispiel Workflow 1**

In diesem Beispiel wird der Micro Converter verwendet, um eine Kamera über ihren HDMI-Ausgang mit dem SDI-Eingang des ATEM Mischers zu verbinden. Der bidirektionale Konverter ermöglicht es, die Kamerasteuerungs- und Tallydaten eingebettet in die CEC-Daten (Consumer Electronics Control) im HDMI-Signal zurück zum Konverter und in die Kamera zu speisen.

Die HDMI-Ausgabe des Micro Converters kann fürs Monitoring aus der Ferne benutzt werden.

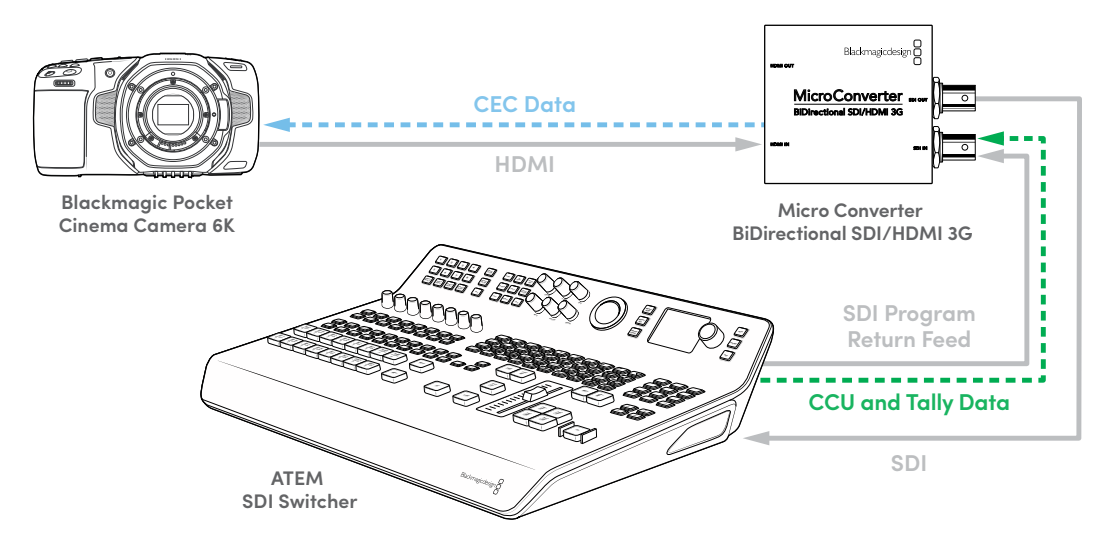

#### **Beispiel Workflow 2**

Hier dient der Konverter dazu, den SDI-Ausgang der Kamera mit dem HDMI-Eingang eines ATEM Mini Mischers zu verbinden. Das SDI-Signal aus der Kamera wird nach HDMI gewandelt und an den ATEM Mini geleitet. Die CEC-Daten gehen an den Micro Converter zurück, werden in CCU- und Tally-Daten gewandelt und dann über SDI wieder zurück an die Kamera geschickt.

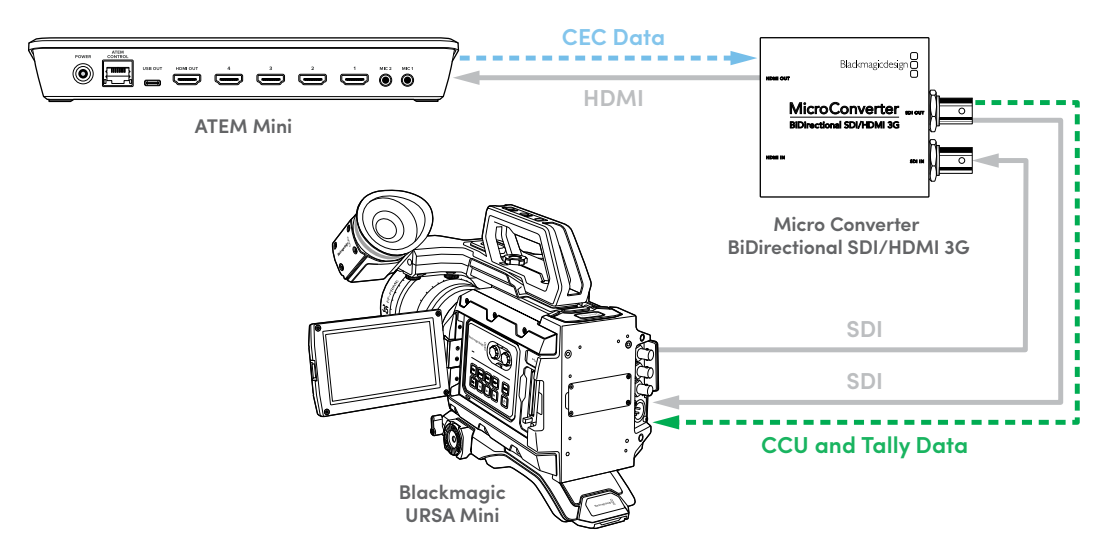

**HINWEIS** Der HDMI-Ausgang des Micro Converters erkennt ein am SDI-Eingang anliegendes Videosignal automatisch. Wird kein Video am HDMI-Ausgang erkannt, fungiert dieser zum Durchschleifen der HDMI-Eingabe und kann fürs Monitoring aus der Ferne eingesetzt werden.

Überdies werden alle über die HDMI-Buchse des Konverters eingehenden Video- und Audiosignale über den SDI-Ausgang übermittelt.

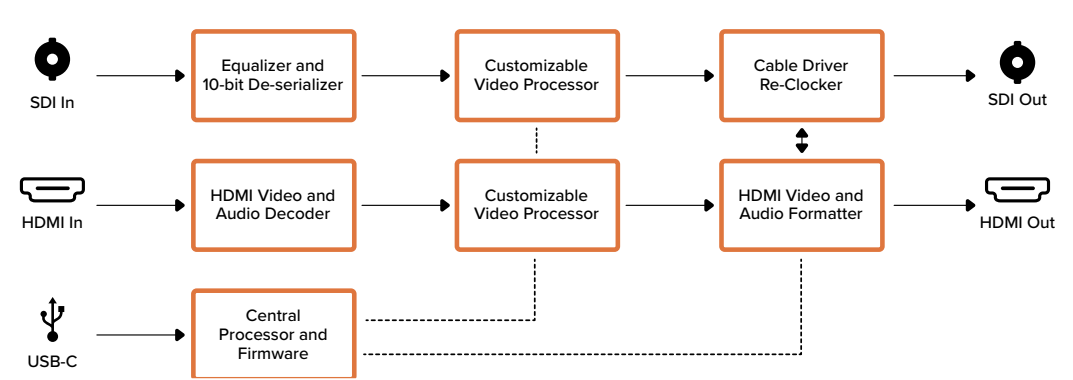

Micro Converter BiDirectional SDI/HDMI 3G Schaltdiagramm

## Micro Converter BiDirectional SDI/HDMI 12G

Mit dem Micro Converter BiDirectional SDI/HDMI 12G können Sie HDMI nach SDI und umgekehrt wandeln, und dabei die Tally- und Kamerasteuerungssignale in beiden Formaten beibehalten. Es ist somit möglich, unter Beibehaltung von Kamerasteuerung und Tally eine Blackmagic Pocket Cinema Camera 4K oder 6K an einen beliebigen SDI ATEM Mischer, oder eine URSA Broadcast Kamera an einen ATEM Mini Mischer anzuschließen. Dieses Modell kann eine 3D-LUT sowohl über den HDMI-Ausgang als auch den SDI-Durchschleifausgang ausgeben.

Wenn nur eine Eingabequelle angeschlossen ist, fungieren sowohl der SDI- als auch der HDMI-Ausgang als Durchschleifausgänge. So können Sie das Eingabesignal an andere HDMI- und SDI-Geräte durchschleifen, bspw. an einen SmartView Monitor.

Ihr Micro Converter BiDirectional SDI/HDMI 12G erkennt das SD/HD/3G/12G-SDI-Eingabeformat automatisch und stellt sich auf das entsprechende Ausgabeformat um.

Dieser winzige Konverter in Broadcastqualität wird per USB mit Strom versorgt, was mit einem gängigen USB-C-Kabel über den USB-Eingang Ihres Laptops oder Fernsehers möglich ist. USB-C-Kabel werden häufig zum Anschließen von Mobiltelefonen an Ladegeräte bzw. Laptops benutzt. Mit einem solchen Kabel lässt sich auch Ihr Konverter mit Strom versorgen. Wenn der USB-Stecker an Ihrem Kabel nicht passt, können Sie die passende Ausführung in den meisten Elektronikfachgeschäften kaufen.

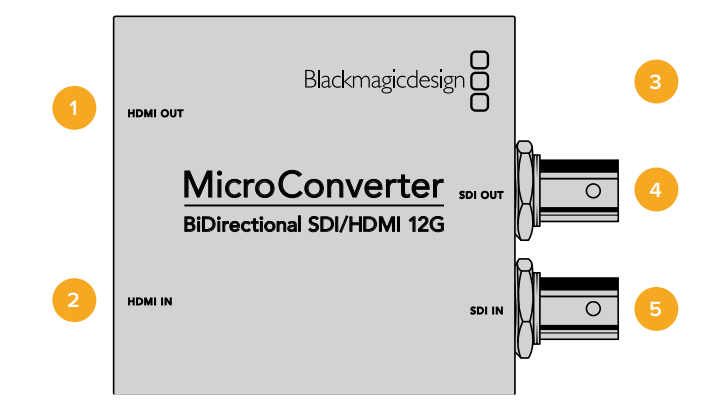

### Anschlüsse

#### 1 HDMI OUT

HDMI-Videoausgang Typ A.

#### 2 HDMI IN

HDMI-Videoeingang Typ A. Die kleine "Lock"-LED neben dem Anschuss HDMI IN leuchtet bei Erkennen eines gültigen HDMI-Signals.

#### 3 USB-C/Strom

Buchse zum Anschließen einer 5-Volt-Stromquelle über ein reguläres USB-nach-USB-C-Kabel. Ermöglicht die Verbindung zur Blackmagic Converters Setup Software über Ihren Mac-OS- oder Windows-Computer. Bei angeschlossener Stromquelle leuchtet ein weißes LED-Lämpchen neben dem USB-C-Port.

#### 4 SDI OUT

BNC-Buchse für ausgehende SDI-Videosignale.

#### 5 SDI IN

BNC-Buchse für eingehende SDI-Videosignale. Die kleine "Lock"-LED (Verkoppelt) neben dem Anschuss SDI IN leuchtet bei Erkennen eines gültigen SDI-Signals.

Das Blackmagic Converters Setup Dienstprogramm dient zum Ändern von Einstellungen und Aktualisieren der Software Ihres Micro Converters.

Der Reiter "Setup" beinhaltet den Modellnamen, die Softwareversion sowie Optionen für die SDI-Kamerasteuerung und SDI-Ausgabe.

| Setup         | LUTs                |                                                                                                    |
|---------------|---------------------|----------------------------------------------------------------------------------------------------|
|               | Name:               | Micro Converter                                                                                             |
|               | Software:           | Version 1.1                                                                                                 |
| SDI Camera Co | ontrol              |                                                                                                    |
|               | ATEM Camera ID:     | 2                                                                                                    |
| SDI Output    |                     |                                                                                                    |
|               | 3G SDI Output:      | Level A Level B                                                                                             |
| HDMI Output   |                     |                                                                                                    |
|               | Clip signal to:     | Normal levels (16 - 235)     Illegal levels (0 - 255)                                                       |
| Audio Mappin  | g                   |                                                                                                    |
| Fo            | r 5.1 surround use: | <ul> <li>SMPTE standard (L, R, C, LFE, Ls, Rs)</li> <li>Consumer standard (L, R, LFE, C, Ls, Rs)</li> </ul> |
| Reset         |                     |                                                                                                    |
|               |                     | Factory Reset                                                                                               |

Optionen für die Einrichtung des Micro Converter BiDirectional SDI/HDMI 12G

#### **SDI Camera Control**

Damit die CCU- und Tally-Daten vom ATEM Mischer an die richtige Kamera gehen, muss die Zahl unter "ATEM Camera ID" mit der Eingangsnummer des ATEM Mischers übereinstimmen.

#### SDI Output

In der Einstellung "3G Output" haben Sie die Wahl zwischen Level A und Level B 3G-SDI. Dies ändert den 3G-SDI-Ausgabestandard, um die Kompatibilität mit Equipment zu gewährleisten, das lediglich Level A oder Level B 3G-SDI-Video empfangen kann. Die Standardeinstellung ist Level B.

#### HDMI Output

Wählen Sie zur Einhaltung zulässiger Sendepegel die Option "Normal levels" (Normale Pegel). Sollen die Videopegel mit der SDI-Eingabe übereinstimmen, wählen Sie "Illegal levels" (Unzulässige Pegel). Wir empfehlen die Verwendung der normalen Pegel.

#### Audio Mapping

Wählen Sie für Ihr Audio-Mapping von Surround-Sound 5.1 entweder die Option "SMPTE" oder "Consumer standard".

#### Reset

Ihr Konverter lässt sich durch Anklicken der Option "Factory Reset" auf seine Werkseinstellungen zurücksetzen.

#### LUTs

Um eine 3D-LUT auf die SDI- oder HDMI-Ausgabe anzuwenden, klicken Sie auf den "Import"-Button. Navigieren Sie zum Speicherort der zu importierenden LUT und wählen Sie sie aus. Klicken Sie auf "Save". Aktivieren Sie die LUT, indem Sie das Kontrollkästchen "SDI Output" oder "HDMI Output" anklicken. Durch Anklicken beider Optionen können Sie die LUT für den SDI- und den HDMI-Ausgang aktivieren.

Klicken Sie zum Entfernen der geladenen LUT einfach auf den "Delete"-Button.

| Micro C<br>Micro Conv | Converter<br>erter | BiDirectio                                                 | nal SDI/HD | MI 12G 🛭 🚓 |  |
|-----------------------|--------------------|------------------------------------------------------------|------------|------------|--|
| Setup                 | LUTs               |                                                            |            |            |  |
|                       | Display 3D LUT or  | n: 🗹 SDI output<br>HDMI output<br>Log to Rec 709<br>Import | Delete     |            |  |
|                       |                    |                                                            | Cancel     | Save       |  |

Der LUT-Reiter für den Micro Converter BiDirectional SDI/HDMI 12G
### Kamerasteuerung und Tally zwischen SDI und HDMI

Bei Anschluss an ATEM Mischer und Blackmagic Kameras unterstützt der Micro Converter BiDirectional SDI/HDMI 12G Tally- und Kamerasteuerungsdaten. Im folgenden Abschnitt werden die verschiedenen möglichen Workflows anhand von Beispielen vorgestellt.

### **Beispiel Workflow 1**

In diesem Beispiel wird der Micro Converter verwendet, um den HDMI-Ausgang der Kamera mit dem SDI-Eingang des ATEM Mischers zu verbinden. Der bidirektionale Konverter ermöglicht es, die Kamerasteuerungs- und Tallydaten eingebettet in die CEC-Daten (Consumer Electronics Control) im HDMI-Signal zurück zum Konverter und in die Kamera zu speisen.

Die HDMI-Ausgabe des Micro Converters kann fürs Monitoring aus der Ferne benutzt werden.

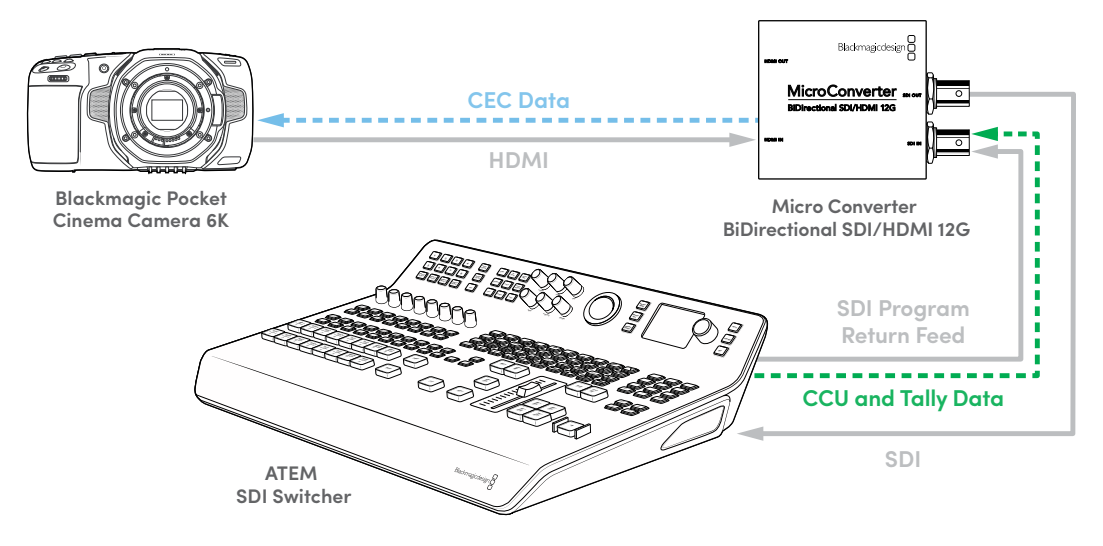

### **Beispiel Workflow 2**

Hier dient der Konverter dazu, den SDI-Ausgang der Kamera mit dem HDMI-Eingang eines ATEM Mini Mischers zu verbinden. Das SDI-Signal aus der Kamera wird nach HDMI gewandelt und an den ATEM Mini geleitet. Die CEC-Daten gehen an den Micro Converter zurück, werden in CCU- und Tally-Daten gewandelt und dann über SDI wieder zurück an die Kamera geschickt.

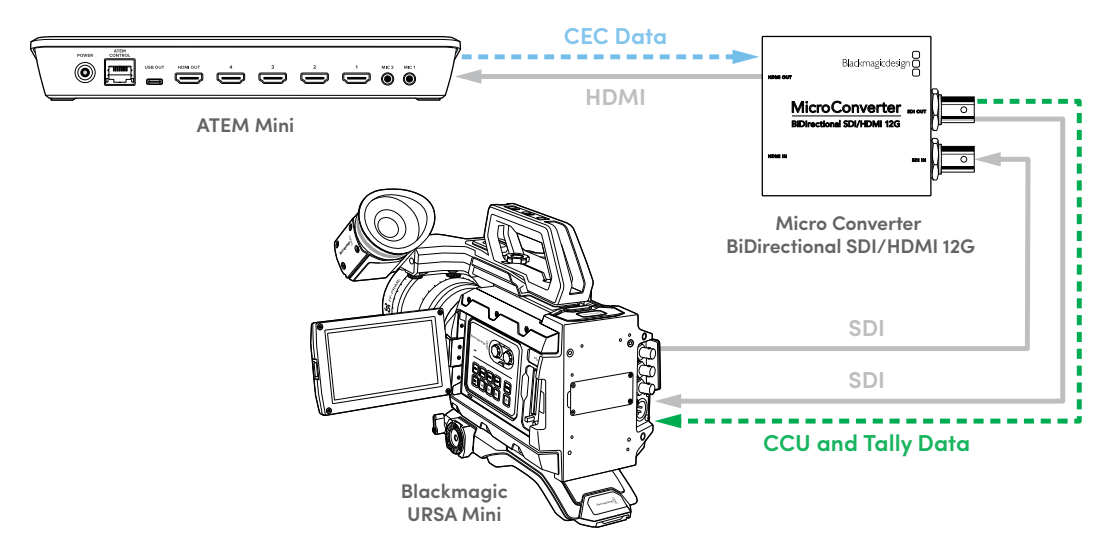

**HINWEIS** Der HDMI-Ausgang des Micro Converters erkennt ein am SDI-Eingang anliegendes Videosignal automatisch. Wird kein Video am HDMI-Ausgang erkannt, fungiert dieser zum Durchschleifen der HDMI-Eingabe und kann fürs Monitoring aus der Ferne eingesetzt werden.

Überdies werden alle über die HDMI-Buchse des Konverters eingehenden Video- und Audiosignale über den SDI-Ausgang übermittelt.

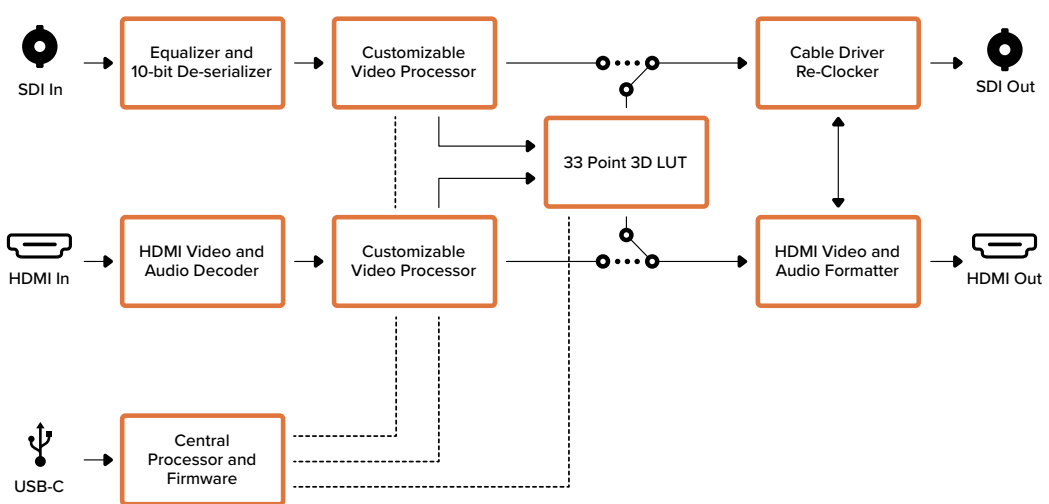

### Micro Converter BiDirectional SDI/HDMI 12G Schaltdiagramm

# **Blackmagic Mini Converters**

### Mini Converter SDI to HDMI

Mit dem Mini Converter SDI to HDMI koppeln Sie HDMI-Monitore und Videoprojektoren aus einem breiten Angebotsspektrum an SDI-Equipment. Ihr Mini Converter SDI to HDMI erkennt SD-, HD- und 3G-SDI-Signale automatisch und konvertiert diese in HDMI mit eingebettetem Audio sowie symmetrische AES/EBU- oder Analogaudio-Ausgaben.

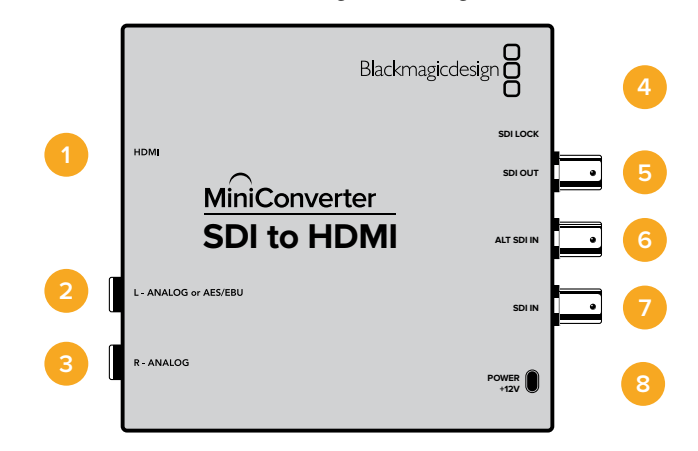

### Anschlüsse

1 HDMI

HDMI Typ A Videoausgang.

2 L - ANALOG or AES/EBU

1/4-Zoll-Klinkenbuchse für den linken Kanal für symmetrische Analogaudio- oder digitale AES/EBU-Audioausgaben.

### 3 R - ANALOG

1/4-Zoll-Klinkenbuchse für den rechten Kanal für symmetrische Analogaudio-Ausgaben.

### 4 MINI-B USB PORT

Ermöglicht die Verbindung mit der Setup-Software des Konverters über einen Mac-OS- oder Windows-Computer. Die Produktsoftware der Mini Converter wird ebenfalls über den USB-Port aktualisiert.

#### 5 SDI OUT

BNC-Verbinder für ausgehende SDI-Videosignale.

#### 6 ALT SDI IN

Der redundante SDI-Eingang dient als optionales Backup.

### 7 SDI IN

Primärer SDI-Eingang.

### 8 POWER +12V

### Switch 8 – ANALOG AUDIO, AES/EBU AUDIO

Stellen Sie Switch 8 auf OFF, um symmetrisches Analogaudio auszuwählen oder auf ON, um digitales AES/EBU-Audio auszugeben.

#### Switch 4 – SDI AUDIO DE-EMBED BIT 2

Switches 4, 3 und 2 liefern gesammelt acht ON/OFF-Kombinationen. Mit acht verschiedenen Kombinationen lassen sich acht unabhängige Audiokanal-Paare aus Ihrer SDI-Eingabe herauslösen und in HDMI, Analog- oder AES/EBU-Audio ausgeben.

### Switch 3 – SDI AUDIO DE-EMBED BIT 1

Siehe Erklärung für Switch 4.

### Switch 2 – SDI AUDIO DE-EMBED BIT 0

Siehe Erklärung für Switch 4.

### Switch 1 – PROCESSING OFF, PROCESSING ON

Dieser Switch wird nicht verwendet.

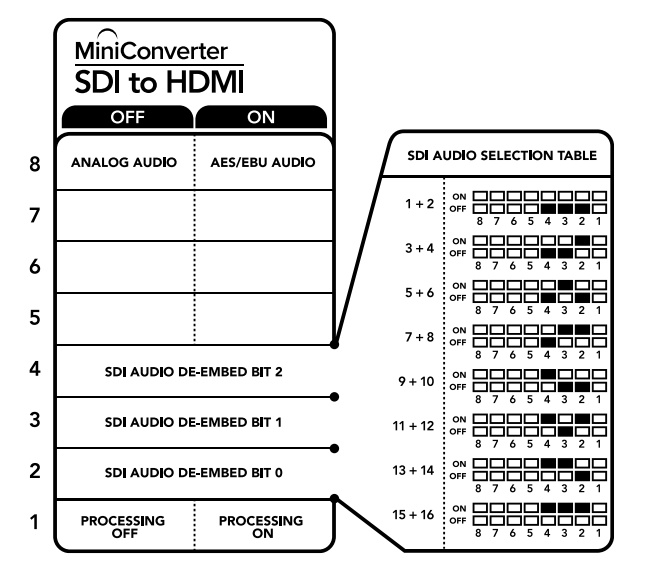

Die Switch-Legende am Boden Ihres Konverters gibt Ihnen alle erforderlichen Informationen, um die Umwandlungseinstellungen zu verändern

### Beispiel für Switch-Einstellungen

Experimentieren Sie mit Ihren Switches: Stellen Sie für Ihren Blackmagic Mini Converter Switches 8, 4, 3 und 2 auf OFF, um SDI-Audiokanäle 1 und 2 herauszulösen und als Analog auszugeben.

| Audiokanäle | Switch 4 | Switch 3 | Switch 2 | Schaltdiagramm                           |
|-------------|----------|----------|----------|------------------------------------------|
| 1 und 2     | OFF      | OFF      | OFF      | OFF 8 7 6 5 4 3 2 1                      |
| 3 und 4     | OFF      | OFF      | ON       | OFF 8 7 6 5 4 3 2 1                      |
| 5 und 6     | OFF      | ON       | OFF      | OFF 8 7 6 5 4 3 2 1                      |
| 7 und 8     | OFF      | ON       | ON       | ON 0FF 0 0 0 0 0 0 0 0 0 0 0 0 0 0 0 0 0 |
| 9 und 10    | ON       | OFF      | OFF      | OFF 8 7 6 5 4 3 2 1                      |
| 11 und 12   | ON       | OFF      | ON       | ON 0FF 0 0 0 0 0 0 0 0 0 0 0 0 0 0 0 0 0 |
| 13 und 14   | ON       | ON       | OFF      | ON 0FF 0 0 0 0 0 0 0 0 0 0 0 0 0 0 0 0 0 |
| 15 und 16   | ON       | ON       | ON       | ON 0FF 0 0 0 0 0 0 0 0 0 0 0 0 0 0 0 0 0 |

### Auswahltabelle für SDI-Audio

### Blackmagic Converters Setup Einstellungen

Mit dem Blackmagic Converters Setup Dienstprogramm können Einstellungen geändert und die Mini Converter Software aktualisiert werden. Greifen Sie auf diese Einstellungen jeweils über die Reiter "Video", "Audio" und "About" (Info) zu.

Näheres über den Reiter "About" (Info) finden Sie im Abschnitt "Einstellungen ändern" in diesem Handbuch.

Der "Video"-Reiter für den Mini Converter SDI to HDMI weist folgende Einstellungen auf.

### "Processing"-Menü

Das Kontrollkästchen "Clip video output to legal levels" regelt das Abschneiden von Übersteuerungen der SDI-Eingabe, damit Ihre HDMI-Signale im zulässigen Pegelbereich bleiben. Es sollte standardmäßig aktiviert sein.

| SDI to<br>Mini Conv | D HDN<br>erter SDI to | 11<br>HDMI                     |                                       |                | in an an an an an an an an an an an an an |
|---------------------|-----------------------|--------------------------------|---------------------------------------|----------------|-------------------------------------------|
| Video               | Audio                 | About                          |                                       |                |                                           |
| Processing          | g                     |                                |                                       |                |                                           |
|                     |                       | Clip video                     | o output to leg                       | al levels      |                                           |
| If this setti       | ing is off, the       | HDMI output will n<br>may disp | ot be a true re<br>lay illegal color: | presentation o | f the SDI input, and                      |
|                     |                       |                                |                                       |                |                                           |
|                     |                       |                                |                                       |                |                                           |
|                     |                       |                                |                                       |                |                                           |
|                     |                       |                                |                                       |                |                                           |
|                     |                       |                                |                                       |                |                                           |
|                     |                       |                                |                                       |                |                                           |
|                     |                       |                                |                                       |                |                                           |
|                     |                       |                                |                                       | Cancel         | Save                                      |
|                     |                       |                                |                                       |                |                                           |

Das Kontrollkästchen "Clip video to legal levels" ist standardmäßig aktiviert. So bleiben HDMI-Videoausgaben verlässlich im zulässigen Pegelbereich Der "Audio"-Reiter für den Mini Converter SDI to HDMI weist folgende Einstellungen auf.

### "Output Levels"-Menü

Mit diesem Menü regulieren Sie "Gain"-Einstellungen (Verstärkung) für Ihre Audioausgabe. Sie können die Audiopegel für jeden Kanal einzeln oder, indem Sie das Link-Symbol neben den Schiebereglern aktivieren, auch gesammelt justieren. Klicken Sie auf das Reset-Symbol oben im "Output Levels"-Menü, um die Audiopegel auf 0 dB zurückzusetzen.

| WIIII COTIV | arter SDI to H |       |      | 1000 ( 1000 ( 100)))))))))) |   |
|-------------|----------------|-------|------|----------------------------------------------------------------------------------------------------|---|
| Video       | Audio          | About |      |                                                                                                    |   |
| Output Lev  | vels           |       |      |                                                                                                    | Ċ |
|             | Ch 1:          | 0     |      | -36.12 dB                                                                                                    | _ |
|             | Ch 2:          | 0     | <br> | -36.12 dB                                                                                                    | 0 |
|             | AES/EBU:       | 0     |      | -36.12 dB                                                                                                    |   |
|             |                |       |      |                                                                                                    |   |
|             |                |       |      |                                                                                                    |   |
|             |                |       |      |                                                                                                    |   |
|             |                |       |      |                                                                                                    |   |
|             |                |       |      |                                                                                                    |   |
|             |                |       |      |                                                                                                    |   |

Audiopegel werden in Blackmagic Converters Setup über den "Audio"-Reiter angepasst

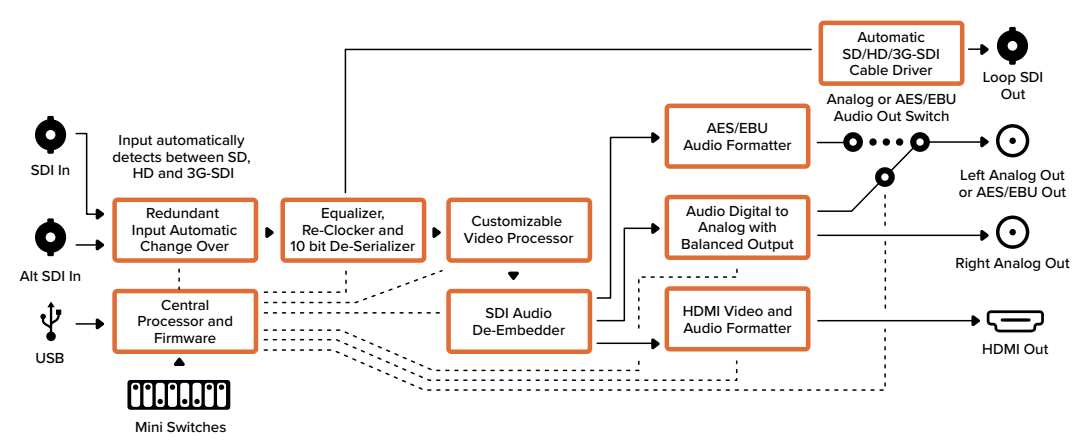

### Mini Converter SDI to HDMI Blockschaltbild

### Mini Converter SDI to HDMI 4K

Mit dem Mini Converter SDI to HDMI 4K können Sie HDMI-Monitore und Videoprojektoren aus einem breiten Angebotsspektrum an SDI-basiertes Equipment anschließen. Ihr Mini Converter SDI to HDMI 4K erkennt SD-, HD-, 3G und 6G-SDI-Signale automatisch und konvertiert diese in HDMI mit eingebettetem Audio sowie in symmetrische AES/EBU- oder Analogaudio-Ausgaben. Mit der Funktion HDMI-Instant-Lock sperren Sie die HDMI-Ausgabe, damit der Wechsel von Quellen unter Verwendung des gleichen Formats sauber und pannenfrei vonstatten geht. Wenn Ihr Konverter einen an den HDMI-Ausgang gekoppelten HD-Monitor oder Fernseher erkennt, an seinen SDI-Eingang aber ein Ultra-HD-Gerät angeschlossen ist, nimmt er automatisch eine Abwärtskonvertierung der Ultra-HD-Quelle vor. So können Sie diese Ultra-HD-Quelle auf einem HD-Monitor betrachten.

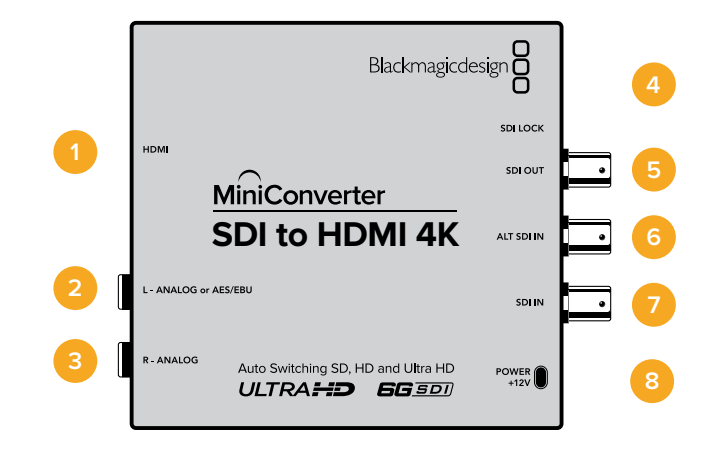

### Anschlüsse

### 1 HDMI

HDMI Typ A Videoausgang.

### 2 L - ANALOG or AES/EBU

1/4-Zoll-Klinkenbuchse für den linken Kanal für symmetrische Analogaudio- oder digitale AES/EBU-Audioausgaben.

### 3 R - ANALOG

1/4-Zoll-Klinkenbuchse für den rechten Kanal für symmetrische Analogaudio-Ausgaben.

#### 4 MINI-B USB PORT

Ermöglicht die Verbindung mit der Setup-Software des Konverters über einen Mac-OS- oder Windows-Computer. Die Produktsoftware der Mini Converter wird ebenfalls über den USB-Port aktualisiert.

### 5 SDI OUT

BNC-Buchse für ausgehende SDI-Videosignale.

6 ALT SDI IN

Der redundante SDI-Eingang dient als optionales Backup.

### 7 SDI IN

Primärer SDI-Eingang.

### 8 POWER +12V

Die Switches am Mini Converter SDI to HDMI 4K ermöglichen folgende Einstellungen:

### Switch 8 – ANALOG AUDIO, AES/EBU AUDIO

Stellen Sie Switch 8 auf OFF, um symmetrisches Analogaudio auszuwählen oder auf ON, um digitales AES/EBU-Audio auszugeben.

### Switch 4 – SDI AUDIO DE-EMBED BIT 2

Switches 4, 3 und 2 liefern gesammelt acht ON/OFF-Kombinationen. Mit acht verschiedenen Kombinationen lassen sich acht unabhängige Audiokanal-Paare aus Ihrer SDI-Eingabe herauslösen und in HDMI, Analog- oder AES/EBU-Audio ausgeben.

### Switch 3 – SDI AUDIO DE-EMBED BIT 1

Siehe Erklärung für Switch 4.

### Switch 2 – SDI AUDIO DE-EMBED BIT 0

Siehe Erklärung für Switch 4.

### Switch 1 – PROCESSING OFF, PROCESSING ON

Dieser Switch wird nicht verwendet.

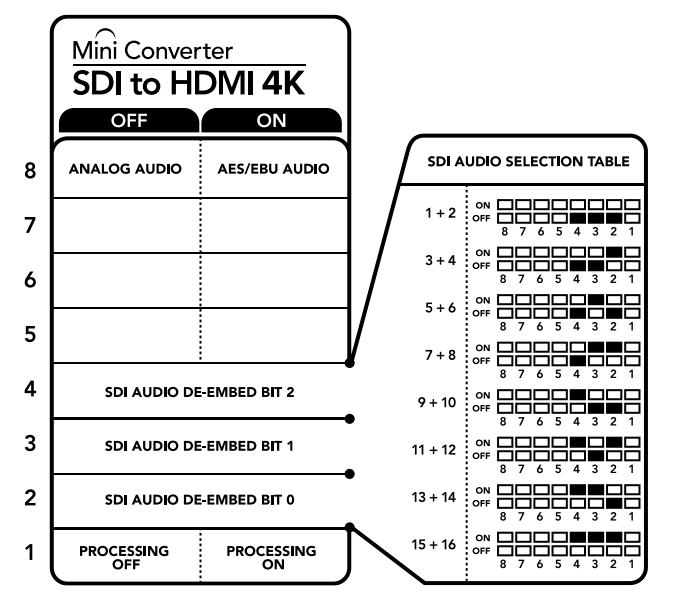

Die Switch-Legende am Boden Ihres Konverters gibt Ihnen alle erforderlichen Informationen, um die Umwandlungseinstellungen zu verändern

### Beispiel für Switch-Einstellungen

Experimentieren Sie mit Ihren Switches: Stellen Sie für Ihren Blackmagic Mini Converter Switches 8, 4, 3 und 2 auf OFF, um SDI-Audiokanäle 1 und 2 herauszulösen und als Analog auszugeben.

| Audiokanäle | Switch 4 | Switch 3 | Switch 2 | Schaltdiagramm                           |
|-------------|----------|----------|----------|------------------------------------------|
| 1 und 2     | OFF      | OFF      | OFF      | OFF 8 7 6 5 4 3 2 1                      |
| 3 und 4     | OFF      | OFF      | ON       | OFF 8 7 6 5 4 3 2 1                      |
| 5 und 6     | OFF      | ON       | OFF      | OFF 8 7 6 5 4 3 2 1                      |
| 7 und 8     | OFF      | ON       | ON       | OFF 8 7 6 5 4 3 2 1                      |
| 9 und 10    | ON       | OFF      | OFF      | OFF 8 7 6 5 4 3 2 1                      |
| 11 und 12   | ON       | OFF      | ON       | OFF 8 7 6 5 4 3 2 1                      |
| 13 und 14   | ON       | ON       | OFF      | OFF 8 7 6 5 4 3 2 1                      |
| 15 und 16   | ON       | ON       | ON       | ON 0FF 0 0 0 0 0 0 0 0 0 0 0 0 0 0 0 0 0 |

### Auswahltabelle für SDI-Audio

### Blackmagic Converters Setup Einstellungen

Mit dem Blackmagic Converters Setup Dienstprogramm können Einstellungen geändert und die Mini Converter Software aktualisiert werden. Greifen Sie auf diese Einstellungen jeweils über die Reiter "Video", "Audio" und "About" (Info) zu.

Näheres über den Reiter "About" (Info) finden Sie im Abschnitt "Einstellungen ändern" in diesem Handbuch.

Der "Video"-Reiter für den Mini Converter SDI to HDMI 4K weist folgende Einstellungen auf.

| Video       | Audio            | About                                       |                                            |                   |
|-------------|------------------|---------------------------------------------|--------------------------------------------|-------------------|
| Processin   | g                |                                             |                                            |                   |
|             |                  | HDMI instant I                              | ock                                        |                   |
|             |                  | Clip video outp                             | out to legal levels                        |                   |
| If this set | ting is off, the | HDMI output will not be<br>may display ille | a true representation of ti<br>gal colors. | ne SDI input, and |
|             |                  |                                             |                                            |                   |
|             |                  |                                             |                                            |                   |
|             |                  |                                             |                                            |                   |
|             |                  |                                             |                                            |                   |
|             |                  |                                             |                                            |                   |

Das Kontrollkästchen "Clip video to legal levels" ist standardmäßig aktiviert. So bleiben HDMI-Videoausgaben verlässlich im zulässigen Pegelbereich

### "Processing"-Menü

### • "HDMI Instant Lock"

Aktivieren Sie dieses Kontrollkästchen, um die Signalsicherungsfunktion HDMI-Instant-Lock zu aktivieren. Bei eingeschaltetem HDMI-Instant-Lock wird der Ausgabefluss des

HDMI-Signals auch bei Quellenwechseln aufrecht erhalten. So braucht Ihr Konverter nicht auf die Signalbereitschaft des HDMI-Fernsehers oder -Monitors zu warten, um das Ausgabevideo darzustellen, da bereits ein gesichertes Signal vorhanden ist. Wichtig: Diese Funktion funktioniert nur beim Wechsel zwischen Quellen mit der gleichen Videonorm.

HDMI-Instant-Lock kann kurze Verzögerungen von Video und Ton verursachen. Wo es für Ihre konvertierte Signalausgabe keine Verzögerung geben darf, umgehen Sie HDMI-Instant-Lock, indem Sie das Kontrollkästchen deaktivieren.

#### - "Clip video output to legal levels"

Dieses Kontrollkästchen regelt das Abschneiden von Übersteuerungen der SDI-Eingabe, damit Ihre HDMI-Signale im zulässigen Pegelbereich bleiben. Es sollte standardmäßig aktiviert sein.

#### "Output Levels"-Menü

In diesem Menü lassen sich "Gain"-Einstellungen für Ihre Audioausgabe anpassen. Sie können die Audiopegel für jeden Kanal einzeln oder, indem Sie das Link-Symbol neben den Schiebereglern aktivieren, auch gesammelt justieren. Klicken Sie auf das Reset-Symbol oben im "Output Levels"-Menü, um die Audiopegel auf 0 dB zurückzusetzen.

Der "Audio"-Reiter für den Mini Converter SDI to HDMI 4K weist folgende Einstellungen auf.

| SDI to HDMI 4K                 | tictures and the second | -  |
|--------------------------------|-------------------------|----|
| Will Converter 301 to HDIWI 4K | and the second second   |    |
| Video Audio About              |                         |    |
| Output Levels                  |                         | 5  |
| Ch 1: 🕥                        | -36.12 dB               | 72 |
| Ch 2:                          | -36.12 dB               |    |
| AES/EBU:                       | -36.12 dB               |    |
|                                |                         |    |
|                                |                         |    |
|                                |                         |    |
|                                |                         |    |
|                                |                         |    |
|                                |                         |    |
|                                |                         |    |
|                                |                         |    |
|                                |                         |    |
|                                |                         |    |

Audiopegel werden in Blackmagic Converters Setup über den "Audio"-Reiter angepasst

### Mini Converter SDI to HDMI 4K Blockschaltbild

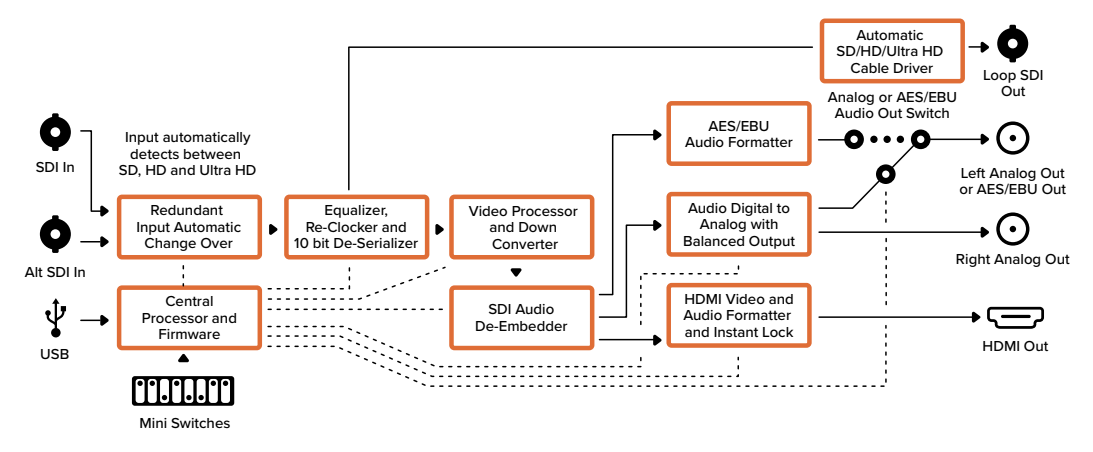

## Mini Converter SDI to HDMI 6G

Mit dem Mini Converter SDI to HDMI 6G können Sie HDMI-Monitore und Videoprojektoren aus einem breiten Angebotsspektrum an SDI-basiertes Equipment anschließen. Ihr Mini Converter SDI to HDMI 6G schaltet automatisch auf die jeweilige Signalquelle in SD SDI, HD-SDI, 3G-SDI und 6G-SDI um und konvertiert eingehende SDI-Signale in HDMI mit eingebettetem Ton oder in symmetrische AES/EBU-Audio- oder Analogaudio-Ausgaben.

Mit der Funktion HDMI-Instant-Lock wird das ausgegebene HDMI-Signal festgehalten, damit der Wechsel von Quellen unter Verwendung des gleichen Formats sauber und pannenfrei vonstatten geht. Wenn Ihr Konverter einen an den HDMI-Ausgang gekoppelten HD-Monitor oder Fernseher erkennt, an seinen SDI-Eingang aber ein Ultra-HD-Gerät angeschlossen ist, nimmt er automatisch eine Abwärtskonvertierung der Ultra-HD-Quelle vor. So können Sie diese Ultra-HD-Quelle auf einem HD-Monitor betrachten.

Sie können auch 3D-LUTs hochladen, um Ihre konvertierte Ausgabe mit Optiken, Gradings und Farbprofilen zu versehen. Bei einer 3D-LUT handelt es sich um eine 33-Punkt-Hardware-Lookup-Tabelle, die für präzisere Farbmodifizierungen sorgt. Sie kann sogar Consumer-TVs akkurat kalibrieren, damit diese sich für kritische Farbkorrekturen einsetzen lassen. Eine 3D-LUT ermöglicht auch Farbraum-Konvertierungen, um auf verschiedenen Monitoren unterschiedliche Farbräume zu verwenden. Im Lieferumfang Ihres Mini Converter SDI to HDMI 6G sind zwei Standard-LUTs enthalten: eine für Farbe zu Schwarz-Weiß, die andere für den Standardfarbraum der Blackmagic Kameras zu REC 709.

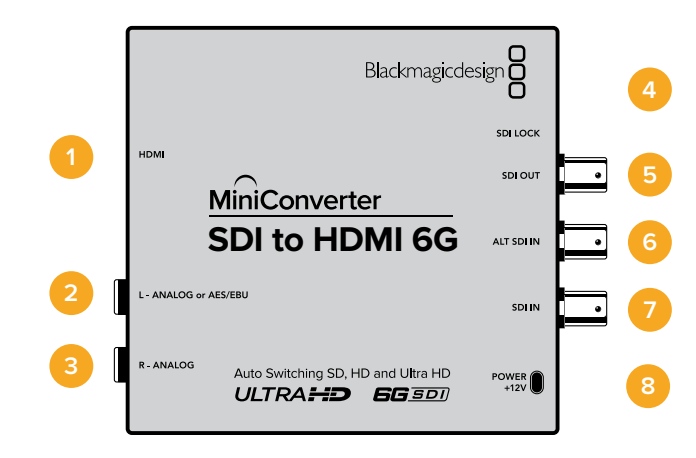

### Anschlüsse

### 1 HDMI

HDMI Typ A Videoausgang.

### 2 L – ANALOG or AES/EBU

1/4-Zoll-Klinkenbuchse für den linken Kanal für symmetrische Analogaudio- oder digitale AES/EBU-Audioausgaben.

### 3 R – ANALOG

1/4-Zoll-Klinkenbuchse für den rechten Kanal für symmetrische Analogaudio-Ausgaben.

#### 4 MINI-B USB PORT

Ermöglicht die Verbindung mit der Setupsoftware des Konverters über einen Mac-OS- oder Windows-Computer. Die Produktsoftware des Mini Converters wird ebenfalls über den USB-Port aktualisiert.

#### 5 SDI OUT

BNC-Buchse für ausgehende SDI-Videosignale.

### 6 ALT SDI IN

Der redundante SDI-Eingang dient als optionales Backup.

### 7 SDI IN

Primärer SDI-Eingang.

### 8 POWER

Die Switches am Mini Converter SDI to HDMI 6G ermöglichen folgende Einstellungen:

### Switch 8 – ANALOG AUDIO, AES/EBU AUDIO

Stellen Sie Switch 8 auf OFF, um symmetrisches Analogaudio auszuwählen oder auf ON, um digitales AES/EBU-Audio auszugeben.

### Switch 7 – LUT OFF, LUT ON

Stellen Sie Switch 7 auf OFF, um die LUT zu deaktivieren oder auf ON, um die LUT einzuschalten.

### Switch 6 – LUT 1, LUT 2

Stellen Sie Switch 6 auf OFF, um LUT 1 auszuwählen oder auf ON, um LUT 2 auszuwählen.

### Switch 5 – LUT ON LOOP OFF, LUT ON LOOP ON

Stellen Sie Switch 5 auf OFF, um LUT ON LOOP OFF auszuschalten oder auf ON, um LUT ON LOOP ON einzuschalten.

### Switch 4 – SDI AUDIO DE-EMBED BIT 2

Switches 4, 3 und 2 liefern gruppiert acht ON/OFF-Kombinationen. Mit acht verschiedenen Kombinationen lassen sich acht unabhängige Audiokanal-Paare aus Ihrer SDI-Eingabe herauslösen und in HDMI, Analogoder AES/EBU-Audio ausgeben.

### Switch 3 – SDI AUDIO DE-EMBED BIT 1

Siehe Erklärung für Switch 4.

### Switch 2 – SDI AUDIO DE-EMBED BIT 0

Siehe Erklärung für Switch 4.

### Switch 1 – HDMI INSTANT LOCK OFF, HDMI INSTANT LOCK ON

Stellen Sie Switch 1 auf OFF, um HDMI INSTANT LOCK OFF auszuschalten oder auf ON, um HDMI INSTANT LOCK ON einzuschalten.

Bei eingeschaltetem HDMI-Instant-Lock wird der Ausgabefluss des HDMI-Signals auch bei Quellenwechseln aufrechterhalten. Da so bereits ein gesichertes Signal vorhanden ist, braucht Ihr Konverter nicht auf die Signalbereitschaft des HDMI-Fernsehers oder -Monitors zu warten, um das Ausgabevideo darzustellen. Wichtig: Diese Funktion funktioniert nur beim Wechsel zwischen Quellen mit der gleichen Videonorm.

HDMI-Instant-Lock kann kurze Verzögerungen von Video und Ton verursachen. Wo es für Ihre konvertierte Signalausgabe keine Verzögerung geben darf, umgehen Sie HDMI-Instant-Lock, indem Sie HDMI INSTANT LOCK OFF vorgeben.

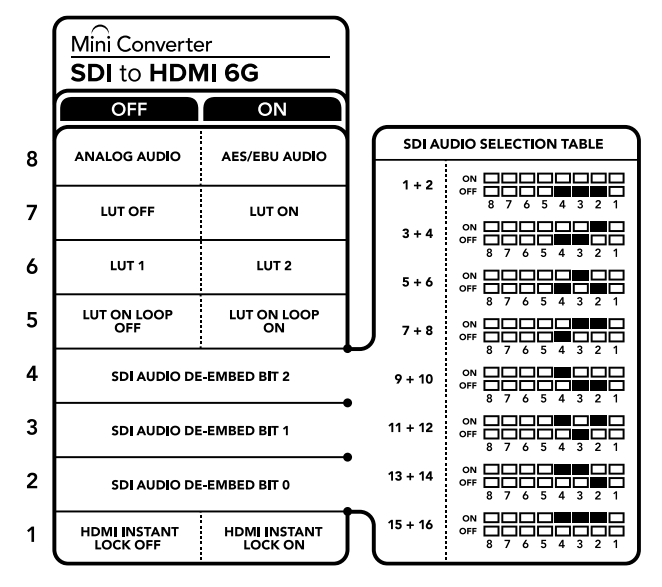

Die Switch-Legende am Boden Ihres Konverters gibt Ihnen alle erforderlichen Informationen, um die Umwandlungseinstellungen zu verändern

### Beispiel für Switch-Einstellungen

Experimentieren Sie mit den Switches: Um SDI-Audiokanäle 1 und 2 herauszulösen und als Analogton auszugeben, stellen Sie für Ihren Blackmagic Mini Converter die Switches 8, 4, 3 und 2 auf OFF.

| Audiokanäle | Switch 4 | Switch 3 | Switch 2 | Schaltdiagramm                           |
|-------------|----------|----------|----------|------------------------------------------|
| 1 und 2     | OFF      | OFF      | OFF      | ON 0FF 8 7 6 5 4 3 2 1                   |
| 3 und 4     | OFF      | OFF      | ON       | ON 0FF 0 0 0 0 0 0 0 0 0 0 0 0 0 0 0 0 0 |
| 5 und 6     | OFF      | ON       | OFF      | ON 0FF 0 0 0 0 0 0 0 0 0 0 0 0 0 0 0 0 0 |
| 7 und 8     | OFF      | ON       | ON       | ON 0FF 0 0 0 0 0 0 0 0 0 0 0 0 0 0 0 0 0 |
| 9 und 10    | ON       | OFF      | OFF      | ON 0FF 0 0 0 0 0 0 0 0 0 0 0 0 0 0 0 0 0 |
| 11 und 12   | ON       | OFF      | ON       | ON 0FF 0 0 0 0 0 0 0 0 0 0 0 0 0 0 0 0 0 |
| 13 und 14   | ON       | ON       | OFF      | ON 0FF 0 0 0 0 0 0 0 0 0 0 0 0 0 0 0 0 0 |
| 15 und 16   | ON       | ON       | ON       | ON CONTRACTOR OFF                        |

### Auswahltabelle für SDI-Audio

### **Blackmagic Converters Setup Einstellungen**

Mit dem Blackmagic Converters Setup Dienstprogramm können Einstellungen geändert und die Mini Converter Software aktualisiert werden. Greifen Sie auf diese Einstellungen jeweils über die Reiter "Video", "Audio" und "About" (Info) zu. Näheres über den Reiter "About" finden Sie im Abschnitt "Einstellungen ändern" in diesem Handbuch.

Der "Video"-Reiter für den Mini Converter SDI to HDMI 6G weist folgende Einstellungen auf.

| Video      | Audio Abo      | ut              |                                |
|------------|----------------|-----------------|--------------------------------|
| Processing |                |                 |                                |
|            |                | Clip video outp | out to legal levels            |
|            | Load 3D LUT 1: | Load            | monochrome                     |
|            | Load 3D LUT 2: | Load            | Blackmagic 4.6K Film to Rec709 |
|            |                |                 |                                |
|            |                |                 |                                |
|            |                |                 |                                |
|            |                |                 |                                |
|            |                |                 |                                |

Über das standardmäßig aktivierte Kontrollkästchen "Clip video output to legal levels" wird vorgegeben, dass übersteuerte Signalanteile abgeschnitten werden. Dies gewährleistet eine HDMI-Signalausgabe im zulässigen Pegelbereich

### "Processing"-Menü

#### · 33-Punkt-3D-LUT

Ihr Mini Converter SDI to HDMI 6G unterstützt LUT-Dateien im .cube-Format. Diese können mit DaVinci Resolve oder anderen Farbkorrektursoftwares erstellt werden, die .cube-Dateien exportieren.

Sie können zwei separate LUTs laden, indem Sie für jeden LUT-Slot auf "Load" klicken. Wählen Sie dann die gewünschte .cube-Datei von Ihrem Computer aus und klicken Sie auf OK. Bestätigen Sie Ihre Einstellungen durck Klicken auf "Save". Der jeweilige Dateiname erscheint neben jedem "Load"-Button. So wissen Sie immer genau, welche LUT für LUT 1 oder LUT 2 verwendet wird.

#### Was ist eine 3D-LUT?

Eine 3D-LUT oder 3D-Lookup-Tabelle enthält eine Tabelle mit Informationen, die den in einem dreidimensionalen Koordinatensystem (Würfel) dargestellten Farbraum eines Videos anhand neuer Farbwerte verändert.

Dieser Farbwürfel enthält alle Variationen einer jeden Grundfarbe und ist in räumlichen Dimensionen entlang der X-, Y- und Z-Achsen definiert. Das bedeutet, dass die RGB-Kanäle der SDI-Videoeingabe in der HDMI-Videoausgabe mit einer beliebigen anderen RGB-Ausgabefarbe belegt werden können. Es handelt sich hierbei um ein sehr wirksames Tool, da einer jeden Farbe eine beliebige andere Farbe zugeordnet werden kann. Das ermöglicht sehr präzise Farbanpassungen, um bspw. Displays zu kalibrieren oder um Log-Gamma-Kurven zu laden, wenn Sie am Set mit unterschiedlichen RAW-Kameradateien arbeiten und dabei lineares Gamma sehen wollen.

Wie wirksam 3D-LUTs sein können, zeigt eine der Standard-LUTs, die Ihre Videoeingabe nach Schwarz-Weiß konvertiert. Hierbei wird deutlich, dass alle RGB-Farben der Eingabe anhand der 3D-LUT über den HDMI-Ausgang mit schwarzen und weißen RGB-Ausgabewerten belegt werden. Kreieren Sie Ihre eigenen 3D-LUTs und laden Sie diese über die Admin-Software hoch. Mit DaVinci Resolve ist es sogar möglich, Farbkorrektureinstellungen in 3D-LUTs zu konvertieren und sie auf Ihren Mini Converter SDI to HDMI 6G hochzuladen. Sie können die 3D-LUT über den SDI-Video-Durchschleifausgang ausgeben und Ihren Mini Converter so als dedizierten 3D-LUT-Farbprozessor verwenden. Das geht sogar dann, wenn Sie den HDMI-Ausgang nicht verwenden.

Weitere Informationen zum Erstellen einer .cube-Datei für eine 3D-LUT finden Sie im englischsprachigen DaVinci Resolve Handbuch, das Sie von der Blackmagic Design Website unter <u>www.blackmagicdesign.com/de/support</u> herunterladen können.

#### "Clip video output to legal levels"

Dieses Kontrollkästchen regelt das Abschneiden übersteuerter Signalanteile der SDI-Eingabe, um HDMI-Signale im zulässigen Pegelbereich zu halten. Es sollte standardmäßig aktiviert sein.

### "Output Levels"-Menü

Mit diesem Menü regulieren Sie über "Gain" die Verstärkungseinstellung für Ihre Audioausgabe. Sie können die Audiopegel für jeden Kanal einzeln oder, indem Sie das Link-Symbol neben den Schiebereglern aktivieren, auch gesammelt justieren. Klicken Sie auf das Reset-Symbol oben im "Output Levels"-Menü, um die Audiopegel auf 0 dB zurückzusetzen. Der "Audio"-Reiter für den Mini Converter SDI to HDMI 6G weist folgende Einstellungen auf.

| Video Audio   | About |     |  |           |    |
|---------------|-------|-----|--|-----------|----|
| Output Levels |       |     |  |           | t  |
| c             | Ch 1: | -0- |  | — 1.61 dB |    |
|               | ch 2: | 0   |  | -4.53 dB  | 52 |
| AES/I         | EBU:  | _0  |  | - 0.00 dB |    |
|               |       |     |  |           |    |
|               |       |     |  |           |    |
|               |       |     |  |           |    |
|               |       |     |  |           |    |
|               |       |     |  |           |    |

Audiopegel werden in Blackmagic Converters Setup über den "Audio"-Reiter angepasst

### Mini Converter SDI to HDMI 6G Blockschaltbild

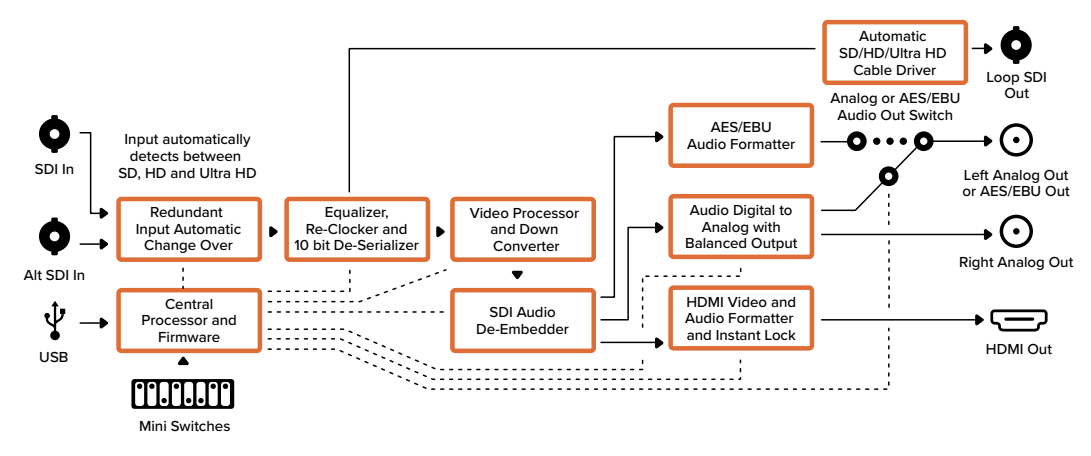

### Mini Converter HDMI to SDI

Ihr Mini Converter HDMI to SDI konvertiert HDMI-Ausgaben von Geräten wie HDV-Kameras und Spielekonsolen in SDI. Zusätzlich besteht die Wahl zur Einbettung von Audio aus HDMI-, AES/EBU- oder symmetrischen Analog-Audioeingaben. Dies gestattet die Übermittlung von HDMI-Videosignalen über SDI mit SDI-Kabeln maximaler Länge. Sie können sogar SDI-Ausgaben an HDMI-kompatible Computer senden. Die Abwärtskonvertierung von HD nach SD ist ebenfalls möglich.

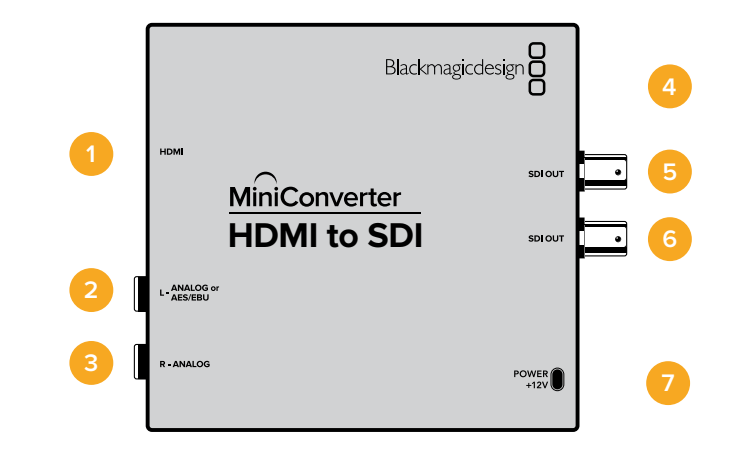

### Anschlüsse

1 HDMI

HDMI Typ A Videoeingang.

### 2 L - ANALOG or AES/EBU

1/4-Zoll-Klinkenbuchse für den linken Kanal für symmetrische Analogaudio- oder digitale AES/EBU-Audioeingaben.

3 R - ANALOG

1/4-Zoll-Klinkenbuchse für den rechten Kanal für symmetrische Analogaudio-Eingaben.

### 4 MINI-B USB PORT

Ermöglicht die Verbindung mit der Setup-Software des Konverters über einen Mac-OS- oder Windows-Computer. Die Produktsoftware der Mini Converter wird ebenfalls über den USB-Port aktualisiert.

5 SDI OUT

BNC-Verbinder für die SDI-Videoausgabe.

6 SDI OUT

Sekundärer SDI-Ausgang.

7 POWER +12V

Die Switches am Mini Converter HDMI to SDI ermöglichen folgende Einstellungen:

### Switch 8 – ANALOG AUDIO, AES/EBU AUDIO

Stellen Sie Switch 8 auf OFF, um symmetrisches Analogaudio auszuwählen oder auf ON, um digitales AES/EBU-Audio zu empfangen. Um diese Eingänge zu verwenden, muss Switch 7 ebenfalls auf ON stehen.

### Switch 7 – HDMI AUDIO, INPUT AUDIO

Stellen Sie Switch 7 zur Auswahl von eingebettetem HDMI-Audio auf OFF oder für Analog- bzw. AES/EBU-Audio auf ON.

#### Switch 1 – PROCESSING OFF, PROCESSING ON

Konvertieren Sie abwärts von HD nach SD mit drei Seitenverhältnis-Modi. Diese Modi durchlaufen Sie, indem Sie Switch 1 mehrmals umlegen. D. h. jedes Mal, wenn Sie zwischen OFF und ON hin und her schalten, aktivieren Sie die Seitenverhältnisse anamorphotisch, Center Cut oder Letterbox. Belassen Sie Switch 1 in der OFF-Position, wird die Abwärtskonvertierung umgangen und in HD ausgegeben.

Wenn eine Verbindung zu Blackmagic Converters Setup per USB besteht, werden die Einstellungen für die Abwärtskonvertierung von der Software gesteuert. Soll der Konverter Ihre Softwareeinstellungen übernehmen, unterbrechen Sie die Verbindung mit Ihrem Computer und starten Sie den Konverter neu. Geben Sie dann die Abwärtskonvertierung mit Switch 1 vor.

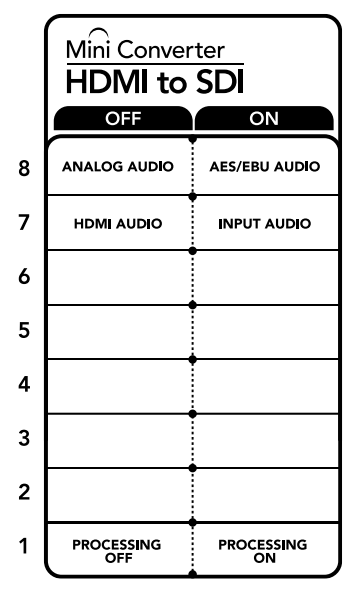

Die Switch-Legende am Boden Ihres Konverters gibt Ihnen alle erforderlichen Informationen, um die Umwandlungseinstellungen zu verändern

### Blackmagic Converters Setup Einstellungen

Mit dem Blackmagic Converters Setup Dienstprogramm können Einstellungen geändert und die Mini Converter Software aktualisiert werden. Greifen Sie auf diese Einstellungen jeweils über die Reiter "Video", "Audio" und "About" (Info) zu.

Näheres über den Reiter "About" (Info) finden Sie im Abschnitt "Einstellungen ändern" in diesem Handbuch.

Der "Video"-Reiter für den Mini Converter HDMI to SDI weist folgende Einstellungen auf.

#### "Processing"-Menü

In diesem Menü wählen Sie das Seitenverhältnis für den Inhalt aus, der von HD nach SD abwärtskonvertiert werden soll. Es gibt die Optionen Letterbox, anamorphotisch, Center Cut und OFF.

| Mini Converter HDMI to | SDI             |                   |            | Holinetta - |
|------------------------|-----------------|-------------------|------------|-------------|
| Video Audio            | About           |                   |            |             |
| Processing             |                 |                   |            |             |
| Downconversion:        | Off             | Letterbox         | Anamorphic | Center Cut  |
| B                      | ased on the cur | rent DIP switch s | setting.   |             |
|                        |                 |                   |            |             |
|                        |                 |                   |            |             |
|                        |                 |                   |            |             |
|                        |                 |                   |            |             |
|                        |                 |                   |            |             |

Über den "Video"-Reiter in Blackmagic Converters Setup passen Sie Ihre Verarbeitungseinstellungen an

Der "Audio"-Reiter für den Mini Converter HDMI to SDI weist folgende Einstellungen auf.

### "Input Levels"-Menü

Mit diesem Menü regulieren Sie "Gain"-Einstellungen (Verstärkung) für Ihre Audioeingabe. Sie können die Audiopegel für jeden Kanal einzeln oder, indem Sie das Link-Symbol neben den Schiebereglern aktivieren, auch gesammelt justieren. Klicken Sie auf das Reset-Symbol oben im "Input Levels"-Menü, um die Audiopegel auf 0 dB zurückzusetzen.

| Video Audio  | About |           |   |
|--------------|-------|-----------|---|
| Input Levels |       |           | Ċ |
| Ch           | : •   | -36.12 dB | - |
| Ch :         | : •   | -36.12 dB | _ |
| AES/EBU      | l: 🕡  | -36.12 dB |   |
|              |       |           |   |
|              |       |           |   |
|              |       |           |   |
|              |       |           |   |
|              |       |           |   |
|              |       |           |   |
|              |       |           |   |
|              |       |           |   |

Audiopegel werden in Blackmagic Converters Setup über den "Audio"-Reiter angepasst

### Mini Converter HDMI to SDI Blockschaltbild

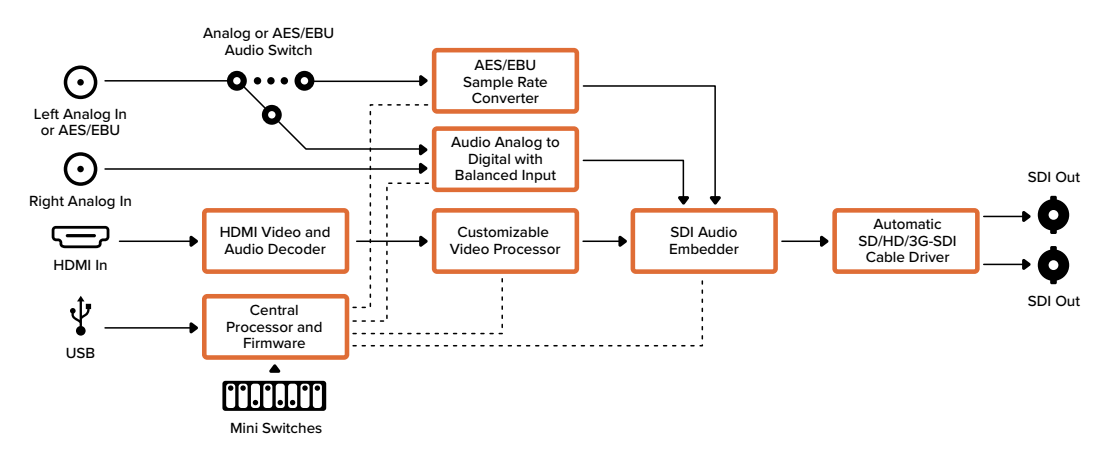

### Mini Converter HDMI to SDI 4K

Ihr Mini Converter HDMI to SDI 4K konvertiert HDMI-Ausgaben von Geräten wie HDV-Kameras und Spielekonsolen in SDI. Zusätzlich können Sie Audio wahlweise von HDMI, AES/EBU oder symmetrischen Analog-Audioeingängen einbetten. Dies gestattet die Übermittlung von Videosignalen von HDMI über SDI mit SDI-Kabeln maximaler Länge. Sie können HDMI-kompatible Computer sogar mit SDI-Ausgängen versehen.

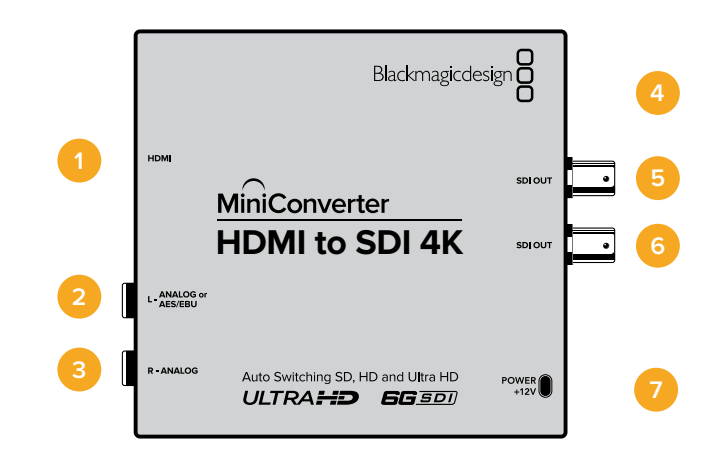

### Anschlüsse

### 1 HDMI

HDMI Typ A Videoeingang.

### 2 L - ANALOG or AES/EBU

1/4-Zoll-Klinkenbuchse für den linken Kanal für symmetrische Analogaudio- oder digitale AES/EBU-Audioeingaben.

### 3 R - ANALOG

1/4-Zoll-Klinkenbuchse für den rechten Kanal für symmetrische Analogaudio-Eingaben.

### 4 MINI-B USB PORT

Ermöglicht die Verbindung mit der Setup-Software des Konverters über einen Mac-OS- oder Windows-Computer. Die Produktsoftware der Mini Converter wird ebenfalls über den USB-Port aktualisiert.

### 5 SDI OUT

BNC-Buchse für ausgehende SDI-Videosignale

6 SDI OUT

Sekundärer SDI-Ausgang.

### 7 POWER +12V

Die Switches am Mini Converter HDMI to SDI 4K ermöglichen folgende Einstellungen:

### Switch 8 – ANALOG AUDIO, AES/EBU AUDIO

Stellen Sie Switch 8 auf OFF, um symmetrisches Analogaudio auszuwählen oder auf ON, um digitales AES/EBU-Audio zu empfangen. Um diese Eingänge zu verwenden, muss Switch 7 ebenfalls auf ON stehen.

### Switch 7 – HDMI AUDIO, INPUT AUDIO

Stellen Sie Switch 7 zur Auswahl von eingebettetem HDMI-Audio auf OFF oder für Analog- bzw. AES/EBU-Audio auf ON.

### Switches 2, 1 – SELECT FORMAT BIT 1,0

Wenn Sie eine HDMI-Quelle anschließen, die sowohl Ultra HD als auch HD ausgibt, können Sie Ihren Konverter so einstellen, dass er die Quelle zwingt, entweder das Eine oder das Andere auszugeben. Das ist hilfreich, wenn Sie das Bild Ihres Desktops über SDI-Equipment in HD aufzeichnen oder anzeigen wollen. Dadurch wird das Bild größer und ist leichter zu sehen.

Auch wenn der Eindruck entsteht, dass es sich hierbei um eine Einstellung für Up- bzw. Downkonvertierungen handelt, geht es lediglich darum, dass Ihr Konverter Ihrem Quellgerät vorgibt, Video in Ultra HD oder HD auszugeben. Damit kann Ihr Konverter das Quellvideo schließlich in nativer HD- oder Ultra-HD-Auflösung ohne vorherige Up- oder Downkonvertierung ausgeben.

Ob Ihr Quellvideo in HD oder Ultra HD ausgegeben wird oder ob Ihr Konverter automatisch die optimale Auflösung hinsichtlich Ihres Quellgeräts ermitteln soll, können Sie mit den Kombinationen der Switches 1 und 2 bestimmen.

Die Kombinationseinstellungen finden Sie unten.

### AUTO – Switch 1 auf OFF, Switch 2 auf OFF

Ihr Konverter ermittelt nun die optimale HD- oder Ultra-HD-Auflösung hinsichtlich der Ausgabefähigkeiten Ihres Quellgeräts automatisch.

#### FORCE TO HD – Switch 1 auf OFF, Switch 2 auf ON

Wenn Ihr HDMI-Quellequipment sowohl HD als auch Ultra HD ausgeben kann, wird Ihr Konverter ihm vorgeben, HD-Video auszugeben.

### FORCE TO ULTRA HD – Switch 1 auf ON, Switch 2 auf OFF

Wenn Ihr HDMI-Quellequipment sowohl HD als auch Ultra HD ausgeben kann, wird Ihr Konverter ihm vorgeben, Ultra-HD-Video auszugeben.

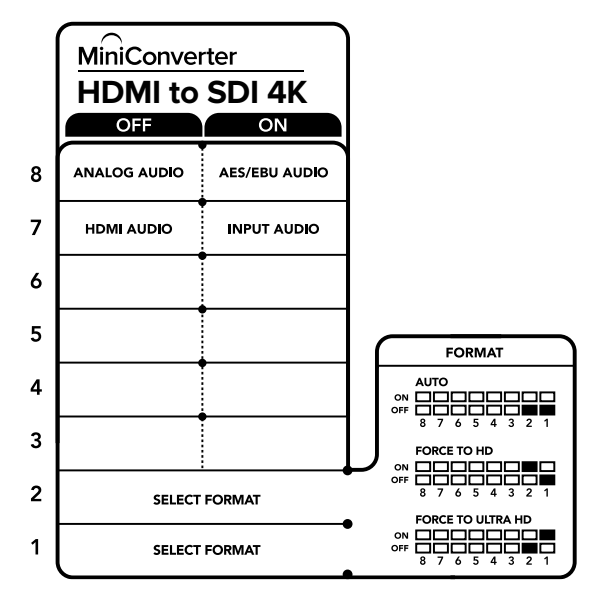

Die Switch-Legende am Boden Ihres Konverters gibt Ihnen alle erforderlichen Informationen, um die Umwandlungseinstellungen zu verändern

### Blackmagic Converters Setup Einstellungen

Mit dem Blackmagic Converters Setup Dienstprogramm können Einstellungen geändert und die Mini Converter Software aktualisiert werden. Greifen Sie auf diese Einstellungen jeweils über die Reiter "Audio" und "About" (Infos) zu.

Näheres über den Reiter "About" (Info) finden Sie im Abschnitt "Einstellungen ändern" in diesem Handbuch.

Der "Audio"-Reiter für den Mini Converter HDMI to S 4K weist folgende Einstellungen auf.

### "Input Levels"-Menü

Mit diesem Menü regulieren Sie "Gain"-Einstellungen (Verstärkung) für Ihre Audioeingabe. Sie können die Audiopegel für jeden Kanal einzeln oder, indem Sie das Link-Symbol neben den Schiebereglern aktivieren, auch gesammelt justieren. Klicken Sie auf das Reset-Symbol oben im "Input Levels"-Menü, um die Audiopegel auf 0 dB zurückzusetzen.

| HDMI to SDI 4K<br>Mini Converter HDMI to SDI 4K | Marana and Andreas and Andreas and Andre |
|-------------------------------------------------|----------------------------------------------------------------------------------------------------|
| Audio About                                     |                                                                                                    |
| Input Levels                                    | ť                                                                                                    |
| Ch 1: -                                         | <br>-36.12 dB                                                                                                    |
| Ch 2:                                           | <br>-36.12 dB -                                                                                                    |
| AES/EBU:                                        | <br>-36.12 dB                                                                                                    |
|                                                 |                                                                                                    |
|                                                 |                                                                                                    |

Mini Switches

#### Analog or AES/EBU Audio Switch AES/EBU $\odot$ **0 · · · 0** Sample Rate Converter Left Analog In or AES/EBU Ò Audio Analog to Digital with Balanced Input $\odot$ Right Analog In Video Processor Automatic SD/HD/Ultra HD HDMI Video and Audio Decoder SDI Audio Embedder Œ =) and Down Converter Cable Driver HDMI In Ŷ Central Processor and Firmware USB

### Mini Converter HDMI to SDI 4K Blockschaltbild

SDI Out

O

0

SDI Out

Audiopegel werden in Blackmagic Converters Setup über den "Audio"-Reiter angepasst

### Mini Converter HDMI to SDI 6G

Ihr Mini Converter HDMI to SDI 6G konvertiert die HDMI-Ausgabe von Geräten wie HDV-Kameras und Spielekonsolen in SDI. Zusätzlich besteht die Wahl zur Einbettung von Audio aus HDMI-, AES/EBU- oder symmetrischen Analog-Audioeingaben. Dies gestattet die Übermittlung von HDMI-Videosignalen über SDI mit SDI-Kabeln maximaler Länge. Sie können sogar SDI-Ausgaben an HDMI-kompatible Computer senden.

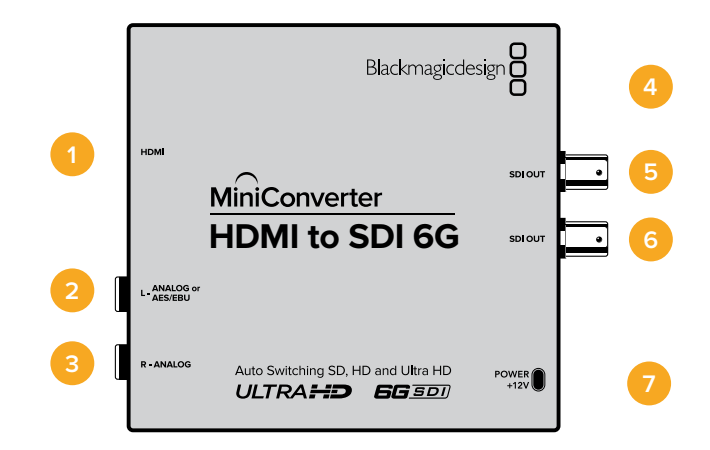

### Anschlüsse

### 1 HDMI

HDMI Typ A Videoeingang.

### 2 L – ANALOG or AES/EBU

1/4-Zoll-Klinkenbuchse für den linken Kanal für symmetrische Analogaudio- oder AES/ EBU-Audioeingaben.

### 3 R – ANALOG

1/4-Zoll-Klinkenbuchse für den rechten Kanal für symmetrische Analogaudio-Eingaben.

### 4 MINI-B USB PORT

Ermöglicht die Verbindung mit der Setupsoftware des Konverters über einen Mac-OS- oder Windows-Computer. Die Produktsoftware des Mini Converters wird ebenfalls über den USB-Port aktualisiert.

### 5 SDI OUT

BNC-Buchse für ausgehende SDI-Videosignale.

### 6 SDI OUT

Sekundärer SDI-Ausgang.

### 7 POWER +12V

Die Switches am Mini Converter HDMI to SDI 6G ermöglichen folgende Einstellungen:

### Switch 8 – ANALOG AUDIO, AES/EBU AUDIO

Stellen Sie Switch 8 auf OFF, um symmetrisches Analogaudio auszuwählen oder auf ON, um digitales AES/ EBU-Audio zu empfangen. Um diese Eingänge zu verwenden, muss Switch 7 ebenfalls auf ON stehen.

### Switch 7 – HDMI AUDIO, INPUT AUDIO

Stellen Sie Switch 7 zur Auswahl von eingebettetem HDMI-Audio auf OFF oder für Analog- bzw. AES/EBU-Audio auf ON.

### Switch 6 – 3G LEVEL B OUTPUT (Normal), 3G LEVEL A OUTPUT

Um die Ausgabe von 3G-Level-B-Signalen zu aktivieren, stellen Sie Switch 6 auf OFF. Um 3G-Level-A-Signale auszugeben, stellen Sie ihn auf ON.

### Switches 2, 1 – SELECT FORMAT BIT 1,0

Ist eine HDMI-Quelle angeschlossen, die sowohl Ultra HD als auch HD ausgibt, können Sie Ihren Konverter so einstellen, dass er die Quelle zwingt, entweder das Eine oder das Andere auszugeben. Das ist hilfreich, wenn Sie das Bild Ihres Desktops über SDI-Equipment in HD aufzeichnen oder anzeigen wollen. Dadurch wird das Bild größer und ist leichter zu sehen.

Auch wenn der Eindruck entsteht, dass es sich hierbei um eine Einstellung für Up- bzw. Downkonvertierungen handelt, geht es lediglich darum, dass Ihr Konverter Ihrem Quellgerät vorgibt, Video in Ultra HD oder HD auszugeben. So kann Ihr Konverter das Quellvideo ohne vorherige Up- oder Downkonvertierung in nativer HD-oder Ultra-HD-Auflösung ausgeben.

Ob Ihr Quellvideo in HD oder Ultra HD ausgegeben wird oder ob Ihr Konverter automatisch die optimale Auflösung für Ihr Quellgerät ermitteln soll, bestimmen Sie mit den Kombinationen der Switches 1 und 2.

Die Kombinationseinstellungen finden Sie unten.

### AUTO – Switch 1 auf OFF, Switch 2 auf OFF

Ihr Konverter ermittelt nun automatisch die für die Ausgabefähigkeiten Ihres Quellgeräts optimale HD- oder Ultra-HD-Auflösung.

### FORCE TO HD – Switch 1 auf OFF, Switch 2 auf ON

Wenn Ihr HDMI-Quellequipment sowohl HD als auch Ultra HD ausgeben kann, wird Ihr Konverter ihm vorgeben, HD-Video auszugeben.

### FORCE TO ULTRA HD – Switch 1 auf ON, Switch 2 auf OFF

Wenn Ihr HDMI-Quellequipment sowohl HD als auch Ultra HD ausgeben kann, wird Ihr Konverter ihm vorgeben, Ultra-HD-Video auszugeben.

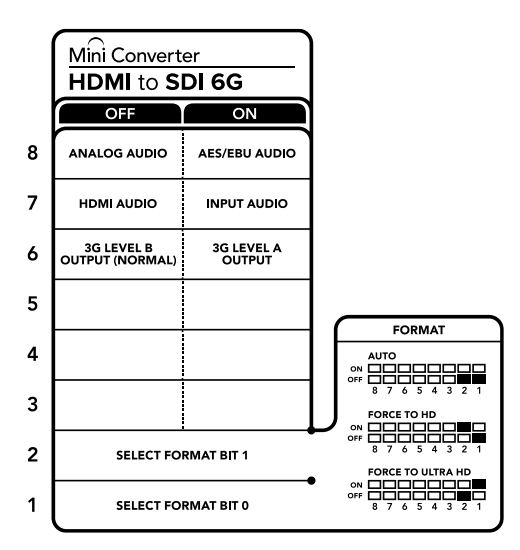

Die Switch-Legende am Boden Ihres Konverters gibt Ihnen alle erforderlichen Informationen, um die Umwandlungseinstellungen zu verändern

### Blackmagic Converters Setup Einstellungen

Mit dem Blackmagic Converters Setup Dienstprogramm können Einstellungen geändert und die Mini Converter Software aktualisiert werden. Greifen Sie auf diese Einstellungen jeweils über die Reiter "Audio" und "About" (Infos) zu. Näheres über den Reiter "About" finden Sie im Abschnitt "Einstellungen ändern" in diesem Handbuch. Der "Audio"-Reiter für den Mini Converter HDMI to SDI 6G weist folgende Einstellungen auf.

### "Input Levels"-Menü

Mit diesem Menü regulieren Sie über "Gain" die Verstärkungseinstellungen für Ihre Audioeingabe. Sie können die Audiopegel für jeden Kanal einzeln oder, indem Sie das Link-Symbol neben den Schiebereglern aktivieren, auch gesammelt justieren. Klicken Sie auf das Reset-Symbol oben im "Input Levels"-Menü, um die Audiopegel auf 0 dB zurückzusetzen.

| Input Levels |       |    | 5           |
|--------------|-------|----|-------------|
|              | Ch 1: | _0 | — 0.00 dB   |
|              | Ch 2: | _0 | — 0.00 dB — |
| AES          | /EBU: | _0 | 0.00 dB     |
|              |       |    |             |
|              |       |    |             |
|              |       |    |             |
|              |       |    |             |
|              |       |    |             |

Audiopegel werden in Blackmagic Converters Setup über den "Audio"-Reiter angepasst

### Mini Converter HDMI to SDI 6G Blockschaltbild

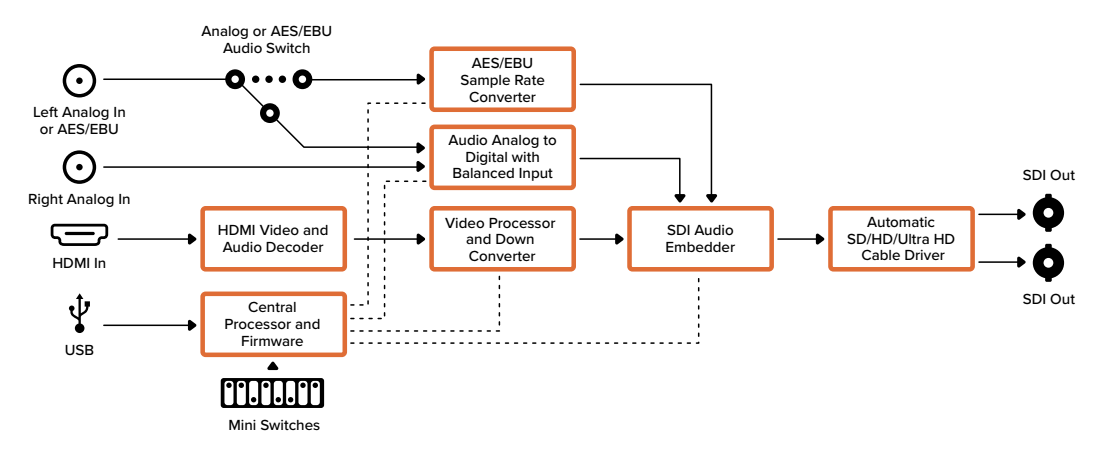

### Mini Converter SDI to Analog

Ihr Blackmagic Mini Converter SDI to Analog wandelt SD- und HD-SDI-Inhalte in analoges Komponenten-Video, NTSC- und PAL-Videoausgaben sowie in symmetrische AES/EBU- und analoge Audio-Ausgaben um. Ihr Konverter lässt sich mühelos an analoge Videomonitore und MAZen wie Betacam SP und VHS anschließen. Ein Hardware-Downkonverter ermöglicht die Anbindung von HD-SDI-Videoquellen an analoges SD-Equipment. Sie können sogar paarweise Analogaudio von 16 herausgelösten SDI-Audiokanälen ausgeben.

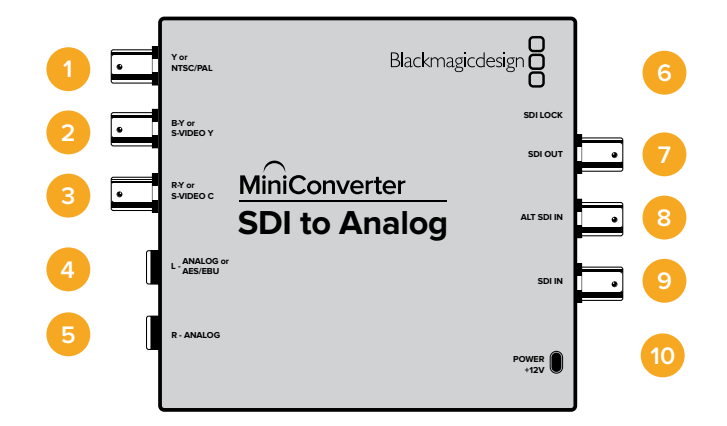

### Anschlüsse

- 1 Y or NTSC/PAL BNC-Buchse zur Ausgabe von analogen Komponentensignalen Y oder FBAS-NTSC/PAL.
- 2 B-Y or S-VIDEO Y BNC-Buchse zur Ausgabe von analogen Komponentensignalen B-Y oder S-Video Y.
- 3 R-Y or S-VIDEO C BNC-Buchse zur Ausgabe von analogen Komponentensignalen R-Y oder S-Video C.
- 4 L ANALOG or AES/EBU

1/4-Zoll-Klinkenbuchse für den linken Kanal für symmetrische Analogaudio- oder digitale AES/EBU-Audioausgaben.

5 R - ANALOG

1/4-Zoll-Klinkenbuchse für den rechten Kanal für symmetrische Analogaudio-Ausgaben.

### 6 MINI-B USB PORT

Ermöglicht die Verbindung mit der Setup-Software des Konverters über einen Mac-OS- oder Windows-Computer. Die Produktsoftware der Mini Converter wird ebenfalls über den USB-Port aktualisiert.

### 7 SDI OUT

BNC-Verbinder für die SDI-Videoausgabe.

8 ALT SDI IN

Der redundante SDI-Eingang dient als optionales Backup.

9 SDI IN

Primärer SDI-Eingang.

### 10 POWER +12V

### Switch 8 – ANALOG AUDIO, AES/EBU AUDIO

Stellen Sie Switch 8 auf OFF, um symmetrisches Analogaudio auszuwählen oder auf ON, um digitales AES/EBU-Audio auszugeben.

### Switch 7 – 7.5 IRE, 0.0 IRE

In den USA und anderen Ländern, wo NTSC mit einem IRE-Wert von 7,5 üblich ist, sollte Switch 7 auf OFF eingestellt sein. In Ländern, wo das 7,5-IRE-Setup nicht üblich ist, stellen Sie Switch 7 auf ON. Diese Einstellung betrifft nur die Ausgabe von FBAS- oder S-Video-Signalen.

### Switch 6 – SMPTE LEVELS, BETACAM LEVELS

Stellen Sie Switch 6 für SMPTE-Pegel auf OFF oder für Betacam-Pegel auf ON. Da SMPTE-Pegel gebräuchlicher sind und sogar Betacam-SP-MAZen SMPTE-Pegel verarbeiten, sollte Betacam nur eingestellt werden, wenn Sie sicher sind, dass Betacam-Pegel verwendet werden.

### Switch 5 – COMPONENT, COMPOSITE oder S-VIDEO

Stellen Sie Switch 5 auf OFF, um analoges Komponentenvideo auszugeben oder auf ON zur Ausgabe von FBAS- und S-Video.

Um eingehende HD-Videosignale an den S-Video- und FBAS-Ausgängen anzuzeigen, muss die Abwärtskonvertierung auf ON eingestellt sein. Analoges Komponentenvideo unterstützt HDund SD-Video.

### Switch 4 – SDI AUDIO DE-EMBED BIT 2

Switches 4, 3 und 2 liefern gesammelt acht ON/OFF-Kombinationen. Mit acht verschiedenen Kombinationen lassen sich acht unabhängige Audiokanal-Paare aus Ihrer SDI-Eingabe herauslösen.

### Switch 3 – SDI AUDIO DE-EMBED BIT 1

Siehe Erklärung für Switch 4.

#### Switch 2 – SDI AUDIO DE-EMBED BIT 0

Siehe Erklärung für Switch 4.

#### Switch 1 – PROCESSING OFF, PROCESSING ON

Konvertieren Sie abwärts von HD nach SD mit drei Seitenverhältnis-Modi. Diese Modi durchlaufen Sie, indem Sie Switch 1 mehrmals umlegen. D. h. jedes Mal, wenn Sie zwischen OFF und ON hin und her schalten, aktivieren Sie die Seitenverhältnisse anamorphotisch, Center Cut oder Letterbox. Belassen Sie Switch 1 in der OFF-Position, wird die Abwärtskonvertierung umgangen und in HD ausgegeben.

Wenn eine Verbindung zu Blackmagic Converters Setup per USB besteht, werden die Einstellungen für die Abwärtskonvertierung von der Software gesteuert. Soll der Konverter Ihre Softwareeinstellungen übernehmen, unterbrechen Sie die Verbindung mit Ihrem Computer und starten Sie den Konverter neu. Geben Sie nun die Abwärtskonvertierung mit Switch 1 vor.

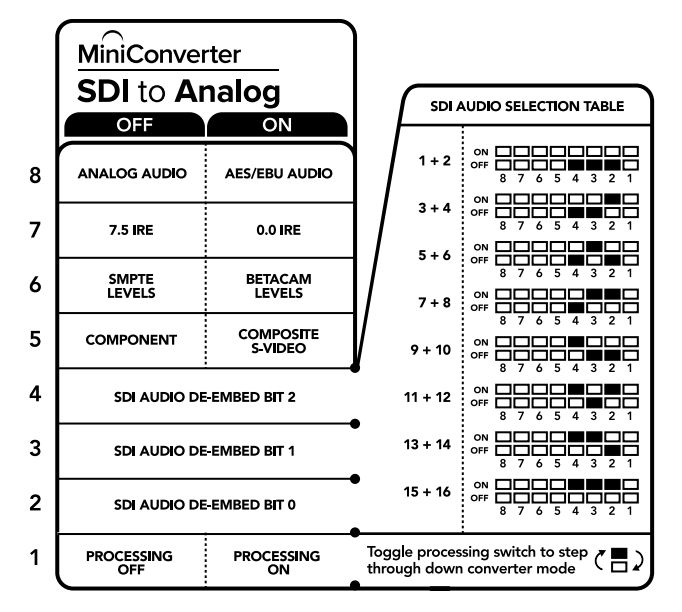

Die Switch-Legende am Boden Ihres Konverters gibt Ihnen alle erforderlichen Informationen, um die Umwandlungseinstellungen zu verändern

### Beispiel für Switch-Einstellungen

Experimentieren Sie mit Ihren Switches: Stellen Sie für Ihren Blackmagic Mini Converter Switches 8, 5, 4, 3 und 2 auf OFF, um HD-Komponenten-Video und Analogaudio für Kanäle 1 und 2 auszugeben.

| Audiokanäle | Switch 4 | Switch 3 | Switch 2 | Schaltdiagramm                           |
|-------------|----------|----------|----------|------------------------------------------|
| 1 und 2     | OFF      | OFF      | OFF      | OFF 8 7 6 5 4 3 2 1                      |
| 3 und 4     | OFF      | OFF      | ON       | OFF 8 7 6 5 4 3 2 1                      |
| 5 und 6     | OFF      | ON       | OFF      | OFF 8 7 6 5 4 3 2 1                      |
| 7 und 8     | OFF      | ON       | ON       | ON 0FF 0 0 0 0 0 0 0 0 0 0 0 0 0 0 0 0 0 |
| 9 und 10    | ON       | OFF      | OFF      | ON<br>OFF 8 7 6 5 4 3 2 1                |
| 11 und 12   | ON       | OFF      | ON       | ON<br>OFF 8 7 6 5 4 3 2 1                |
| 13 und 14   | ON       | ON       | OFF      | OFF 8 7 6 5 4 3 2 1                      |
| 15 und 16   | ON       | ON       | ON       | ON                                       |

### Auswahltabelle für SDI-Audio

### Blackmagic Converters Setup Einstellungen

Mit dem Blackmagic Converters Setup Dienstprogramm können Einstellungen geändert und die Mini Converter Software aktualisiert werden. Greifen Sie auf diese Einstellungen jeweils über die Reiter "Video", "Audio" und "About" (Info) zu.

Näheres über den Reiter "About" (Info) finden Sie im Abschnitt "Einstellungen ändern" in diesem Handbuch.

Der "Video"-Reiter für den Mini Converter SDI to Analog weist folgende Einstellungen auf.

| Video          | Audio             | About                      |                                             |                |              |        |
|----------------|-------------------|----------------------------|---------------------------------------------|----------------|--------------|--------|
| Output Le      | vels              |                            |                                             |                |              | ť      |
|                | Video:            | -0                         |                                             |                | -22.14 dB    |        |
|                | B-Y:              | 0                          |                                             |                | -43.00 dB    | _      |
|                | R-Y:              | 0                          |                                             |                | -43.00 dB    | 0      |
| Processing     | 3                 |                            |                                             |                |              |        |
| Do             | wnconversion:     |                            | ۲                                           |                | (0           |        |
|                |                   | Off                        | Letterbox                                   | Anamorph       | ic Center    | Cut    |
|                |                   | Based on the cu            | urrent DIP switch                           | setting.       |              |        |
|                |                   | Clip vide                  | eo output to legal                          | levels         |              |        |
| If this settir | ng is off, the An | alog output wil<br>may dis | l not be a true rep<br>play illegal colors. | resentation of | the SDI inpu | t, and |

Über den "Video"-Reiter im Converter Setup passen Sie Ihre analogen Videopegel und Verarbeitungseinstellungen an

### "Processing"-Menü

In diesem Menü geben Sie das Seitenverhältnis des abwärtskonvertierten Videos vor. Verfügbare Optionen sind "Letterbox", "Anamorphic", "Center Cut" oder "No Processing" (Keine Bearbeitung).

Das Kontrollkästchen "Clip video output to legal levels" regelt das Abschneiden von Übersteuerungen der SDI-Eingabe, damit Ihre HDMI-Signale im zulässigen Pegelbereich bleiben. Es sollte standardmäßig aktiviert sein.

### "Output Levels"-Menü

In diesem Menü geben Sie Luminanz- und Chromawerte vor sowie die separate Einstellung der Luminanz- und Chroma-Werte der B-Y- und R-Y-Komponenten-Pegel.

Der "Audio"-Reiter für den Mini Converter SDI to Analog weist folgende Einstellungen auf.

### "Output Levels"-Menü

Mit diesem Menü regulieren Sie "Gain"-Einstellungen (Verstärkung) für Ihre Audioausgabe. Sie können die Audiopegel für jeden Kanal einzeln oder, indem Sie das Link-Symbol neben den Schiebereglern aktivieren, auch gesammelt justieren. Klicken Sie auf das Reset-Symbol oben im "Output Levels"-Menü, um die Audiopegel auf 0 dB zurückzusetzen.

| Video Audio About |           |
|-------------------|-----------|
| Output Levels     | 5         |
| Ch 1: 🕥           | -36.12 dB |
| Ch 2: -           | -14.54 dB |
| AES/EBU:          | -36.12 dB |
|                   |           |
|                   |           |
|                   |           |

Analoge Audiopegel werden in Blackmagic Converters Setup über den "Audio"-Reiter angepasst

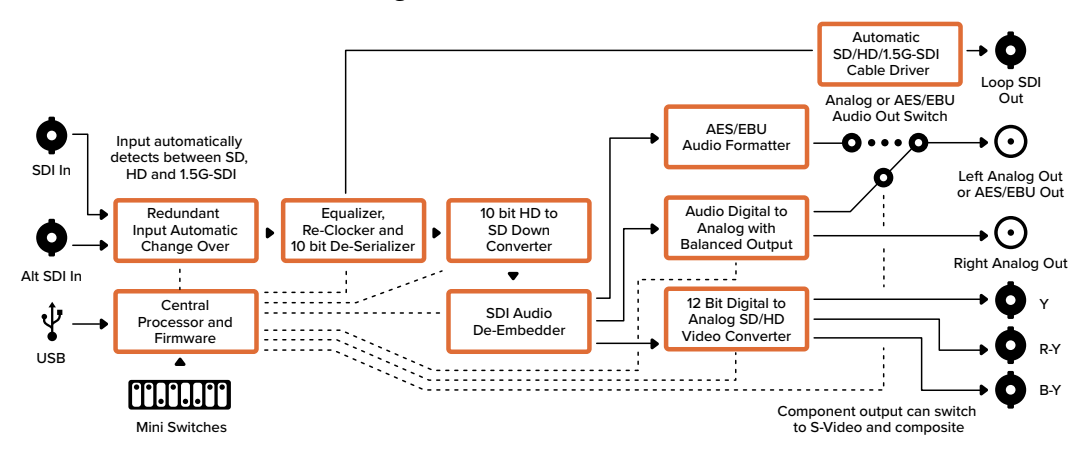

### Mini Converter SDI to Analog Blockschaltbild

### Mini Converter SDI to Analog 4K

Ihr Mini Converter SDI to Analog 4K wandelt SD-/HD-/3G-/6G-SDI-Signale zur Ausgabe in analoges Komponenten-, NTSC- und PAL-Video sowie in symmetrisches AES/EBU- und Analog-Audio. Dieser Downkonverter lässt Sie Videoquellen bis zu 6G-SDI an SD- und HD- Analoggeräte anschließen. Auch die Anbindung von Videomonitoren und MAZen wie Betacam SP und VHS ist möglich. Sie können Analogaudio von 16 herausgelösten SDI-Audiokanälen sogar paarweise ausgeben.

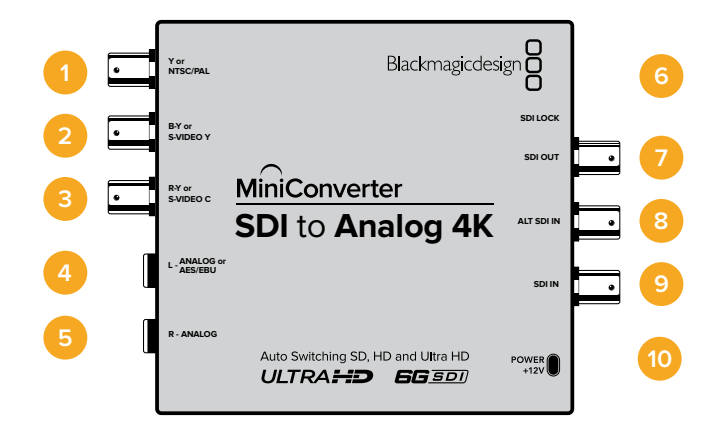

### Anschlüsse

### 1 Y or NTSC/PAL BNC-Buchse zur Ausgabe von analogen Komponentensignalen Y oder NTSC/PAL.

- 2 B-Y or S-VIDEO Y BNC-Buchse zur Ausgabe von analogen Komponentensignalen B-Y oder S-Video Y.
- 3 R-Y or S-VIDEO C BNC-Buchse zur Ausgabe von analogen Komponentensignalen R-Y oder S-Video C.
- 4 L ANALOG or AES/EBU

1/4-Zoll-Klinkenbuchse für den linken Kanal für symmetrische Analogaudio- oder digitale AES/EBU-Audioausgaben.

5 R - ANALOG

1/4-Zoll-Klinkenbuchse für den rechten Kanal für symmetrische Analogaudio-Ausgaben.

6 MINI-B USB PORT

Ermöglicht die Verbindung mit der Setup-Software des Konverters über einen Mac-OS- oder Windows-Computer. Die Produktsoftware der Mini Converter wird ebenfalls über den USB-Port aktualisiert.

7 SDI OUT

BNC-Buchse für ausgehende SDI-Videosignale

8 ALT SDI IN

Der redundante SDI-Eingang dient als optionales Backup.

### 9 SDI IN

Primärer SDI-Eingang.

### 10 POWER +12V

Die Switches am Mini Converter SDI to Analog 4K erlauben folgende Einstellungen:

### Switch 8 – ANALOG AUDIO, AES/EBU AUDIO

Stellen Sie Switch 8 auf OFF, um symmetrisches Analogaudio auszuwählen oder auf ON, um digitales AES/EBU-Audio auszugeben.

### Switch 7 – 7.5 IRE, 0.0 IRE

In den USA und anderen Ländern, wo NTSC mit einem IRE-Wert von 7,5 üblich ist, sollte Switch 7 auf OFF eingestellt sein. In Ländern, wo das 7,5-IRE-Setup nicht üblich ist, stellen Sie Switch 7 auf ON. Diese Einstellung betrifft nur die Ausgabe von FBAS- oder S-Video-Signalen.

### Switch 6 – SMPTE LEVELS, BETACAM LEVELS

Stellen Sie Switch 6 für SMPTE-Pegel auf OFF oder für Betacam-Pegel auf ON. Da SMPTE-Pegel gebräuchlicher sind und sogar Betacam SP-MAZen SMPTE-Pegel verarbeiten, sollte Betacam nur eingestellt werden, wenn Sie sicher sind, dass Betacam-Pegel verwendet werden.

### Switch 5 – COMPONENT, COMPOSITE oder S-VIDEO

Stellen Sie Switch 5 auf OFF, um analoges Komponentenvideo auszugeben oder auf ON zur Ausgabe von FBAS- und S-Video.

Um eingehende HD-Videosignale an den S-Video- und FBAS-Ausgängen als SD anzuzeigen, muss die Abwärtskonvertierung auf ON stehen. Analoges Komponentenvideo unterstützt HDund SD-Video.

### Switch 4, 3 und 2 – SDI AUDIO DE-EMBED

Switches 4, 3 und 2 liefern gesammelt acht ON/OFF-Kombinationen. Mit acht verschiedenen Kombinationen lassen sich acht unabhängige Audiokanal-Paare aus Ihrer SDI-Eingabe herauslösen.

### Switch 1 – PROCESSING OFF, PROCESSING ON

Abwärtskonvertierung mit drei Seitenverhältnis-Modi, die durch Umlegen von Switch 1 durchlaufen werden. D. h. jedes Mal, wenn Sie zwischen OFF und ON hin und her schalten, aktivieren Sie die Seitenverhältnisse Anamorphotisch, Center Cut oder Letterbox.

Stellen Sie den Switch für die HD- und Ultra-HD-Eingabe auf OFF, um HD-Analoginhalte über die Komponentenausgänge auszugeben.

Wenn Sie den Switch auf ON stellen, wird die Ultra-HD-Eingabe entweder zu analogen PAL/NTSC- oder HD-Komponenten-Signalen abwärtskonvertiert, je nachdem welche Einstellungen für die anderen Switches vorgegeben sind. Das Zuschneiden von 4K-DCI-Material erfolgt am Komponenten-HD-Ausgang.

Wird der Switch für den HD-Eingang auf ON gestellt, dann werden HD-Signale zu analogen PAL/NTSC- oder Komponenten-Signalen abwärtskonvertiert, je nachdem welche Einstellungen für die anderen Switches vorgegeben sind.

Wenn eine Verbindung zu Blackmagic Converters Setup per USB besteht, werden die Einstellungen für die Abwärtskonvertierung von der Software gesteuert. Soll der Konverter Ihre Softwareeinstellungen übernehmen, unterbrechen Sie die Verbindung mit Ihrem Computer und starten Sie den Konverter neu. Geben Sie nun die Abwärtskonvertierung mit Switch 1 vor.

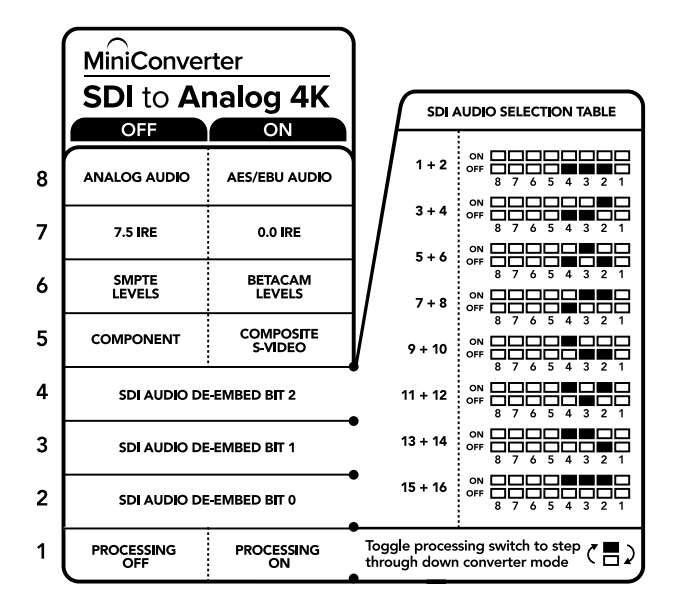

Die Switch-Legende am Boden Ihres Konverters gibt Ihnen alle erforderlichen Informationen, um die Umwandlungseinstellungen zu verändern

### Beispiel für Switch-Einstellungen:

Experimentieren Sie mit Ihren Switches: Stellen Sie für Ihren Blackmagic Mini Converter Switches 8, 5, 4, 3 und 2 auf OFF, um HD-Komponenten-Video und Analogaudio für Kanäle 1 und 2 auszugeben.

| Audiokanäle | Switch 4 | Switch 3 | Switch 2 | Schaltdiagramm                           |
|-------------|----------|----------|----------|------------------------------------------|
| 1 und 2     | OFF      | OFF      | OFF      | ON OFF 8 7 6 5 4 3 2 1                   |
| 3 und 4     | OFF      | OFF      | ON       | ON OFF 8 7 6 5 4 3 2 1                   |
| 5 und 6     | OFF      | ON       | OFF      | ON OFF 8 7 6 5 4 3 2 1                   |
| 7 und 8     | OFF      | ON       | ON       | ON 0FF 0 0 0 0 0 0 0 0 0 0 0 0 0 0 0 0 0 |
| 9 und 10    | ON       | OFF      | OFF      | ON 0FF 0 0 0 0 0 0 0 0 0 0 0 0 0 0 0 0 0 |
| 11 und 12   | ON       | OFF      | ON       | OFF 8 7 6 5 4 3 2 1                      |
| 13 und 14   | ON       | ON       | OFF      | OFF 8 7 6 5 4 3 2 1                      |
| 15 und 16   | ON       | ON       | ON       |                                          |

### Auswahltabelle für Audio

### Blackmagic Converters Setup Einstellungen

Mit dem Blackmagic Converters Setup Dienstprogramm können Einstellungen geändert und die Mini Converter Software aktualisiert werden. Greifen Sie auf diese Einstellungen jeweils über die Reiter "Video", "Audio" und "About" (Info) zu.

Näheres über den Reiter "About" (Info) finden Sie im Abschnitt "Einstellungen ändern" in diesem Handbuch.

Der "Video"-Reiter für den Mini Converter SDI to Analog 4K weist folgende Einstellungen auf.

### "Output Levels"-Menü

In diesem Menü geben Sie Luminanz- und Chromawerte vor sowie die separate Einstellung der Luminanz- und Chroma-Werte der B-Y- und R-Y-Komponenten-Pegel.

### "Processing"-Menü

Im Bearbeitungsmenü geben Sie das Seitenverhältnis des abwärtskonvertierten Videos vor. Verfügbare Optionen sind "Letterbox", "Anamorphic", "Center Cut" oder "No Processing" (Keine Bearbeitung).

Dieses Kontrollkästchen "Clip video output to legal levels" regelt das Abschneiden von Übersteuerungen der SDI-Eingabe, damit Ihre HDMI-Signale im zulässigen Pegelbereich bleiben. Es sollte standardmäßig aktiviert sein.

| Video        | Audio             | About                         |                                           |                 |               |       |
|--------------|-------------------|-------------------------------|-------------------------------------------|-----------------|---------------|-------|
| Output Lo    | evels             |                               |                                           |                 |               | ť     |
|              | Vide              | »: -O                         |                                           |                 | -22.14 dB     |       |
|              | B-                | /: O                          |                                           |                 | -43.00 dB     |       |
|              | R-                | : O                           |                                           |                 | -43.00 dB     | G     |
| Processin    | g                 |                               |                                           |                 |               |       |
| D            | ownconversio      | n: Off                        | Letterbox                                 | Anamorph        | ic Center     | Cut   |
|              |                   | Based on the cu               | urrent DIP switch                         | setting.        |               |       |
|              |                   | Clip vide                     | eo output to lega                         | levels          |               |       |
| If this sett | ing is off, the A | nalog output will<br>may disp | not be a true rep<br>play illegal colors. | presentation of | the SDI input | , and |

Über den "Video"-Reiter im Converter Setup passen Sie Ihre analogen Videopegel und Verarbeitungseinstellungen an

Der "Audio"-Reiter für den Mini Converter SDI to Analog 4K weist folgende Einstellungen auf.

### "Output Levels"-Menü

Mit diesem Menü regulieren Sie "Gain"-Einstellungen (Verstärkung) für Ihre Audioeingabe. Sie können die Audiopegel für jeden Kanal einzeln oder, indem Sie das Link-Symbol neben den Schiebereglern aktivieren, auch gesammelt justieren. Klicken Sie auf das Reset-Symbol oben im "Output Levels"-Menü, um die Audiopegel auf 0 dB zurückzusetzen.

| Video Audio About |           |   |
|-------------------|-----------|---|
| Output Levels     |           | Ċ |
| Ch 1: 🕥           | -36.12 dB | 0 |
| Ch 2: 🔶           | -36.12 dB | 1 |
| AES/EBU:          | -36.12 dB |   |
|                   |           |   |
|                   |           |   |
|                   |           |   |
|                   |           |   |
|                   |           |   |
|                   |           |   |
|                   |           |   |
|                   |           |   |

Analoge Audiopegel werden in Blackmagic Converters Setup über den "Audio"-Reiter angepasst

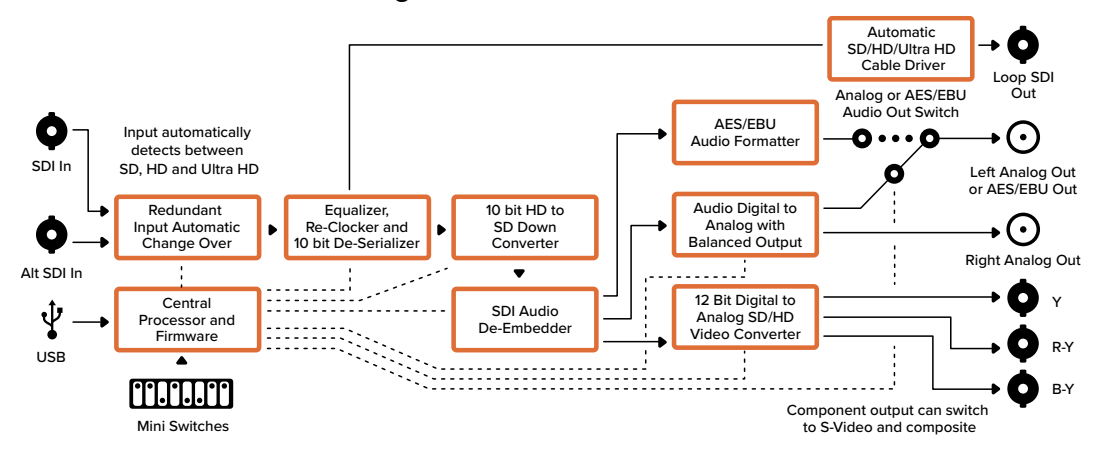

### Mini Converter SDI to Analog 4K Blockschaltbild

### Mini Converter Analog to SDI

Mit Ihrem Mini Converter Analog to SDI können Sie Video und Audio von Analoggeräten wie Betacam-SP-MAZen, HDV-Kameras und Spielekonsolen nach SD-/HD-SDI-Video konvertieren. Unterstützt werden mehrere analoge und digitale Eingabeformate, darunter Komponenten-SD/-HD, S-Video oder FBAS-NTSC und PAL. Über die HD-SDI-Ausgänge des Konverters ist u.a. die Einbettung von digitalem AES/EBU- oder Analogaudio möglich.

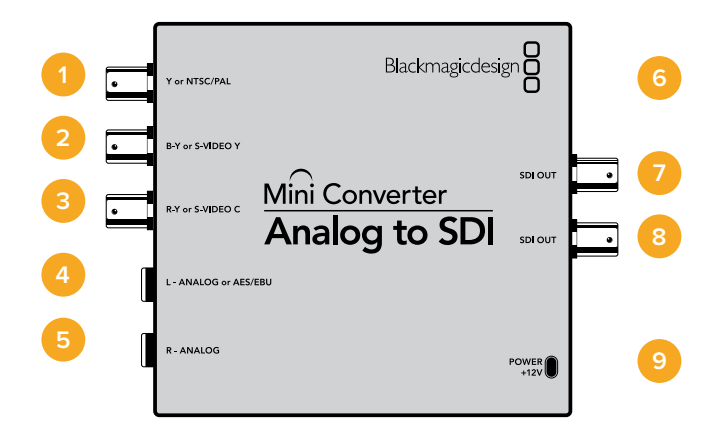

### Anschlüsse

### 1 Y or NTSC/PAL

BNC-Buchse zur Eingabe von analogen Komponentensignalen Y oder FBAS-NTSC/PAL.

- 2 B-Y or S-VIDEO Y BNC-Buchse zur Eingabe von analogen Komponentensignalen B-Y oder S-Video Y.
- 3 R-Y or S-VIDEO C BNC-Buchse zur Eingabe von analogen Komponentensignalen R-Y oder S-Video C.

#### 4 L - ANALOG or AES/EBU

1/4-Zoll-Klinkenbuchse für den linken Kanal für symmetrisches Analogaudio oder digitales AES/EBU-Audio.

#### 5 R - ANALOG

1/4-Zoll-Klinkenbuchse für den rechten Kanal für symmetrische Analogaudio-Eingaben.

#### 6 MINI-B USB PORT

Ermöglicht die Verbindung mit der Setup-Software des Konverters über einen Mac-OS- oder Windows-Computer. Die Produktsoftware der Mini Converter wird ebenfalls über den USB-Port aktualisiert.

### 7 SDI OUT

BNC-Buchse für ausgehende SDI-Videosignale.

8 SDI OUT

Sekundärer SDI-Ausgang.

### 9 POWER +12V
# **Switches**

Die Switches am Mini Converter Analog to SDI erlauben folgende Einstellungen:

### Switch 8 – ANALOG AUDIO, AES/EBU AUDIO

Stellen Sie Switch 8 auf OFF, um symmetrisches Analogaudio auszuwählen oder auf ON, um digitales AES/EBU-Audio zu empfangen.

### Switch 7 – 7.5 IRE, 0.0 IRE

In den USA und anderen Ländern, wo NTSC mit einem IRE-Wert von 7,5 üblich ist, sollte Switch 7 auf OFF eingestellt sein. Sollten Sie in anderen Ländern arbeiten, in denen ein IRE-Wert von 7,5 unüblich ist – wie bspw. in Japan – setzen Sie Switch 7 auf ON. Diese Einstellung betrifft nur die Ausgabe von FBAS- oder S-Video-Signalen.

### Switch 6 – SMPTE LEVELS, BETACAM LEVELS

Diese Einstellung bietet die Wahl zwischen SMPTE- oder Betacam-Videopegeln. Stellen Sie Switch 6 für SMPTE-Pegel auf OFF oder für Betacam-Pegel auf ON. Da SMPTE-Pegel gebräuchlicher sind und sogar Betacam SP-MAZen SMPTE-Pegel verarbeiten, sollte Betacam nur eingestellt werden, wenn tatsächlich Betacam-Pegel verwendet werden.

### Switch 5 – COMPONENT, COMPOSITE oder S-VIDEO

Stellen Sie Switch 5 auf OFF, um die Eingabe von analogem Komponentenvideo auszuwählen oder auf ON für die Analogeingabe von FBAS- und S-Video.

|   | Mini Converter<br>Analog to SDI<br>OFF ON |                         |  |  |
|---|-------------------------------------------|-------------------------|--|--|
| 8 | ANALOG AUDIO                              | AES/EBU AUDIO           |  |  |
| 7 | 7.5 IRE                                   | 0.0 IRE                 |  |  |
| 6 | SMPTE<br>LEVELS                           | BETACAM<br>LEVELS       |  |  |
| 5 | COMPONENT                                 | COMPOSITE<br>or S-VIDEO |  |  |
| 4 | COMPOSITE                                 | S-VIDEO                 |  |  |
| 3 |                                           |                         |  |  |
| 2 |                                           |                         |  |  |
| 1 | PROCESSING<br>OFF                         | PROCESSING<br>ON        |  |  |

Die Switch-Legende am Boden Ihres Konverters gibt Ihnen alle erforderlichen Informationen, um die Umwandlungseinstellungen zu verändern

## Switch 4 – COMPOSITE, S-VIDEO

Stellen Sie Switch 4 auf OFF, um die Eingabe von FBAS-Video auszuwählen oder auf ON für die Eingabe von S-Video.

#### Switch 1 – PROCESSING OFF, PROCESSING ON

Dieser Switch wird nicht verwendet.

## Beispiel für Switch-Einstellungen

Experimentieren Sie mit den Switches: Stellen Sie für Ihren Blackmagic Mini Converter Switches 8 und 5 auf OFF, um Komponenten-Video und Analogaudio zu empfangen.

# Blackmagic Converters Setup Einstellungen

Mit dem Blackmagic Converters Setup Dienstprogramm können Einstellungen geändert und die Mini Converter Software aktualisiert werden. Greifen Sie auf diese Einstellungen jeweils über die Reiter "Video", "Audio" und "About" (Info) zu.

Näheres über den Reiter "About" (Info) finden Sie im Abschnitt "Einstellungen ändern" in diesem Handbuch.

Der "Video"-Reiter für den Mini Converter Analog to SDI weist folgende Einstellungen auf.

### "Input Levels"-Menü

In diesem Menü geben Sie Luminanz- und Chromawerte vor sowie die separate Einstellung der Luminanz- und Chroma-Werte der B-Y- und R-Y-Komponenten-Pegel.

| Video Audio  | About |               |   |
|--------------|-------|---------------|---|
| Input Levels |       |               |   |
| Video:       | 0     | -43.00 dB     |   |
| B-Y:         | 0     | <br>-43.00 dB | - |
| R-Y:         | 0     | <br>-43.00 dB | - |
|              |       |               |   |
|              |       |               |   |

Über den "Video"-Reiter im Blackmagic Converters Setup passen Sie Videopegel an Der "Audio"-Reiter für den Mini Converter Analog to SDI weist folgende Einstellungen auf.

## "Input Levels"-Menü

Mit diesem Menü regulieren Sie "Gain"-Einstellungen (Verstärkung) für Ihre Audioeingabe. Sie können die Audiopegel für jeden Kanal einzeln oder, indem Sie das Link-Symbol neben den Schiebereglern aktivieren, auch gesammelt justieren. Klicken Sie auf das Reset-Symbol oben im "Input Levels"-Menü, um die Audiopegel auf 0 dB zurückzusetzen.

| Mini Converter Analog to SDI | -         |   |
|------------------------------|-----------|---|
| Video Audio About            |           |   |
| Input Levels                 |           | 5 |
| Ch 1: 🕥                      | -36.12 dB | 7 |
| Ch 2:                        | -36.12 dB | 2 |
| AES/EBU:                     | -36.12 dB |   |
|                              |           |   |
|                              |           |   |

Analoge Audiopegel werden in Blackmagic Converters Setup über den "Audio"-Reiter angepasst

## Mini Converter Analog to SDI Blockschaltbild

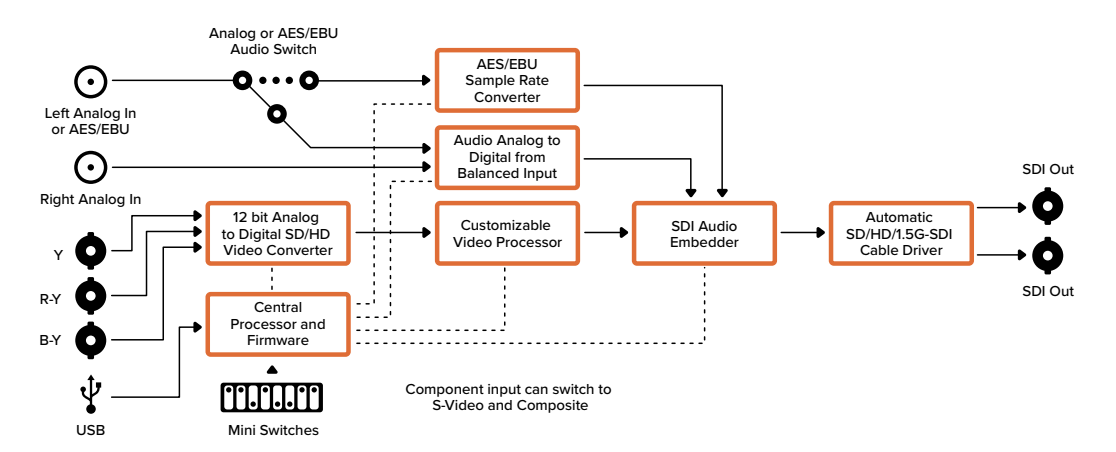

## Mini Converter SDI to Audio

Mit dem Mini Converter SDI to Audio können Sie vier Audiokanäle auf aus beliebigen SDI-Videoquellen herauslösen, um sie in vier Analogaudio- oder in acht AES/EBU-Digitalaudio-Kanälen auszugeben. Geben Sie Signale an Audiogeräte wie Audiomixer, analoge MAZen und Referenzmonitore aus. Um zusätzliche SDI-Audiokanäle herauszulösen, können Sie einen weiteren Mini Converter SDI to Audio mit Ihrem vorhandenen Konverter in Reihe schalten, indem Sie das zweite Gerät an den SDI-Ausgang des ersten Geräts anschließen.

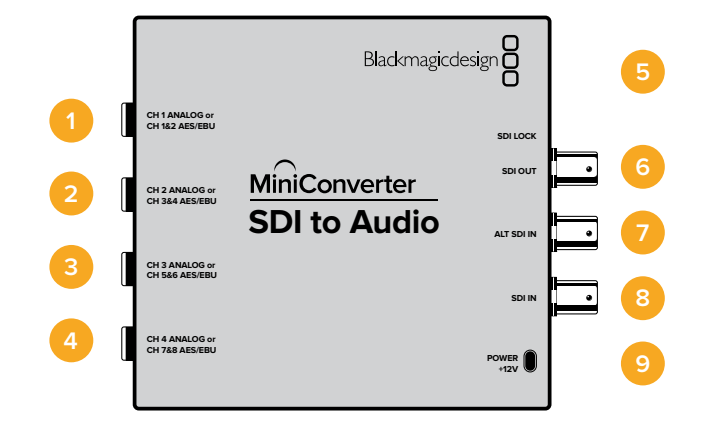

## Anschlüsse

## 1 CH 1 ANALOG or CH 1 & 2 AES/EBU

1/4-Zoll-Klinkenbuchse für symmetrisches Analogaudio auf Kanal 1 oder digitales AES/EBU-Audio auf Kanal 1 und 2.

#### 2 CH 2 Analog or CH 3 & 4 AES/EBU

1/4-Zoll-Klinkenbuchse für symmetrisches Analogaudio auf Kanal 2 oder digitales AES/EBU-Audio auf Kanal 3 und 4.

#### 3 CH 3 Analog or CH 5 & 6 AES/EBU

1/4-Zoll-Klinkenbuchse für symmetrisches Analogaudio auf Kanal 3 oder digitales AES/EBU-Audio auf Kanal 5 und 6.

## 4 CH 4 Analog or CH 7 & 8 AES/EBU

1/4-Zoll-Klinkenbuchse für symmetrisches Analogaudio auf Kanal 4 oder digitales AES/EBU-Audio auf Kanälen 7 und 8.

## 5 MINI-B USB PORT

Ermöglicht die Verbindung mit der Setup-Software des Konverters über einen Mac-OS- oder Windows-Computer. Die Produktsoftware der Mini Converter wird ebenfalls über den USB-Port aktualisiert.

## 6 SDI OUT

BNC-Buchse für durchgeschleifte ausgehende SDI-Videosignale.

### 7 ALT SDI IN

Der redundante SDI-Eingang dient als optionales Backup. Bei Einsatz beider Eingänge, SDI IN und ALT SDI IN, wird der alternative SDI-Eingang ALT SDI IN aktiviert, wenn das Signal auf SDI IN ausfällt. Sollte dies vorkommen, blinkt das Lämpchen SDI LOCK, um anzuzeigen, dass der Konverter auf den alternativen SDI-Eingang ALT SDI IN umgeschaltet hat.

## 8 SDI IN

Primärer SDI-Eingang.

## 9 POWER +12V

Strombuchse für 12V-Netzteil.

# **Switches**

Die Switches am Mini Converter SDI to Audio erlauben folgende Einstellungen:

### Switch 8 – ANALOG AUDIO, AES/EBU AUDIO

Stellen Sie Switch 8 auf OFF, um symmetrisches Analogaudio auszuwählen oder auf ON, um digitales AES/EBU-Audio auszugeben.

### Switch 6 – AUDIO GROUP BIT 1

Switches 6 und 5 liefern gesammelt vier ON/OFF-Kombinationen. Dies ermöglicht bis zu vier Vierlinge an analogen Audiokanälen oder zwei Sätze mit acht AES/EBU-Audiokanälen, die aus Ihrem SDI-Eingang herausgelöst werden.

### Switch 5 – AUDIO GROUP BIT 0

Siehe Erklärung für Switch 6.

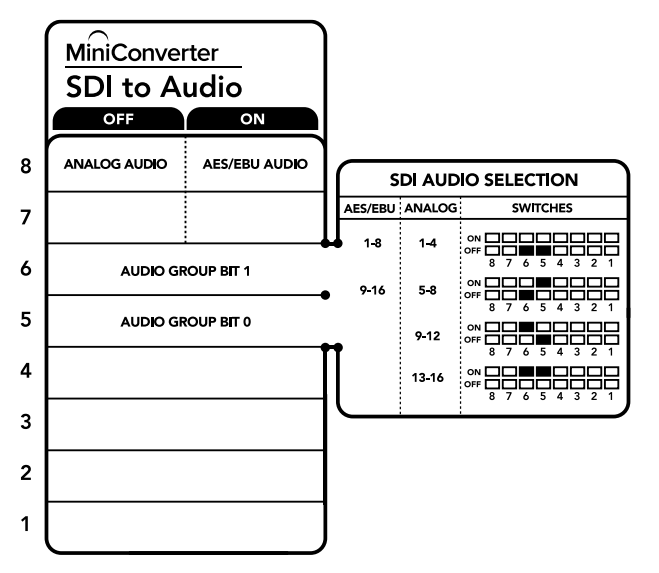

Die Switch-Legende am Boden Ihres Konverters gibt Ihnen alle erforderlichen Informationen, um die Umwandlungseinstellungen zu verändern

## Beispiel für Switch-Einstellungen

Experimentieren Sie mit den Switches: Schalten Sie Switches 8, 6 und 5 auf OFF, um die analogen Audiokanäle 1 bis 4 auszuwählen.

| Analoge Audiokanäle | Switch 6 | Switch 5 | Schaltdiagramm                           |
|---------------------|----------|----------|------------------------------------------|
| 1 bis 4             | OFF      | OFF      | ON 0FF 0 0 0 0 0 0 0 0 0 0 0 0 0 0 0 0 0 |
| 5 bis 8             | OFF      | ON       | ON 0FF 0 0 0 0 0 0 0 0 0 0 0 0 0 0 0 0 0 |
| 9 bis 12            | ON       | OFF      | ON 0FF 0 0 0 0 0 0 0 0 0 0 0 0 0 0 0 0 0 |
| 13 bis 16           | ON       | ON       | ON 0FF 0 0 0 0 0 0 0 0 0 0 0 0 0 0 0 0 0 |
| Kanäle für AES/EBU  | Switch 6 | Switch 5 | Schaltdiagramm                           |
|                     |          |          |                                          |
| 1 bis 8             | OFF      | OFF      | ON OFF 8 7 6 5 4 3 2 1                   |
| 9 bis 16            | OFF      | ON       | OFF 8 7 6 5 4 3 2 1                      |

## Auswahltabellen für Audio

# Blackmagic Converters Setup Einstellungen

Mit dem Blackmagic Converters Setup Dienstprogramm können Einstellungen geändert und die Mini Converter Software aktualisiert werden. Greifen Sie auf diese Einstellungen jeweils über die Reiter "Audio" und "About" (Infos) zu.

Näheres über den Reiter "About" (Info) finden Sie im Abschnitt "Einstellungen ändern" in diesem Handbuch.

Der "Audio"-Reiter für den Mini Converter SDI to Audio weist folgende Einstellungen auf.

### "Output Levels"-Menü

Mit diesem Menü regulieren Sie "Gain"-Einstellungen (Verstärkung) für Ihre Audioausgabe. Sie können die Audiopegel für jeden Kanal einzeln oder, indem Sie das Link-Symbol neben den Schiebereglern aktivieren, auch als Kanalpaare justieren. Klicken Sie auf das Reset-Symbol oben im "Output Levels"-Menü, um die Audiopegel auf 0 dB zurückzusetzen.

| SDI to Audio<br>Mini Converter SDI to Audio |           |
|---------------------------------------------|-----------|
| Audio About                                 |           |
| Output Levels                               | 3         |
| Ch 1: 🕥                                     | -36.12 dB |
| Ch 2:                                       |           |
| Ch 3:                                       |           |
| Ch 4: 👈                                     |           |
| AES/EBU:                                    | -36.12 dB |
|                                             |           |
|                                             |           |
|                                             |           |
|                                             |           |
|                                             |           |
|                                             |           |
|                                             |           |

Audiopegel werden in Blackmagic Converters Setup über den "Audio"-Reiter angepasst

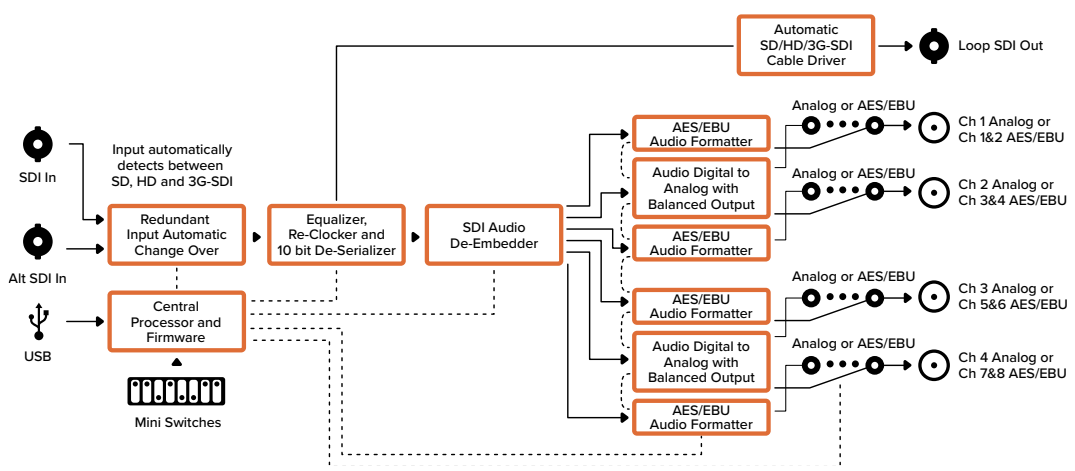

## Mini Converter SDI to Audio Blockschaltbild

## Mini Converter SDI to Audio 4K

Mit dem Mini Converter SDI to Audio 4K können Sie vier Audiokanäle aus beliebigen SDI-Videoquellen herauslösen, um sie in vier Kanälen Analogaudio oder in acht digitalen AES/EBU-Kanälen auszugeben. Geben Sie Signale an Audiogeräte wie Audiomixer, analoge MAZen und Referenzmonitore aus. Um zusätzliche SDI-Audiokanäle herauszulösen, können Sie einen weiteren Mini Converter SDI to Audio 4K mit Ihrem vorhandenen Konverter in Reihe schalten, indem Sie das zweite Gerät an seinen SDI-Ausgang anschließen.

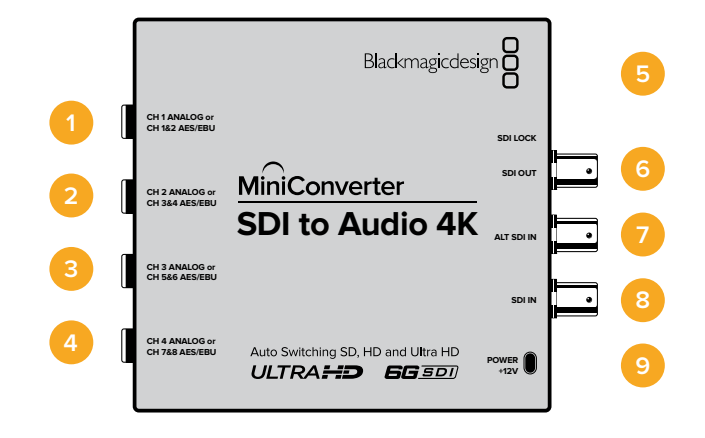

## Anschlüsse

## 1 CH 1 ANALOG or CH 1 & 2 AES/EBU

1/4-Zoll-Klinkenbuchse für symmetrisches Analogaudio auf Kanal 1 oder digitales AES/EBU-Audio auf Kanal 1 und 2.

### 2 CH 2 Analog or CH 3 & 4 AES/EBU

1/4-Zoll-Klinkenbuchse für symmetrisches Analogaudio auf Kanal 2 oder digitales AES/EBU-Audio auf Kanal 3 und 4.

#### 3 CH 3 Analog or CH 5 & 6 AES/EBU

1/4-Zoll-Klinkenbuchse für symmetrisches Analogaudio auf Kanal 3 oder digitales AES/EBU-Audio auf Kanal 5 und 6.

## 4 CH 4 Analog or CH 7 & 8 AES/EBU

1/4-Zoll-Klinkenbuchse für symmetrisches Analogaudio auf Kanal 4 oder digitales AES/EBU-Audio auf Kanälen 7 und 8.

## 5 MINI-B USB PORT

Ermöglicht die Verbindung mit der Setup-Software des Konverters über einen Mac-OS- oder Windows-Computer. Die Produktsoftware der Mini Converter wird ebenfalls über den USB-Port aktualisiert.

#### 6 SDI OUT

BNC-Buchse für durchgeschleifte ausgehende SDI-Videosignale.

#### 7 ALT SDI IN

Der redundante SDI-Eingang dient als optionales Backup. Bei Einsatz beider Eingänge, SDI IN und ALT SDI IN, wird der alternative SDI-Eingang ALT SDI IN aktiviert, wenn das Signal auf SDI IN ausfällt. Sollte dies vorkommen, blinkt das Lämpchen SDI LOCK, um anzuzeigen, dass der Konverter auf den alternativen SDI-Eingang ALT SDI IN umgeschaltet hat.

## 8 SDI IN

Primärer SDI-Eingang.

#### 9 POWER +12V

Strombuchse für 12V-Netzteil.

# **Switches**

Die Switches am Mini Converter SDI to Audio 4K ermöglichen folgende Einstellungen:

## Switch 8 – ANALOG AUDIO, AES/EBU AUDIO

Stellen Sie Switch 8 auf OFF, um symmetrisches Analogaudio auszuwählen oder auf ON, um digitales AES/EBU-Audio auszugeben.

### Switch 6 – AUDIO GROUP BIT 1

Switches 6 und 5 liefern gesammelt vier ON/OFF-Kombinationen. Dies ermöglicht bis zu vier Vierlinge an analogen Audiokanälen oder zwei Sätze mit acht AES/EBU-Audiokanälen, die aus Ihrem SDI-Eingang herausgelöst werden.

### Switch 5 – AUDIO GROUP BIT 0

Siehe Erklärung für Switch 6.

## Beispiel für Switch-Einstellungen

Experimentieren Sie mit den Switches: Um die analogen Audiokanäle 1 bis 4 auszuwählen, legen Sie Switches 8, 6 und 5 auf OFF.

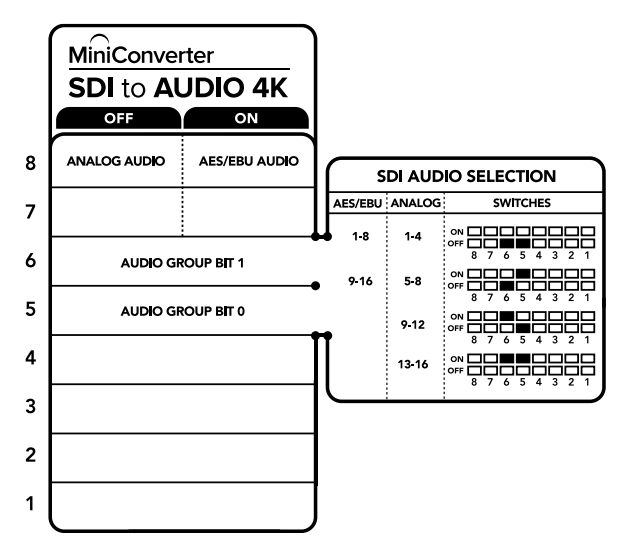

Die Schalterlegende am Boden Ihres Konverters gibt Ihnen alle erforderlichen Informationen, um die Umwandlungseinstellungen zu verändern

## Auswahltabellen für Audio

| Analoge Audiokanäle | Switch 6 | Switch 5 | Schaltdiagramm                             |
|---------------------|----------|----------|--------------------------------------------|
| 1 bis 4             | OFF      | OFF      | ON 0FF 0 0 0 0 0 0 0 0 0 0 0 0 0 0 0 0 0   |
| 5 bis 8             | OFF      | ON       | ON CFF C C C C C C C C C C C C C C C C C   |
| 9 bis 12            | ON       | OFF      | ON 0FF 0 0 0 0 0 0 0 0 0 0 0 0 0 0 0 0 0   |
| 13 bis 16           | ON       | ON       | ON 0FF 0 0 0 0 0 0 0 0 0 0 0 0 0 0 0 0 0   |
|                     |          |          |                                            |
| Kanäle für AES/EBU  | Switch 6 | Switch 5 | Schaltdiagramm                             |
| 1 bis 8             | OFF      | OFF      | ON OFF 0 0 0 0 0 0 0 0 0 0 0 0 0 0 0 0 0 0 |
| 9 bis 16            | OFF      | ON       | ON 0FF 0 0 0 0 0 0 0 0 0 0 0 0 0 0 0 0 0   |

# Blackmagic Converters Setup Einstellungen

Mit dem Blackmagic Converters Setup Dienstprogramm können Einstellungen geändert und die Mini Converter Software aktualisiert werden. Greifen Sie auf diese Einstellungen jeweils über die Reiter "Audio" und "About" (Infos) zu.

Näheres über den Reiter "About" (Info) finden Sie im Abschnitt "Einstellungen ändern" in diesem Handbuch.

Der "Audio"-Reiter für den Mini Converter SDI to Audio 4K weist folgende Einstellungen auf.

### "Output Levels"-Menü

Mit diesem Menü regulieren Sie "Gain"-Einstellungen (Verstärkung) für Ihre Audioausgabe. Sie können die Audiopegel für jeden Kanal einzeln oder, indem Sie das Link-Symbol neben den Schiebereglern aktivieren, auch als Kanalpaare justieren. Klicken Sie auf das Reset-Symbol oben im "Output Levels"-Menü, um die Audiopegel auf 0 dB zurückzusetzen.

| SDI to Audio 4K<br>Mini Converter SDI to Audio 4K |           |  |
|---------------------------------------------------|-----------|--|
| Audio About                                       |           |  |
| Output Levels                                     | Ċ         |  |
| Ch 1: 🕡                                           | -36.12 dB |  |
| Ch 2:                                             |           |  |
| Ch 3:                                             |           |  |
| Ch 4: 🕥                                           |           |  |
| AES/EBU:                                          | -36.12 dB |  |
|                                                   |           |  |
|                                                   |           |  |
|                                                   |           |  |
|                                                   |           |  |
|                                                   |           |  |
|                                                   |           |  |
|                                                   |           |  |

Analoge Audiopegel werden in Blackmagic Converters Setup über den "Audio"-Reiter angepasst

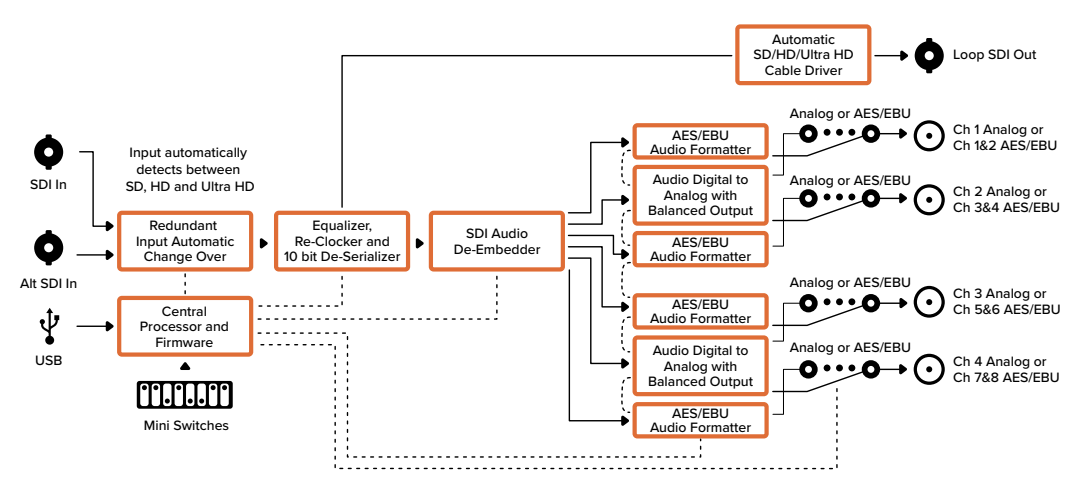

## Mini Converter SDI to Audio 4K Blockschaltbild

## Mini Converter Audio to SDI

Mit dem Mini Converter Audio to SDI können Sie vier Kanäle Analogaudio oder acht Kanäle digitales AES/EBU-Audio in beliebige SDI-Videoquellen einbetten. Dieser Mini Converter gestattet Ihnen, eingehendes Audio von Geräten wie Audiomixern und analogen MAZen in SDI-Videoquellen einzubetten, die mit SDI-Kreuzschienen und MAZen verwendet werden. Um zusätzliche SDI-Audiokanäle einzubetten, können Sie einen weiteren Mini Converter Audio to SDI mit Ihrem vorhandenen Konverter in Reihe schalten, indem Sie das zweite Gerät an seinen SDI-Ausgang anschließen.

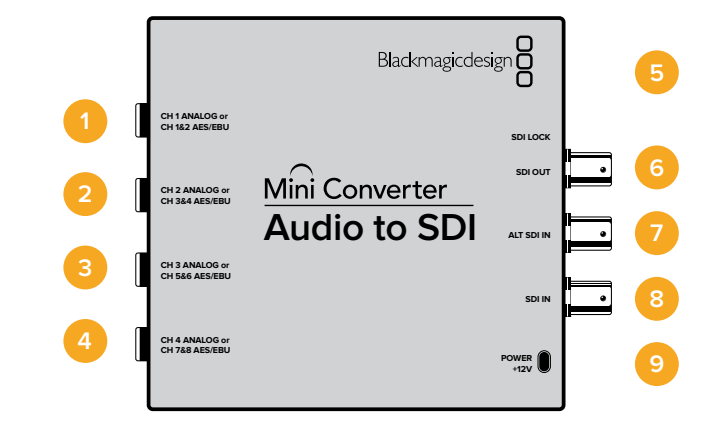

## Anschlüsse

## 1 CH 1 Analog or CH 1 & 2 AES/EBU

1/4-Zoll-Klinkenbuchse für symmetrisches Analogaudio auf Kanal 1 oder digitales AES/EBU-Audio auf Kanälen 1 und 2.

#### 2 CH 2 Analog or CH 3 & 4 AES/EBU

1/4-Zoll-Klinkenbuchse für symmetrisches Analogaudio auf Kanal 2 oder digitales AES/EBU-Audio auf Kanal 3 und 4.

## 3 CH 3 Analog or CH 5 & 6 AES/EBU

1/4-Zoll-Klinkenbuchse für symmetrisches Analogaudio auf Kanal 3 oder digitales AES/EBU-Audio auf Kanälen 5 und 6.

## 4 CH 4 Analog or CH 7 & 8 AES/EBU

1/4-Zoll-Klinkenbuchse für symmetrisches Analogaudio auf Kanal 4 oder digitales AES/EBU-Audio auf Kanälen 7 und 8.

## 5 MINI-B USB PORT

Ermöglicht die Verbindung mit der Setup-Software des Konverters über einen Mac-OS- oder Windows-Computer. Die Produktsoftware der Mini Converter wird ebenfalls über den USB-Port aktualisiert.

## 6 SDI OUT

BNC-Buchse für durchgeschleifte ausgehende SDI-Videosignale.

## 7 ALT SDI IN

Der redundante SDI-Eingang dient als optionales Backup. Bei Einsatz beider Eingänge, SDI IN und ALT SDI IN, wird der alternative SDI-Eingang ALT SDI IN aktiviert, wenn das Signal auf SDI IN ausfällt. Sollte dies vorkommen, blinkt das Lämpchen SDI LOCK, um anzuzeigen, dass der Konverter auf den alternativen SDI-Eingang ALT SDI IN umgeschaltet hat.

#### 8 SDI IN

Primärer SDI-Eingang.

## 9 POWER +12V

Strombuchse für 12V-Netzteil.

# **Switches**

Die Switches am Mini Converter Audio to SDI erlauben folgende Einstellungen:

### Switch 8 – ANALOG AUDIO, AES/EBU AUDIO

Stellen Sie Switch 8 auf OFF, um symmetrisches Analogaudio auszuwählen oder auf ON, um digitales AES/EBU-Audio zu empfangen.

### Switch 7 – SAMPLE RATE CONVERSION, NO SAMPLE RATE CONVERSION

Stellen Sie Switch 7 auf OFF, um die Konvertierung der Abtastrate zu aktivieren oder auf ON, damit die Abtastrate nicht konvertiert wird. Dieser Switch sollte fast ausnahmslos auf OFF stehen, da dies die Einbettung von Audio mit der korrekten Abtastrate für die Fernsehwiedergabe gewährleistet.

Steht Switch 7 auf OFF, so wird die Abtastrate Ihres Analog- oder AES-EBU-Audios mit einer Abtastrate von 48 kHz in die SDI-Ausgabe eingebettet. Steht Switch 7 auf ON, dann wird die Konvertierung mit dieser Abtastrate deaktiviert und Audio mit der ursprünglichen Abtastrate in Übereinstimmung mit Ihrer Audioeingabe ausgegeben.

### Switch 6 – AUDIO GROUP BIT 1

Switches 6 und 5 liefern gesammelt vier ON/OFF-Kombinationen. Mit vier verschiedenen Kombinationen lassen sich bis zu vier analoge oder acht AES/EBU-Audiokanäle in Ihre SDI-Ausgabe einbetten.

## Switch 5 – AUDIO GROUP BIT 0

Siehe Erklärung für Switch 6.

## Auswahltabelle für Audio

| Analoge Audiokanäle | Switch 6 | Switch 5 | Schaltdiagramm                           |
|---------------------|----------|----------|------------------------------------------|
| 1 bis 4             | OFF      | OFF      | ON OFF 8 7 6 5 4 3 2 1                   |
| 5 bis 8             | OFF      | ON       | ON OFF 8 7 6 5 4 3 2 1                   |
| 9 bis 12            | ON       | OFF      | ON 0FF 0 0 0 0 0 0 0 0 0 0 0 0 0 0 0 0 0 |
| 13 bis 16           | ON       | ON       | ON 0FF 0 0 0 0 0 0 0 0 0 0 0 0 0 0 0 0 0 |
|                     |          |          |                                          |

| Kanäle für AES/EBU | Switch 6 | Switch 5 | Schaltdiagramm                             |
|--------------------|----------|----------|--------------------------------------------|
| 1 bis 8            | OFF      | OFF      | ON OFF 0 0 0 0 0 0 0 0 0 0 0 0 0 0 0 0 0 0 |
| 9 bis 16           | OFF      | ON       | ON                                         |

## Kanäle einbetten oder deaktivieren

Geben Sie nach erfolgter Auswahl Ihrer Audiokanäle über Switches 4, 3, 2 und 1 vor, welche Kanäle eingebettet oder deaktiviert werden sollen. Durch die Deaktivierungseinstellung können Sie verhindern, dass erwünschte Audiokanäle in Ihrem SDI-Signal überschrieben werden.

Bspw. lassen sich der analoge Audiokanal 1 oder AES/EBU-Kanäle 1 und 2 deaktivieren, indem Sie Switch 1 auf ON stellen. Alternativ können Sie Audiokanäle einbetten, indem Sie Switch 1 auf OFF stellen.

| Switch | Einstellung | Audiokanäle                                                    |
|--------|-------------|----------------------------------------------------------------|
| 4      | ON          | Analogen Kanal CH 4 und AES/EBU-Kanäle CH 7 und 8 deaktivieren |
|        | OFF         | Analogen Kanal CH 4 und AES/EBU-Kanäle CH 7 und 8 einbetten    |
| 3      | ON          | Analogen Kanal CH 3 und AES/EBU-Kanäle CH 5 und 6 deaktivieren |
|        | OFF         | Analogen Kanal CH 3 und AES/EBU-Kanäle CH 5 und 6 einbetten    |
| 2      | ON          | Analogen Kanal CH 2 und AES/EBU-Kanäle CH 3 und 4 deaktivieren |
|        | OFF         | Analogen Kanal CH 2 und AES/EBU-Kanäle CH 3 und 4 einbetten    |
| 1      | ON          | Analogen Kanal CH 1 und AES/EBU-Kanäle CH 1 und 2 deaktivieren |
|        | OFF         | Analogen Kanal CH 1 und AES/EBU-Kanäle CH 1 und 2 einbetten    |

## Einstellungen zum Herauslösen oder Deaktivieren von Audiokanälen

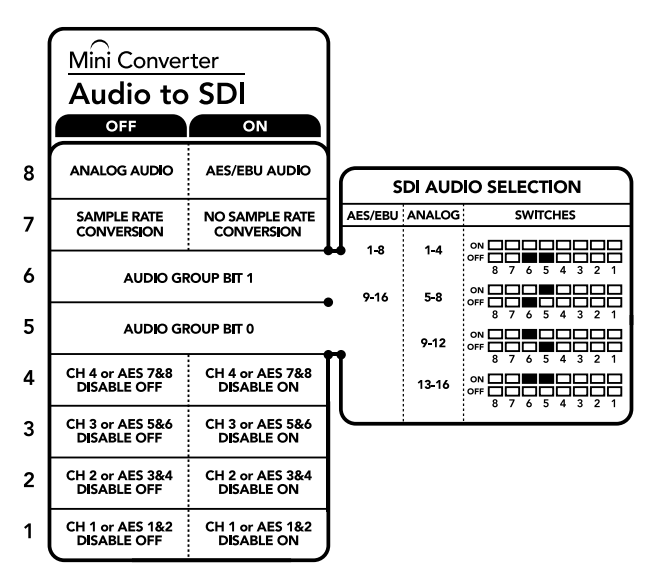

Die Switch-Legende am Boden Ihres Konverters gibt Ihnen alle erforderlichen Informationen, um die Umwandlungseinstellungen zu verändern

## Beispiel für Switch-Einstellungen:

Experimentieren Sie mit den Switches: Schalten Sie Switches 8, 6 und 5 auf OFF, um die analogen Audiokanäle 1 bis 4 auszuwählen.

# Blackmagic Converters Setup Einstellungen

Mit dem Blackmagic Converters Setup Dienstprogramm können Einstellungen geändert und die Mini Converter Software aktualisiert werden. Greifen Sie auf diese Einstellungen jeweils über die Reiter "Audio" und "About" (Infos) zu.

Näheres über den Reiter "About" (Info) finden Sie im Abschnitt "Einstellungen ändern" in diesem Handbuch.

Der "Audio"-Reiter für den Mini Converter Audio to SDI weist folgende Einstellungen auf.

### "Input Levels"-Menü

Mit diesem Menü lassen sich die "Gain"-Einstellungen für Ihre Audio-Eingabe vorgeben. Sie können die Audiopegel für jeden Kanal einzeln oder, indem Sie das Link-Symbol neben den Schiebereglern aktivieren, auch als Kanalpaare justieren. Klicken Sie auf das Reset-Symbol oben im "Output Levels"-Menü, um die Audiopegel auf 0 dB zurückzusetzen.

| Mini Converter Audio to SDI | a data<br>Antaria | -  |
|-----------------------------|-------------------|----|
| Audio About                 |                   |    |
| Input Levels                |                   | ÷, |
| Ch 1: 🕥                     | -36.12 dB         | -  |
| Ch 2: 🔶                     | -36.12 dB         | 0  |
| Ch 3: -                     | -36.12 dB         | -  |
| Ch 4: 🕥                     | -36.12 dB         | -  |
| AES/EBU:                    | -36.12 dB         |    |
|                             |                   |    |
|                             |                   |    |
|                             |                   |    |
|                             |                   |    |
|                             |                   |    |
|                             |                   |    |

Analoge Audiopegel werden in Blackmagic Converters Setup über den "Audio"-Reiter angepasst

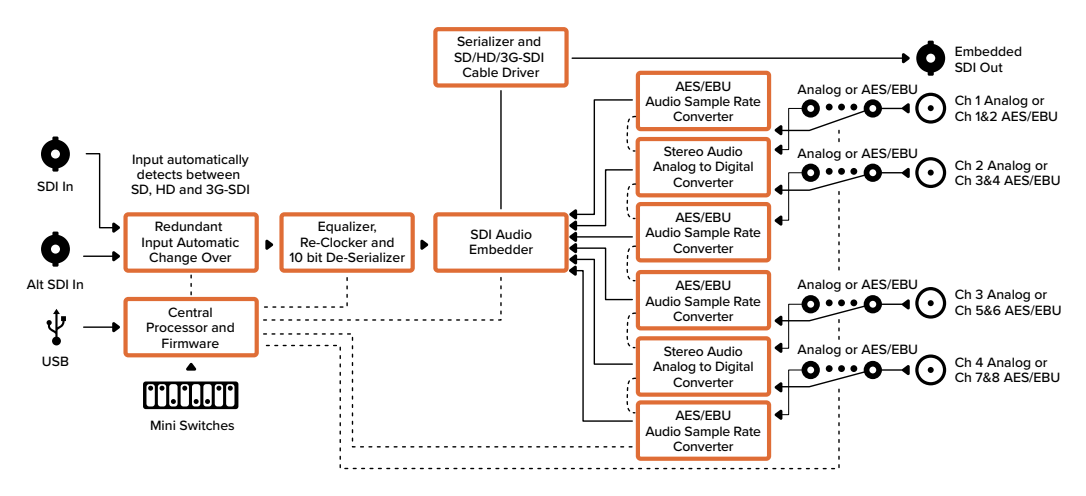

## Mini Converter Audio to SDI Blockschaltbild

## Mini Converter Audio to SDI 4K

Mit dem Mini Converter Audio to SDI 4K können Sie vier Kanäle Analogaudio oder acht Kanäle digitales AES/EBU-Audio in beliebige SDI-Videoquellen einbetten. Dieser Mini Converter gestattet Ihnen, eingehendes Audio von Geräten wie Audiomixern und analogen MAZen in SDI-Videoquellen einzubetten, die mit SDI-Kreuzschienen und MAZen verwendet werden. Um zusätzliche SDI-Audiokanäle einzubetten, können Sie einen weiteren Mini Converter Audio to SDI 4K mit Ihrem vorhandenen Konverter in Reihe schalten, indem Sie das zweite Gerät an seinen SDI-Ausgang anschließen.

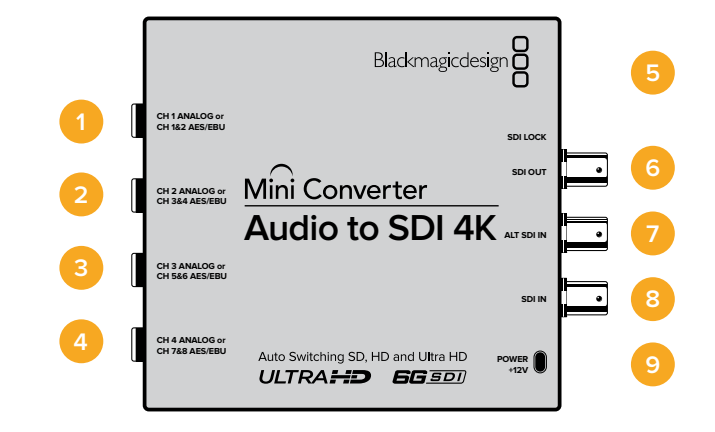

## Anschlüsse

## 1 CH 1 Analog or CH 1 & 2 AES/EBU

1/4-Zoll-Klinkenbuchse für symmetrisches Analogaudio auf Kanal 1 oder digitales AES/EBU-Audio auf Kanälen 1 und 2.

#### 2 CH 2 Analog or CH 3 & 4 AES/EBU

1/4-Zoll-Klinkenbuchse für symmetrisches Analogaudio auf Kanal 2 oder digitales AES/EBU-Audio auf Kanal 3 und 4.

## 3 CH 3 Analog or CH 5 & 6 AES/EBU

1/4-Zoll-Klinkenbuchse für symmetrisches Analogaudio auf Kanal 3 oder digitales AES/EBU-Audio auf Kanälen 5 und 6.

## 4 CH 4 Analog or CH 7 & 8 AES/EBU

1/4-Zoll-Klinkenbuchse für symmetrisches Analogaudio auf Kanal 4 oder digitales AES/EBU-Audio auf Kanälen 7 und 8.

## 5 MINI-B USB PORT

Ermöglicht die Verbindung mit der Setup-Software des Konverters über einen Mac-OS- oder Windows-Computer. Die Produktsoftware der Mini Converter wird ebenfalls über den USB-Port aktualisiert.

## 6 SDI OUT

BNC-Buchse für durchgeschleifte ausgehende SDI-Videosignale.

## 7 ALT SDI IN

Der redundante SDI-Eingang dient als optionales Backup. Bei Einsatz beider Eingänge, SDI IN und ALT SDI IN, wird der alternative SDI-Eingang ALT SDI IN aktiviert, wenn das Signal auf SDI IN ausfällt. Sollte dies vorkommen, blinkt das Lämpchen SDI LOCK, um anzuzeigen, dass der Konverter auf den alternativen SDI-Eingang ALT SDI IN umgeschaltet hat.

#### 8 SDI IN

Primärer SDI-Eingang.

## 9 POWER +12V

Strombuchse für 12V-Netzteil.

# **Switches**

Die Switches am Mini Converter Audio to SDI 4K ermöglichen folgende Einstellungen:

## Switch 8 – ANALOG AUDIO, AES/EBU AUDIO

Stellen Sie Switch 8 auf OFF, um symmetrisches Analogaudio auszuwählen oder auf ON, um digitales AES/EBU-Audio zu empfangen.

### Switch 7 – SAMPLE RATE CONVERSION, NO SAMPLE RATE CONVERSION

Stellen Sie Switch 7 auf OFF, um die Konvertierung der Abtastrate zu aktivieren oder auf ON, damit die Abtastrate nicht konvertiert wird. Dieser Switch sollte fast ausnahmslos auf OFF stehen, da dies die Einbettung von Audio mit der korrekten Abtastrate für die Fernsehwiedergabe gewährleistet.

Steht Switch 7 auf OFF, so wird die Abtastrate Ihres Analog- oder AES-EBU-Audios mit einer Abtastrate von 48 kHz in die SDI-Ausgabe eingebettet. Steht Switch 7 auf ON, dann wird die Konvertierung mit dieser Abtastrate deaktiviert und Audio mit der ursprünglichen Abtastrate in Übereinstimmung mit Ihrer Audioeingabe ausgegeben.

### Switch 6 – AUDIO GROUP BIT 1

Switches 6 und 5 liefern gesammelt vier ON/OFF-Kombinationen. Mit vier verschiedenen Kombinationen lassen sich bis zu vier analoge oder acht AES/EBU-Audiokanäle in Ihre SDI-Ausgabe einbetten.

### Switch 5 – AUDIO GROUP BIT 0

Siehe Erklärung für Switch 6.

## Auswahltabelle für Audio

| Analoge Audiokanäle | Switch 6 | Switch 5 | Schaltdiagramm                           |
|---------------------|----------|----------|------------------------------------------|
| 1 bis 4             | OFF      | OFF      | ON 0FF 0 0 0 0 0 0 0 0 0 0 0 0 0 0 0 0 0 |
| 5 bis 8             | OFF      | ON       | ON 0FF 0 0 0 0 0 0 0 0 0 0 0 0 0 0 0 0 0 |
| 9 bis 12            | ON       | OFF      | OFF 8 7 6 5 4 3 2 1                      |
| 13 bis 16           | ON       | ON       | ON 0FF 0 0 0 0 0 0 0 0 0 0 0 0 0 0 0 0 0 |

| Kanäle für AES/EBU | Switch 6 | Switch 5 | Schaltdiagramm         |
|--------------------|----------|----------|------------------------|
| 1 bis 8            | OFF      | OFF      | ON OFF 8 7 6 5 4 3 2 1 |
| 9 bis 16           | OFF      | ON       | ON CON CONTRACTOR OFF  |

## Kanäle einbetten oder deaktivieren

Geben Sie nach erfolgter Auswahl Ihrer Audiokanäle über Switches 4, 3, 2 und 1 vor, welche Kanäle eingebettet oder deaktiviert werden sollen. Durch die Deaktivierungseinstellung können Sie verhindern, dass erwünschte Audiokanäle in Ihrem SDI-Signal überschrieben werden.

Bspw. lassen sich der analoge Audiokanal 1 oder AES/EBU-Kanäle 1 und 2 deaktivieren, indem Sie Switch 1 auf ON stellen. Alternativ können Sie Audiokanäle einbetten, indem Sie Switch 1 auf OFF stellen.

| Switch | Einstellung | Audiokanäle                                                    |
|--------|-------------|----------------------------------------------------------------|
| 4      | ON          | Analogen Kanal CH 4 und AES/EBU-Kanäle CH 7 und 8 deaktivieren |
| 4      | OFF         | Analogen Kanal CH 4 und AES/EBU-Kanäle CH 7 und 8 einbetten    |
| 2      | ON          | Analogen Kanal CH 3 und AES/EBU-Kanäle CH 5 und 6 deaktivieren |
| 3      | OFF         | Analogen Kanal CH 3 und AES/EBU-Kanäle CH 5 und 6 einbetten    |
| 2      | ON          | Analogen Kanal CH 2 und AES/EBU-Kanäle CH 3 und 4 deaktivieren |
| 2      | OFF         | Analogen Kanal CH 2 und AES/EBU-Kanäle CH 3 und 4 einbetten    |
|        | ON          | Analogen Kanal CH 1 und AES/EBU-Kanäle CH 1 und 2 deaktivieren |
| 1      | OFF         | Analogen Kanal CH 1 und AES/EBU-Kanäle CH 1 und 2 einbetten    |

## Einstellungen zum Herauslösen oder Deaktivieren von Audiokanälen

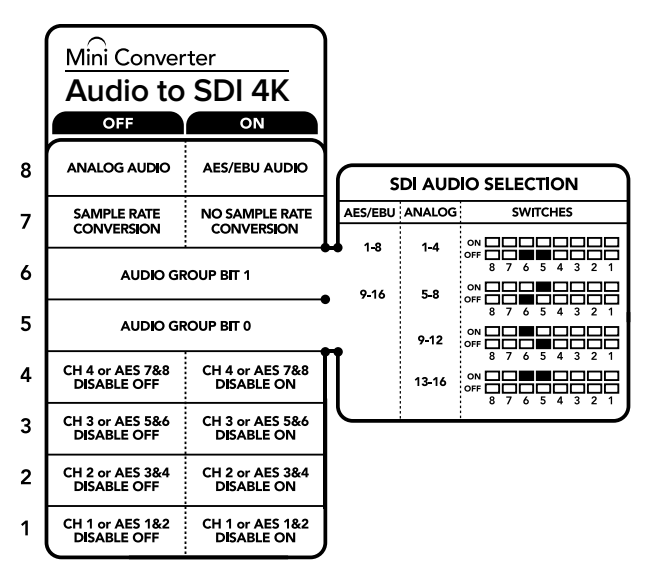

Die Switch-Legende am Boden Ihres Konverters gibt Ihnen alle erforderlichen Informationen, um die Umwandlungseinstellungen zu verändern

## Beispiel für Switch-Einstellungen

Experimentieren Sie mit den Switches: Schalten Sie Switches 8, 6 und 5 auf OFF, um die analogen Audiokanäle 1 bis 4 auszuwählen.

# Blackmagic Converters Setup Einstellungen

Mit dem Blackmagic Converters Setup Dienstprogramm können Einstellungen geändert und die Mini Converter Software aktualisiert werden. Greifen Sie auf diese Einstellungen jeweils über die Reiter "Audio" und "About" (Infos) zu.

Näheres über den Reiter "About" (Info) finden Sie im Abschnitt "Einstellungen ändern" in diesem Handbuch.

Der "Audio"-Reiter für den Mini Converter Audio to SDI 4K weist folgende Einstellungen auf.

#### "Input Levels"-Menü

Mit diesem Menü lassen sich die "Gain"-Einstellungen für Ihre Audio-Eingabe vorgeben. Sie können die Audiopegel für jeden Kanal einzeln oder, indem Sie das Link-Symbol neben den Schiebereglern aktivieren, auch als Kanalpaare justieren. Klicken Sie auf das Reset-Symbol oben im "Output Levels"-Menü, um die Audiopegel auf 0 dB zurückzusetzen.

| Audio to SDI 4K<br>Mini Converter Audio to SDI 4K |             |
|---------------------------------------------------|-------------|
| Audio About                                       |             |
| Input Levels                                      | 5           |
| Ch 1: 💮                                           | -36.12 dB   |
| Ch 2: 👈                                           | -36.12 dB   |
| Ch 3: 🕥                                           | -36.12 dB   |
| Ch 4: 🕥                                           | -36.12 dB   |
| AES/EBU:                                          | -36.12 dB   |
|                                                   |             |
|                                                   | Cancel Save |

Analoge Audiopegel werden in Blackmagic Converters Setup über den "Audio"-Reiter angepasst

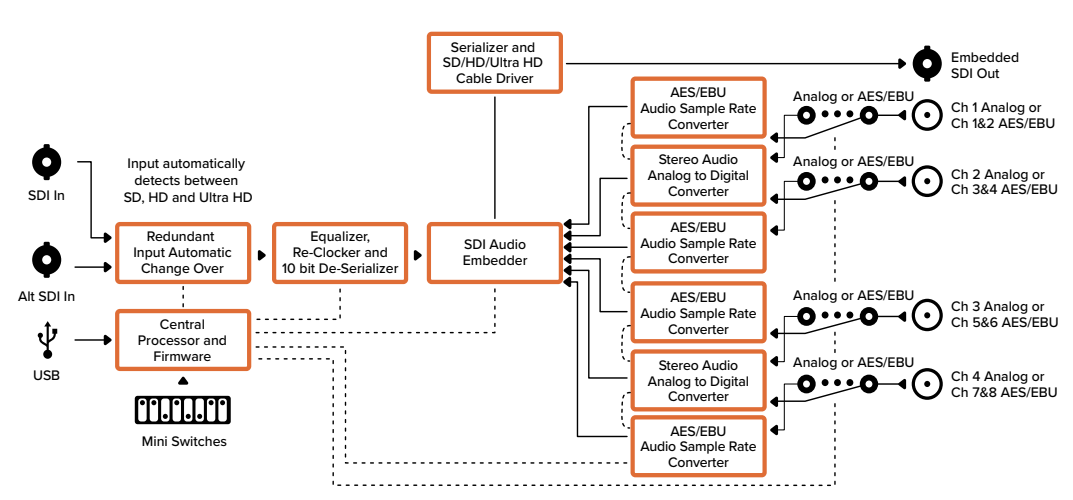

## Mini Converter Audio to SDI 4K Blockschaltbild

## Mini Converter UpDownCross

Ihr Mini Converter UpDownCross leistet Up-, Down- und Crosskonvertierungen sowie NTSC/ PAL-Normwandlung und Formatkonvertierungen. Der Mini Converter UpDownCross kann zwischen Videoformaten konvertieren, darunter 720p nach 1080i sowie zwischen PAL- und NTSC-Videonormen. Er ermöglicht auch die Upkonvertierung mit Bildseitenverhältnissen wie 4:3 Pillarbox und 16:9 Zoom sowie die Downkonvertierung in Letterbox 4:3 und anamorphotischem 16:9.

Wenn "Processing" für die Konvertierung auf OFF steht, agiert der Mini Converter als SDI-Verteilverstärker.

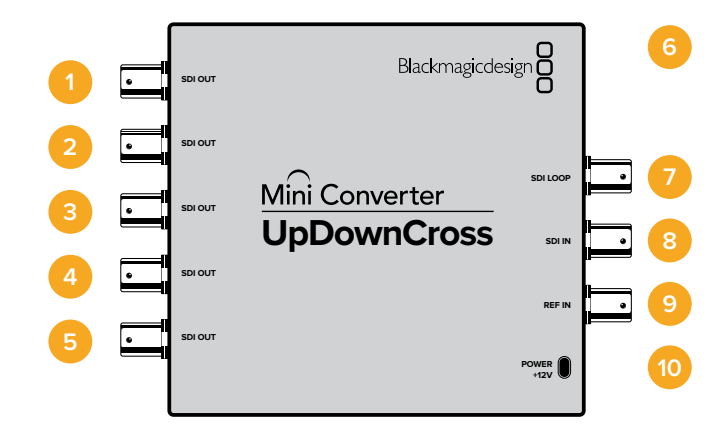

## Anschlüsse

## 1-5 SDI OUT

BNC-Buchse für die SDI-Videoausgabe.

## 6 MINI-B USB PORT

Ermöglicht die Verbindung mit der Setup-Software des Konverters über einen Mac-OSoder Windows-Computer. Die Produktsoftware der Mini Converter wird ebenfalls über den USB-Port aktualisiert.

## 7 SDI LOOP

Gibt Ihre Videoeingabe direkt aus.

8 SDI IN

SDI-Eingang.

9 REF IN

Referenz-Videoeingang.

10 POWER +12V

Strombuchse für 12V-Netzteil.

## **Switches**

Die Switches am Mini Converter UpDownCross ermöglichen die folgenden Einstellungen:

## Switch 8 – Umwandlung der Bildseitenverhältnisse

Der kombinierte Einsatz der Switches 8 und 7 gibt das Bildseitenverhältnis während der Up- und Downkonvertierung vor. Bei der Downkonvertierung wird bspw. das Seitenverhältnis Letterbox angewandt, wenn sich Switches 8 und 7 in der OFF-Position befinden.

| Downkonvertierung |                     | Switch 8 | Switch 7 | Schaltdiagramm                                    |
|-------------------|---------------------|----------|----------|---------------------------------------------------|
| Letterbox         | Bild im 16:9-Format | OFF      | OFF      | OFF 8 7 6 5 4 3 2 1                               |
| Anamorphotisch    | Bild im 16:9-Format | OFF      | ON       | ON ■<br>OFF ■ □ □ □ □ □ □ □ □ □ □ □ □ □ □ □ □ □ □ |
| Center Cut        | Bild im 16:9-Format | ON       | ON       | ON 00FF 000 000 000 000 000 000 000 000 0         |

## Tabelle zur Seitenverhältnisumwandlung

| Upkonvertierung                      |                          | Switch 8 | Switch 7 | Schaltdiagramm                            |
|--------------------------------------|--------------------------|----------|----------|-------------------------------------------|
| 4:3<br>Pillarbox                     | Bild im 4:3-Format       | OFF      | OFF      | ON OFF 8 7 6 5 4 3 2 1                    |
| 14:9<br>Pillarbox                    | Bild im 4:3-Format       | OFF      | ON       | ON OFF 8 7 6 5 4 3 2 1                    |
| 16:9<br>De-Squeeze<br>(Entstauchung) | Ansicht im<br>4:3-Format | ON       | ON       | ON ■■ □ □ □ □ □ □ □ □ □ □ □ □ □ □ □ □ □ □ |

Ihnen ist bestimmt aufgefallen, dass Switches 8 und 7 über gemeinsame Einstellungen für die Up- und Downkonvertierung verfügen. Dem ist so, weil die Bildseitenverhältnisse über die Ausgabeeinstellungen bestimmt werden. Wenn Sie z. B. für Switches 3 und 2 die Ausgabe in 1080i/50 vorgeben und "Processing" für Switch 1 auf ON steht, dann gibt der Mini Converter UpDownCross für Switches 8 und 7 automatische die Abwärtskonvertierung vor. Nachstehend werden die Konvertierungen für die einzelnen Seitenverhältnisse beschrieben:

#### Upkonvertierung

- **4:3 Pillarbox:** Diese Einstellung stellt 4:3-SD-Inhalte im 16:9-HD-Format dar. Links- und rechtsseitig befinden sich schwarze Balken.
- 14:9 Pillarbox: Diese Einstellung kombiniert die Verhältnisse 4:3-Pillarbox und 16:9-Zoom. Das 4:3-SD-Bild ist leicht vergrößert und stellt insgesamt mehr Bildanteile innerhalb des 16:9-Formats dar. Die seitlichen schwarzen Balken sind schmaler, während am oberen und unteren Bildrand Bildanteile geringfügig verloren gehen.
- 16:9 De-Squeeze: Diese Einstellung entstaucht ein anamorphotisch dargestelltes 4:3-SD-Bild so lange, bis die Größe einem 16:9-Format entspricht. Es gehen keine 4:3-Bildanteile verloren.

### Downkonvertierung

- Letterbox: Diese Einstellung skaliert das gesamte 16:9-HD-Bild in ein 4:3-SD-Bild. Oben und unten sind schwarze Balken zu sehen.
- **Anamorphotisch:** Diese Einstellung streckt das 16:9-HD-Bild horizontal in einen 4:3-SD-Rahmen.
- **Center Cut:** Diese Einstellung schneidet ein 4:3-SD-Bild aus dem 16:9-HD-Bild. Dieses Seitenverhältnis schneidet beidseitig die Ränder eines 16:9-HD-Bildes ab.

## Switch 1 – PROCESSING OFF, PROCESSING ON

Befindet sich Switch 1 in der OFF-Position, dann werden alle Konvertierungen umgangen. Auf diese Weise kann der Mini Converter Ihre Videoinhalte an sechs SDI-Senken verteilen.

## Beispiel für Switch-Einstellungen:

Wenn Sie 4:3-Video in 625i/50 nach 1080i/50 mit einem 4:3-Pillarbox-Seitenverhältnis konvertieren möchten, stellen Sie Switches 8 und 7 auf OFF und Switches 3, 2 und 1 auf ON.

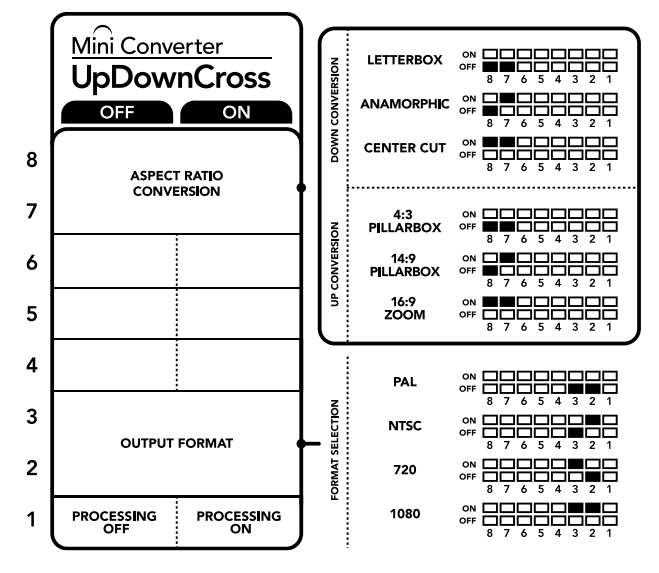

Die Switch-Legende am Boden Ihres Konverters gibt Ihnen alle erforderlichen Informationen, um die Umwandlungseinstellungen zu verändern

|                    | NTSC                   | PAL            | 720p                   | 1080                      |
|--------------------|------------------------|----------------|------------------------|---------------------------|
| Videoeingabe       | Switches<br>1 und 2 ON | Switch<br>1 ON | Switches<br>1 und 3 ON | Switches<br>1, 2 und 3 ON |
| 525i/59,94         | 525i/59,94             | 625i/50        | 720p/59,94             | 1080i/59,94               |
| 625i/50            | 525i/59,94             | 625i/50        | 720p/50                | 1080i/50                  |
| 720p/50            | 525i/59,94             | 625i/50        | 720p/50                | 1080i/50                  |
| 720p/59,94         | 525i/59,94             | 625i/50        | 720p/59,94             | 1080i/59,94               |
| 720p/60            | 525i/59,94             | 625i/50        | 720p/60                | 1080i/60                  |
| 1080PsF/23,98      | 525i/59,94             | 625i/50        | 720p/59,94             | 1080PsF/23,98             |
| 1080p/23,98        | 525i/59,94             | 625i/50        | 720p/59,94             | 1080p/23,98               |
| 1080PsF/24         | 525i/59,94             | 625i/50        | 720p/50                | 1080PsF/24                |
| 1080p/24           | 525i/59,94             | 625i/50        | 720p/50                | 1080p/24                  |
| 1080p/25           | 525i/59,94             | 625i/50        | 720p/50                | 1080p/25                  |
| 1080p/29,97        | 525i/59,94             | 625i/50        | 720p/59,94             | 1080p/29,97               |
| 1080p/30           | 525i/59,94             | 625i/50        | 720p/60                | 1080p/30                  |
| 1080i/50           | 525i/59,94             | 625i/50        | 720p/50                | 1080i/50                  |
| 1080i/59,94        | 525i/59,94             | 625i/50        | 720p/59,94             | 1080i/59,94               |
| 1080i/60           | 525i/59,94             | 625i/50        | 720p/60                | 1080i/60                  |
| 1080p/50           | 525i/59,94             | 625i/50        | 720p/50                | 1080p/50                  |
| 1080p/59,94        | 525i/59,94             | 625i/50        | 720p/59,94             | 1080p/59,94               |
| 1080p/60           | 525i/59,94             | 625i/50        | 720p/60                | 1080p/60                  |
| 2048x1556PsF/23,98 | 525i/59,94             | 625i/50        | 2048x1556PsF/23,98     | 2048x1556PsF/23,98        |
| 2048x1556PsF/24    | 525i/59,94             | 625i/50        | 2048x1556PsF/24        | 2048x1556PsF/24           |
| 2048x1556PsF/25    | 525i/59,94             | 625i/50        | 2048x1556PsF/25        | 2048x1556PsF/25           |

## Tabelle zur Konvertierung mit dem Mini Converter UpDownCross

## Mini Converter UpDownCross Blockschaltbild

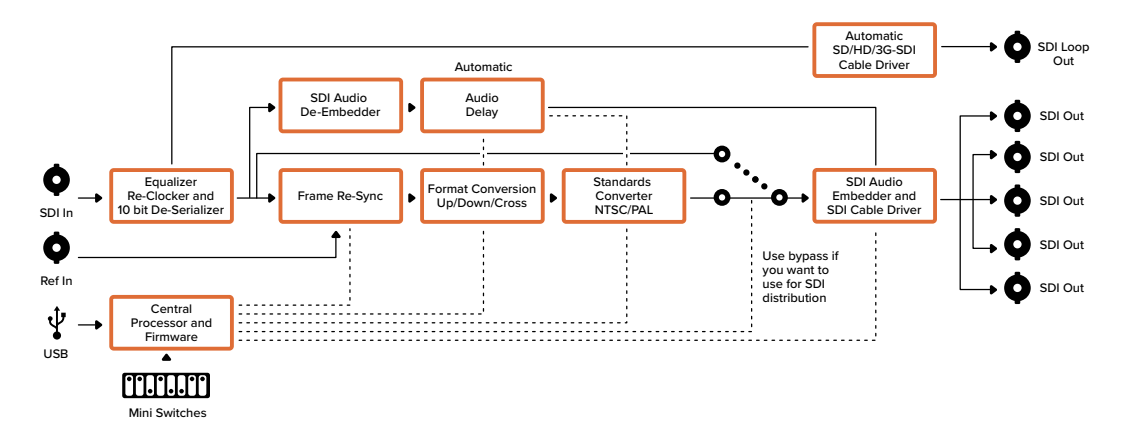

## Mini Converter UpDownCross HD

Der Mini Converter UpDownCross HD ist ein leistungsstarker Normwandler, der jedes beliebige SD- oder HD-Videoformat per Up-, Down- oder Crosskonvertierung über SDI und HDMI wandelt. Er unterstützt alle SD- und HD-Formate bis 1080p/60 sowie NTSC und PAL inkl. Bildseitenverhältnisoptionen bei der Aufwärts- und Abwärtskonvertierung. Der HDMI-Eingang unterstützt zudem Computer-Ausgabeauflösungen von 1024 x 768, 800 x 600 und 640 x 480.

Ist die Konvertierungsverarbeitung mit OFF deaktiviert, fungieren der SDI- und der HDMI-Ausgang als Durchschleifausgänge. Darüber können Sie das Eingabesignal an andere HDMI- und SDI-Geräte schicken.

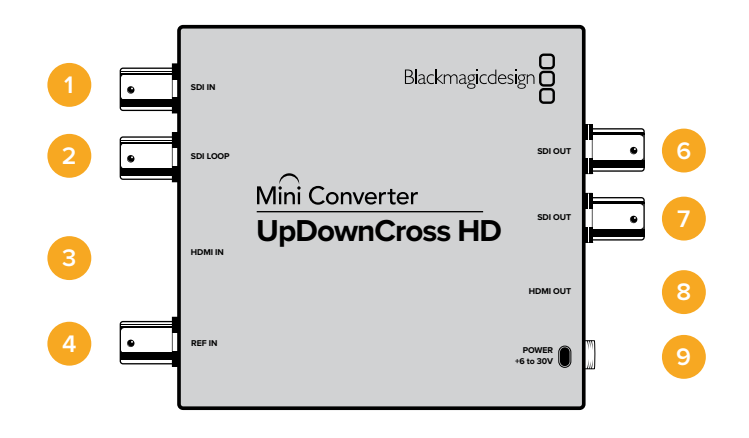

## Anschlüsse

### 1 SDI IN

SDI-Eingang. Die kleine LED neben dem BNC-Anschluss leuchtet auf, wenn ein angeschlossenes Locked-SDI-Signal erkannt wurde. Sind der SDI- und der HDMI-Eingang beide in Benutzung, erhält der SDI-Eingang Vorrang.

## 2 SDI LOOP

Direkte Durchschleifausgabe Ihres SDI-Eingabevideos.

#### 3 HDMI IN

HDMI-Videoeingang Typ A. Eine kleine LED neben dem HDMI IN-Anschluss leuchtet auf, wenn ein angeschlossenes HDMI-Signal erkannt wurde.

#### 4 REF IN

Referenz-Videoeingang. Eine kleine LED neben dem REF IN-Anschluss zeigt den Verbindungsstatus des Referenzeingangs an:

**Konstant weiß** – Der Eingang REF IN entspricht dem Format des am Konverter eingestellten Ausgabevideoformats.

**Weiß blinkend** – Der Eingang REF IN ist auf ein gültiges Videoformat eingestellt, stimmt aber nicht mit dem am Konverter eingestellten Ausgabevideoformat überein.

#### 5 USB-C-PORT

Ermöglicht die Verbindung mit der Setup-Software des Konverters über einen Mac-OS- oder Windows-Computer. Die Produktsoftware des Mini Converters wird ebenfalls über den USB-Port aktualisiert.

#### 6-7 SDI OUT

BNC-Buchsen für die SDI-Videoausgabe.

#### 8 HDMI OUT

HDMI-Videoausgang Typ A.

## 9 POWER +6 to 36V

Strombuchse für Netzteil mit 6–36 V. Das Schraubgewinde sichert die Stromverbindung und verhindert das versehentliche Trennen der Stromzufuhr. Eine kleine LED neben dem DC-Anschluss leuchtet auf und zeigt an, wenn eine Verbindung zum Strom besteht.

# **Switches**

Die Switches am Mini Converter UpDownCross HD ermöglichen die folgenden Einstellungen:

### Switch 1 – PROCESSING OFF, PROCESSING ON

Befindet sich Switch 1 in der OFF-Position, dann werden alle Konvertierungen umgangen. Auf diese Weise kann der Konverter Ihre Videoinhalte sowohl über SDI als auch über HDMI verteilen.

Ist Switch 1 in der OFF-Position, entsprechen der SDI- und der HDMI-Ausgang den jeweiligen Eingaben.

Mit Switch 1 in der ON-Position ist die Konvertierung aktiviert. Die Switches 4 bis 8 konfigurieren den Ausgang des Konverters.

### Switch 2 – LEVEL A und LEVEL B (NORMAL) OUTPUT

Ist Switch 2 auf OFF eingestellt, gibt der Konverter Level-B-3G-SDI aus. Steht der Switch auf ON, gibt der Konverter Level-A-3G-SDI aus. Das sorgt für Kompatibilität anderen SDI-Geräten für Level-Aund Level-B-3G-SDI.

**TIPP** Wenn bei Anschluss eines 3G-SDI-Signals an 3G-SDI-Equipment dieses Signal nicht erkannt wird, kann es sein, dass das von Ihnen angebundene Gerät ein alternatives SDI-Level-Signal verwendet. Versuchen Sie in diesem Fall die Einstellungen für Switch 2 zu ändern.

### Switches 4–8

Die Switches 4 bis 8 bestimmen das Format und die Norm für das Ausgabesignal des Konverters. Die Switch-Konfigurationen für die jeweiligen Formate und Normen sind in der Tabelle am Geräteboden des Konverters aufgeführt.

## Beispiel für Switch-Einstellungen:

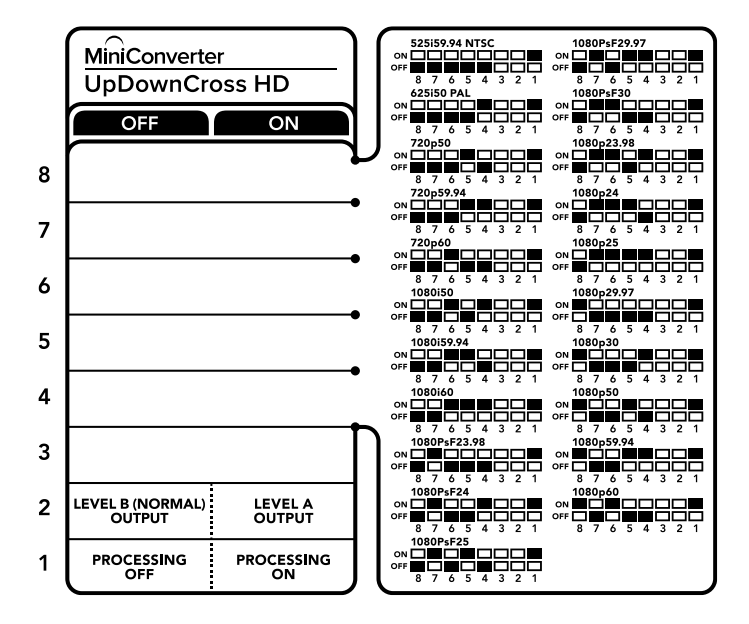

## Tabelle zur Auswahl des Videoformats

| Videoformat     | Switch 8 | Switch 7 | Switch 6 | Switch 5 | Switch 4 | Schaltdiagramm                            |
|-----------------|----------|----------|----------|----------|----------|-------------------------------------------|
| 525i/59,94 NTSC | OFF      | OFF      | OFF      | OFF      | OFF      | ON OFF 8 7 6 5 4 3 2 1                    |
| 625i/50 PAL     | OFF      | OFF      | OFF      | OFF      | ON       | ON                                        |
| 720p/50         | OFF      | OFF      | OFF      | ON       | OFF      | ON OFF 6 5 4 3 2 1                        |
| 720p/59,94      | OFF      | OFF      | OFF      | ON       | ON       | ON                                        |
| 720p/60         | OFF      | OFF      | ON       | OFF      | ON       | ON                                        |
| 1080i/50        | OFF      | OFF      | ON       | OFF      | ON       | ON                                        |
| 1080i/59,94     | OFF      | OFF      | ON       | ON       | OFF      | ON                                        |
| 1080i/60        | OFF      | OFF      | ON       | ON       | ON       | ON                                        |
| 1080PsF/23,98   | OFF      | ON       | OFF`     | OFF      | OFF      | ON 0FF 0 0 0 0 0 0 0 0 0 0 0 0 0 0 0 0 0  |
| 1080PsF/24      | OFF      | ON       | OFF      | OFF      | ON       | ON OFF 6 5 4 3 2 1                        |
| 1080PsF/25      | OFF      | ON       | OFF      | ON       | OFF      | ON OFF 6 5 4 3 2 1                        |
| 1080PsF/29,97   | OFF      | ON       | OFF      | ON       | ON       | ON OFF 6 5 4 3 2 1                        |
| 1080PsF/30      | OFF      | ON       | ON       | OFF      | OFF      | ON                                        |
| 1080p/23,98     | OFF      | ON       | ON       | OFF      | ON       | ON                                        |
| 1080p/24        | OFF      | ON       | ON       | ON       | OFF      | ON CFF CFF CFF CFF CFF CFF CFF CFF CFF CF |
| 1080p/25        | OFF      | ON       | ON       | ON       | ON       | ON                                        |
| 1080p/29,97     | OFF      | ON       | ON       | ON       | OFF      | ON 0FF 0 0 0 0 0 0 0 0 0 0 0 0 0 0 0 0 0  |
| 1080p/30        | ON       | OFF      | OFF      | OFF      | ON       | ON 0FF 0 0 0 0 0 0 0 0 0 0 0 0 0 0 0 0 0  |
| 1080p/50        | ON       | OFF      | OFF      | ON       | OFF      | ON OFF 3 6 5 4 3 2 1                      |
| 1080p/59,94     | ON       | OFF      | OFF      | ON       | ON       | ON OFF 8 7 6 5 4 3 2 1                    |
| 1080p/60        | ON       | OFF      | ON       | OFF      | OFF      | ON 0FF 0 0 0 0 0 0 0 0 0 0 0 0 0 0 0 0 0  |

## Blackmagic Converters Setup Einstellungen

Mit dem Blackmagic Converters Setup Dienstprogramm werden Einstellungen wie das Bildseitenverhältnis geändert und die Konvertersoftware aktualisiert. Alle Einstellungen im Dienstprogramm bleiben auch nach Ausschalten des Mini Converter erhalten. Greifen Sie auf diese Einstellungen jeweils über die Tabs "Video", "Audio" und "About" (Info) zu.

Näheres über den Tab "About" finden Sie im Abschnitt "Einstellungen ändern" in diesem Handbuch.

Der "Video"-Tab für den Mini Converter UpDownCross HD weist folgende Einstellungen auf:

| Mini Con   | verter UpDowr    | Cross HD +&+                                                    | - (qdaradom 6) |
|------------|------------------|-----------------------------------------------------------------|----------------|
| Video      | About            |                                                                 |                |
| Processing | g                |                                                                 |                |
|            | SD aspect ratio: | <ul> <li>Is output as 16:9</li> <li>Is output as 4:3</li> </ul> |                |
|            |                  |                                                                 |                |
|            |                  |                                                                 |                |
|            |                  |                                                                 |                |
|            |                  |                                                                 |                |
|            |                  |                                                                 |                |

Auf dem "Video"-Tab in Converters Setup können Sie ein SD-Bildseitenverhältnis wählen

## Bildseitenverhältnis für Standard Definition

Deaktivieren Sie das Kontrollkästchen, um 4:3-Pillarbox-Video auszugeben. Aktivieren Sie das Kontrollkästchen, um 16:9-SD-Video auszugeben. Beispiel: Liegt Ihr Eingabevideo in 4:3 SD vor und das Kontrollkästchen ist deaktiviert, erfolgt die Ausgabe im originalen 4:3-Pillarbox-Bildseitenverhältnis, jedoch in einem 16:9-Bildausschnitt. Wenn Ihre Videoeingabe aber in 16:9 SD vorliegt, aktivieren Sie das Kontrollkästchen, um eine direkte 16:9-Konvertierung auszugeben.

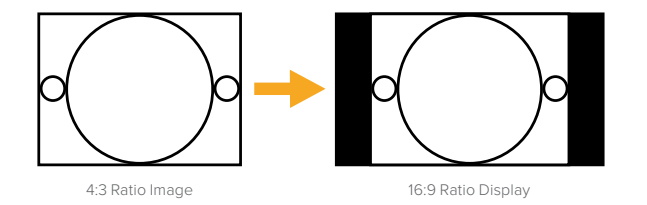

Bei der standardmäßigen Bildseitenverhältnis-Einstellung im Setup-Dienstprogramm wird SD-Video im 4:3-Pillarbox-Verhältnis ausgegeben. Sie können dem Konverter bei Bedarf jedoch vorgeben, das 16:9-Bildseitenverhältnis zu bewahren, indem Sie auf dem "Video"-Tab das Kontrollkästchen aktivieren

## Mini Converter SDI Distribution

Mit dem Mini Converter SDI Distribution können Sie SDI-Signale gleichzeitig an acht SDI-Senken wie MAZen, Bildschirmwände und Mischer ausgeben. Jedes Mal, wenn die Videoeingabe zwischen den Videoformaten SD-SDI, HD-SDI und 3G-SDI wechselt, schaltet der Mini Converter SDI Distribution die acht neugetakteten Ausgänge automatisch auf das entsprechende Format um. Unterstützt werden auch ASI, Zusatzdaten und eingebettete Audioformate.

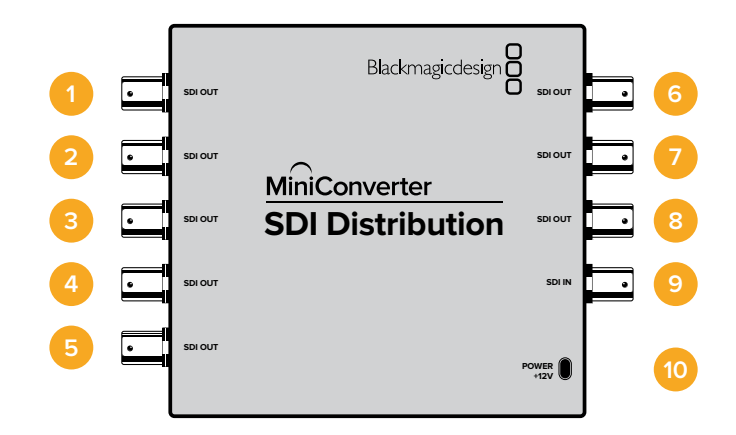

## Anschlüsse

## 1-8 SDI OUT

BNC-Buchse für die SDI-Videoausgabe.

9 SDI IN SDI-Eingang.

## 10 POWER +12V

Strombuchse für 12V-Netzteil.

Mini Converter SDI Distribution Blockschaltbild

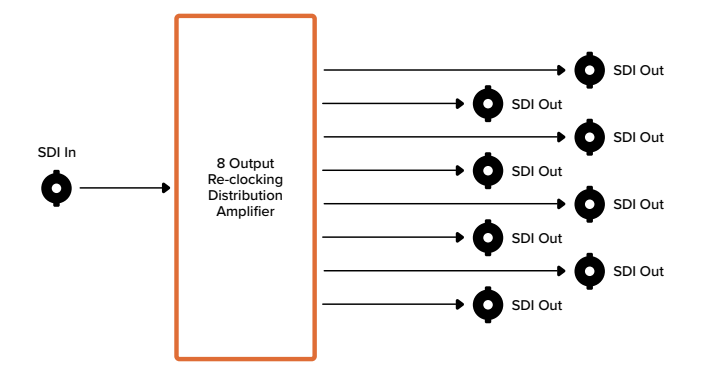

# Mini Converter SDI Distribution 4K

Mit dem Mini Converter SDI Distribution 4K können Sie SDI-Signale gleichzeitig an acht SDI-Senken wie MAZen, Bildschirmwände und Mischer ausgeben. Jedes Mal, wenn die Videoeingabe zwischen den Videoformaten SD/HD/3G/6G-SDI wechselt, schaltet der Mini Converter SDI Distribution 4K die acht neugetakteten Ausgänge automatisch auf das entsprechende Format um. Es werden auch ASI, Zusatzdaten und eingebettete Audioformate unterstützt.

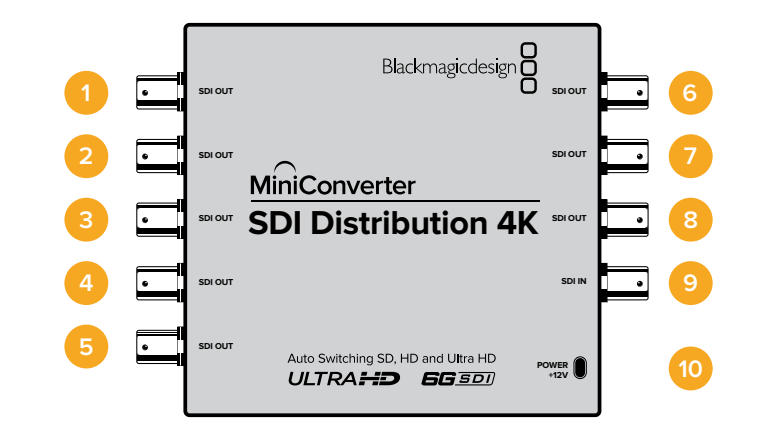

## Anschlüsse

## 1-8 SDI OUT

BNC-Buchse für die SDI-Videoausgabe.

9 SDI IN SDI-Eingang.

## 10 POWER +12V

Strombuchse für 12V-Netzteil.

Mini Converter SDI Distribution 4K Blockschaltbild

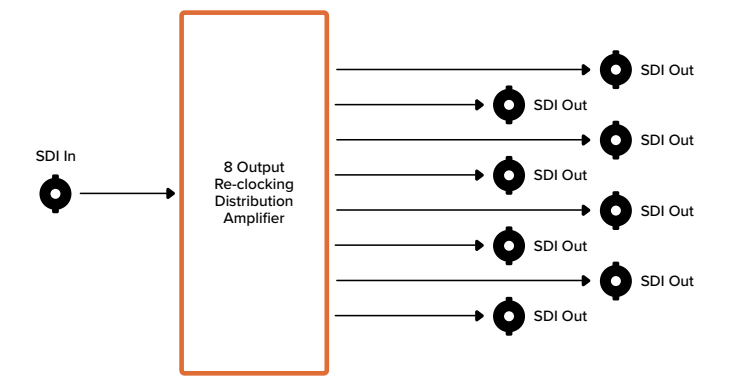

## Aktualisieren des Mini Converter SDI Distribution 4K

Der Blackmagic Mini Converter SDI Distribution 4K verfügt über einen internen USB-Anschluss. Da es für diesen Mini Converter keine vom Benutzer anpassbaren Einstellungen gibt, braucht er nie mit einer Setup-Software verbunden zu werden. Hin und wieder werden jedoch Produktsoftware-Updates veröffentlicht, die seine Kompatibilität mit anderen Geräten verbessern. So erweitert bspw. die Blackmagic Converters Software in der Version 7.0.9 die Kompatibilität des Mini Converters um Level A 3G-SDI-Signale.

Sollte sich ein bestimmtes Update an Equipment richten, das Sie in Verbindung mit dem Mini Converter SDI Distribution 4K einsetzen, dann folgen Sie bitte diesen Schritten, um auf den USB-Anschluss Ihres Mini Converters zuzugreifen:

**HINWEIS** Vergewissern Sie sich, dass Ihr Mini Converter SDI Distribution 4K vom Stromnetz getrennt ist, bevor Sie fortfahren. Wir empfehlen, diese Aufgabe von einem qualifizierten Techniker unter Zuhilfenahme eines Antistatikbands durchführen zu lassen.

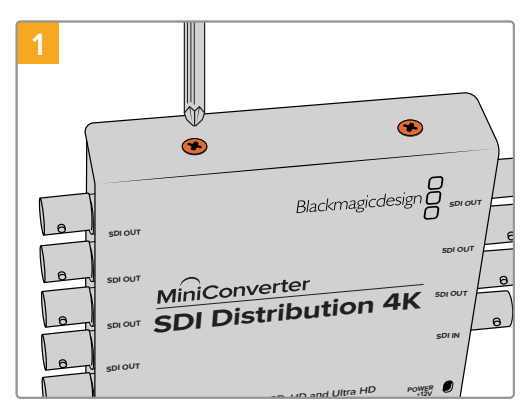

Entfernen Sie die vier M3-Schrauben an den Seiten des Mini Converter SDI Distribution 4K mit einem Kreuzschlitzschraubendreher.

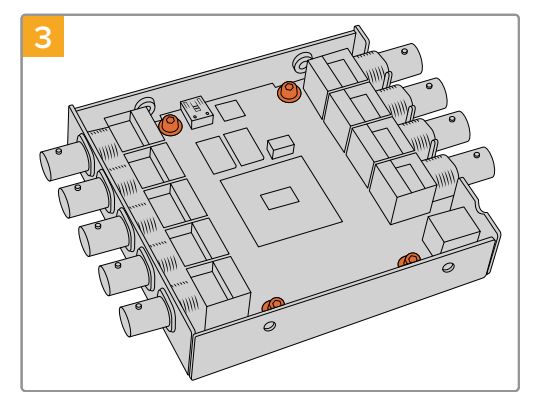

Entfernen Sie mithilfe eines T10-Torx-Schraubendrehers die vier Schrauben, mit denen die Leiterplatte mit dem Rahmen des Mini Converter SDI Distribution 4K verschraubt ist.

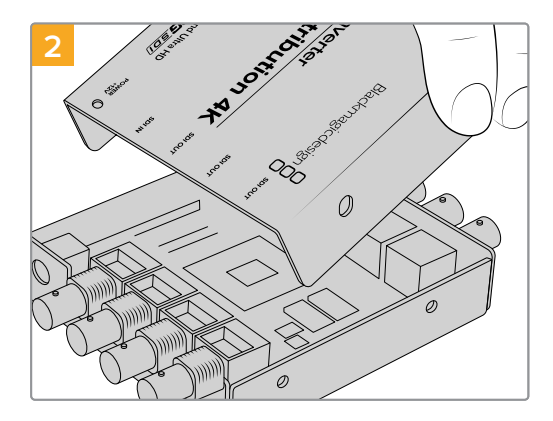

Ziehen Sie die äußere Abdeckung ab.

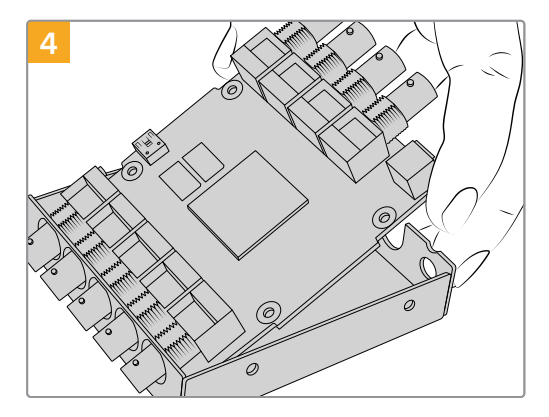

Heben Sie die Leiterplatte vorsichtig aus dem Rahmen, um an den USB-Anschluss zu gelangen.

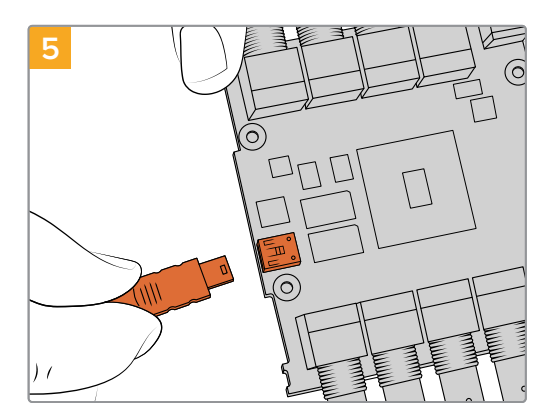

Schließen Sie Ihren Mini Converter SDI Distribution 4K ans Stromnetz an und koppeln Sie ihn über ein USB-Kabel an Ihren Computer. Aktualisieren Sie die Produktsoftware auf dieselbe Weise, wie bei anderen Mini Converters.

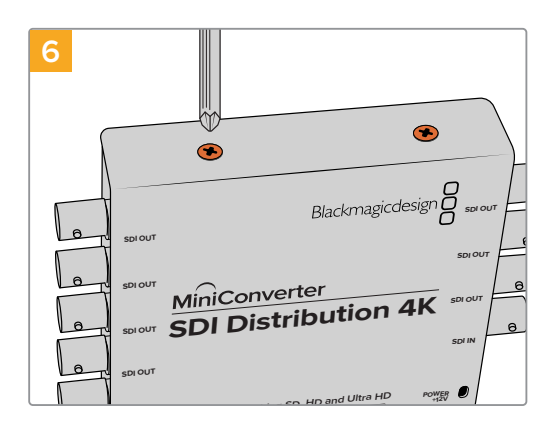

Wiederholen Sie die Schritte 1–4 in umgekehrter Reihenfolge, um den Mini Converter SDI Distribution 4K wieder zusammenzusetzen.

**HINWEIS** Achten Sie beim Entfernen der Leiterplatte darauf, dass Sie ausschließlich die Kanten des Mini Converter SDI Distribution 4K berühren, um unbeabsichtigte Kurzschlüsse interner Komponenten zu vermeiden.

## **Mini Converter Sync Generator**

Ihr Mini Converter Sync Generator enthält sechs quarzstabilisierte Video-Referenzausgänge, um Ihr Videoequipment an gängige Referenzsignale zu koppeln. Der Sync Generator erzeugt Tri-Level-Sync-Signale in High Definition oder Blackburst-Signale in Standard Definition und eignet sich perfekt für kleine Studios und Außenübertragungen.

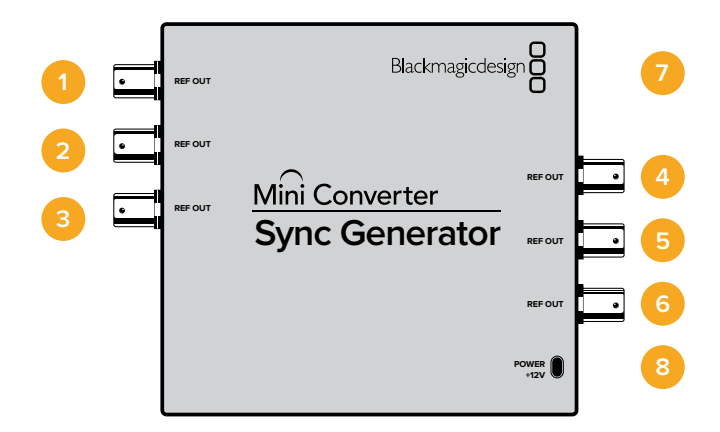

## Anschlüsse

## 1-6 REF OUT

BNC-Buchse für ausgehendes Referenzvideo.

## 7 MINI-B USB PORT

Ermöglicht die Verbindung mit der Setup-Software des Konverters über einen Mac-OSoder Windows-Computer. Die Produktsoftware der Mini Converter wird ebenfalls über den USB-Port aktualisiert.

## 8 POWER +12V

Strombuchse für 12V-Netzteil.

# **Switches**

Die Switches am Mini Converter Sync Generator ermöglichen folgende Einstellungen:

## Switch 4, 3, 2 und 1 – SYNC REF FORMAT BIT 3, 2, 1 und 0

Switches 4, 3, 2 und 1 liegen gruppiert vor und bieten die Auswahl aus vielen Referenz-Videoformaten, darunter:

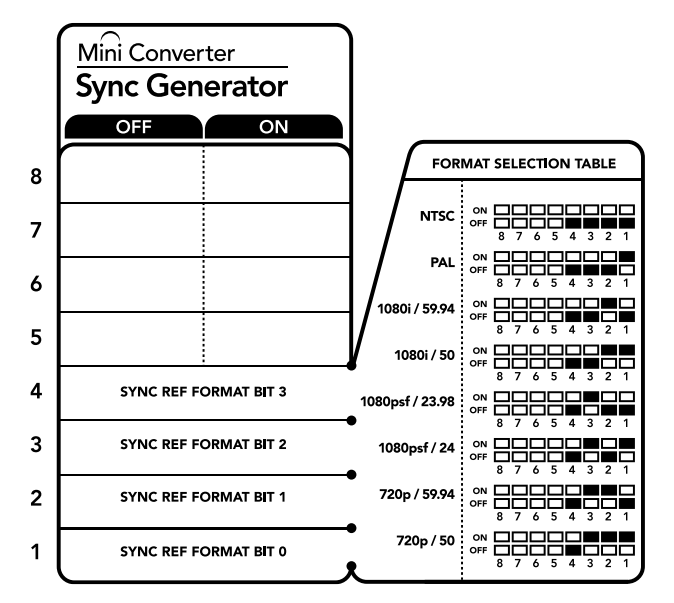

Die Switch-Legende am Boden Ihres Konverters gibt Ihnen alle erforderlichen Informationen, um die Umwandlungseinstellungen zu verändern

| Videoformat   | Switch 2 | Switch 4 | Switch 3 | Switch 1 | Schaltdiagramm                                                                                                    |
|---------------|----------|----------|----------|----------|----------------------------------------------------------------------------------------------------|
| NTSC          | OFF      | OFF      | OFF      | OFF      | ON CON CONTRACTOR OFF                                                                                                    |
| PAL           | OFF      | OFF      | OFF      | ON       | ON CFF C C C C C C C C C C C C C C C C C                                                                                                    |
| 720p/50       | ON       | OFF      | ON       | ON       | ON COFF CONTRACTOR OFF CONTRACTOR CONTRACTOR |
| 720p/59,94    | ON       | OFF      | ON       | OFF      | ON CFF C C C C C C C C C C C C C C C C C                                                                                                    |
| 720p/60       | ON       | ON       | ON       | OFF      | ON COFF CONTRACTOR COFF CONTRACTOR COFF CONTRACTOR CONTRACTOR CONT |
| 1080i/50      | ON       | OFF      | OFF      | ON       | ON CFF C C C C C C C C C C C C C C C C C                                                                                                    |
| 1080i/59,94   | ON       | OFF      | OFF      | OFF      | ON COFF CONTRACTOR COFF CONTRACTOR COFF CONTRACTOR CONTRACTOR CONT |
| 1080i/60      | OFF      | ON       | OFF      | OFF      | ON COFF CONTRACTOR OFF CONTRACTOR CONTRACTOR |
| 1080PsF/23,98 | OFF      | OFF      | ON       | OFF      | ON COFF CONTRACTOR COFF CONTRACTOR COFF CONTRACTOR CONTRACTOR CONT |
| 1080PsF/24    | OFF      | OFF      | ON       | ON       | ON COFF CONTRACTOR COFF CONTRACTOR COFF CONTRACTOR CONTRACTOR CONT |
| 1080p/23,98   | OFF      | ON       | ON       | ON       | ON 000000000000000000000000000000000000                                                                                                    |
| 1080p/24      | OFF      | ON       | ON       | OFF      | ON COFF CONTRACTOR COFF CONTRACTOR COFF CONTRACTOR CONTRACTOR CONT |
| 1080p/25      | ON       | ON       | OFF      | ON       | ON COFF CONTRACTOR OFF CONTRACTOR COFF CONTRACTOR CONTRACTOR CONTE |
| 1080p/29,97   | ON       | ON       | OFF      | OFF      | ON COFF CONTRACTOR COFF CONTRACTOR COFF CONTRACTOR CONTRACTOR CONT |
| 1080p/30      | OFF      | ON       | OFF      | ON       | ON CFF C C C C C C C C C C C C C C C C C                                                                                                    |

## Tabelle zur Auswahl des Videoformats

Mini Converter Sync Generator Blockschaltbild

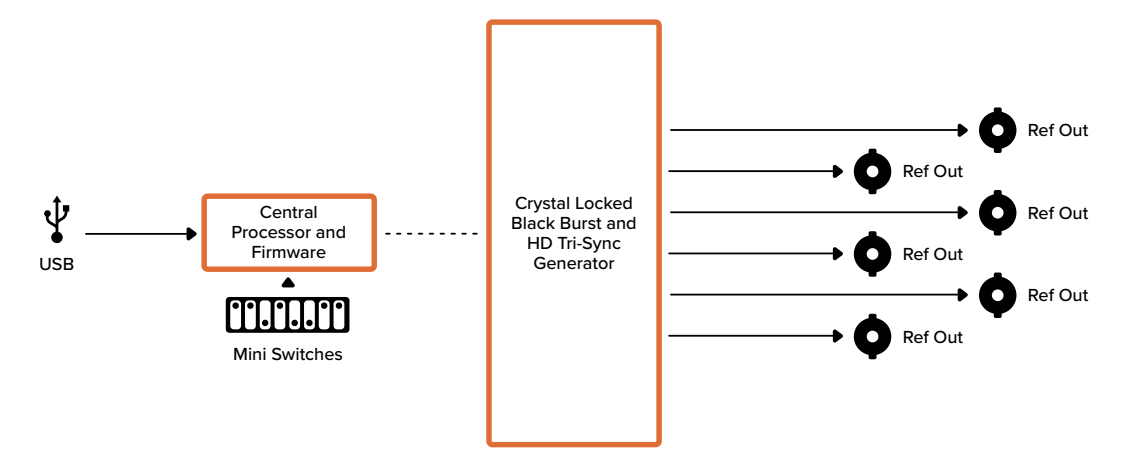

# **Mini Converter Optical Fiber**

Mit dem Mini Converter Optical Fiber konvertieren Sie SDI nach Glasfaser und Glasfaser nach SDI simultan. Der Mini Converter Optical Fiber schaltet automatisch zwischen den Videostandards SD, HD und 3G-SDI um. Jede Richtung arbeitet dabei komplett unabhängig. Verwenden Sie diesen Konverter, wenn Sie SDI-Signale über große Entfernungen senden oder empfangen müssen, die herkömmliche SDI-Kabel nicht unterstützen. Mit Glasfaser lässt sich SDI-Video über Entfernungen von bis zu 45 km senden im Gegensatz zu lediglich 90 Metern mit SDI-Kupferkabeln. 3G-SD-Signale können an bis zu 25 km entfernte Zielorte gesendet werden!

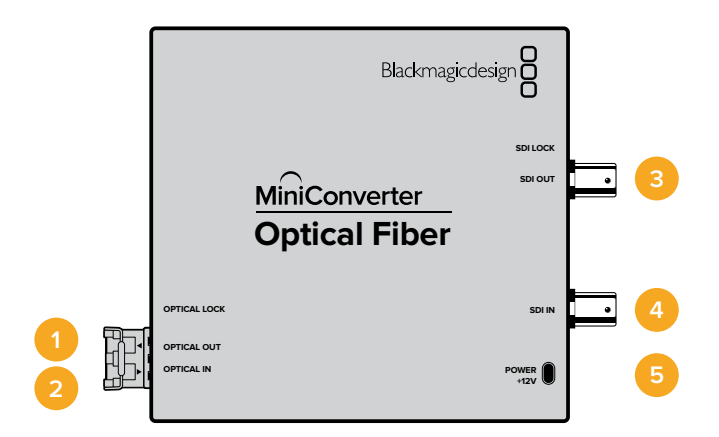

## Anschlüsse

## 1 OPTICAL OUT

Glasfaserausgang unterstützt Singlemode-Glasfaserkabel mit einem LC-Verbinder.

## 2 OPTICAL IN

Glasfasereingang unterstützt Singlemode-Glasfaserkabel mit einem LC-Verbinder.

#### 3 3G-SDI OUT

BNC-Buchse für ausgehende SDI-Videosignale zum Anschluss an herkömmliches SDI-Equipment.

## 4 3G-SDI IN

BNC-Buchse für eingehende SDI-Signale zum Anschluss an herkömmliches SDI-Equipment.

#### 5 POWER +12V

Strombuchse für 12V-Netzteil.

## Mini Converter Optical Fiber Blockschaltbild

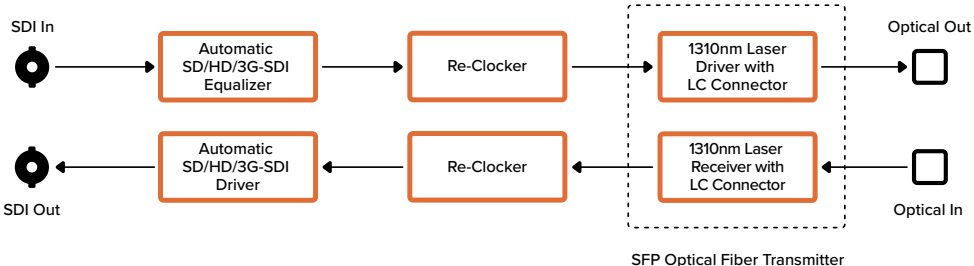

SFP Optical Fiber Transmitte and Receiver Module

## Mini Converter Optical Fiber 4K

Konvertieren Sie SD/HD und Single Link 6G-SDI nach Glasfaser und Glasfaser nach SD/HD und Single Link 6G-SDI simultan. Der Mini Converter Optical Fiber 4K schaltet automatisch zwischen den Videostandards SD, HD, 3G- und 6G-SDI um. Jede Richtung arbeitet dabei komplett unabhängig. Verwenden Sie diesen Konverter, wenn Sie SDI-Signale über große Entfernungen senden oder empfangen müssen, die herkömmliche SDI-Kabel nicht unterstützen. Mit Glasfaser lässt sich SDI-Video über Entfernungen von bis zu 45 km senden im Gegensatz zu lediglich 90 Metern mit SDI-Kupferkabeln. 6G-SD-Signale können an bis zu 12 km entfernte Zielorte gesendet werden!

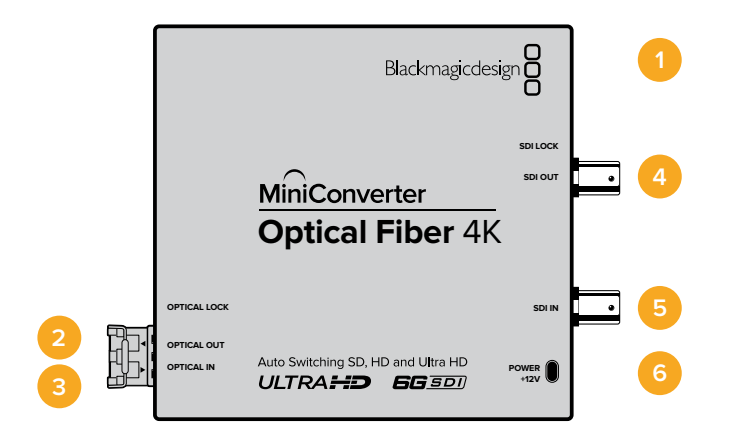

## Anschlüsse

## 1 Mini-B USB Port

Die Produktsoftware der Mini Converter wird über den USB-Port aktualisiert.

## 2 OPTICAL OUT

Glasfaserausgang unterstützt Singlemode-Glasfaserkabel mit einem LC-Verbinder.

#### **3 OPTICAL IN**

Glasfasereingang unterstützt Singlemode-Glasfaserkabel mit einem LC-Verbinder.

## 4 SDI OUT

BNC-Buchse für ausgehende SDI-Videosignale zum Anschluss an herkömmliches SDI-Equipment.

### 5 SDI IN

6

BNC-Buchse für eingehende SDI-Signale zum Anschluss an herkömmliches SDI-Equipment.

#### POWER +12V

Strombuchse für 12V-Netzteil.

## Mini Converter Optical Fiber 4K Blockschaltbild

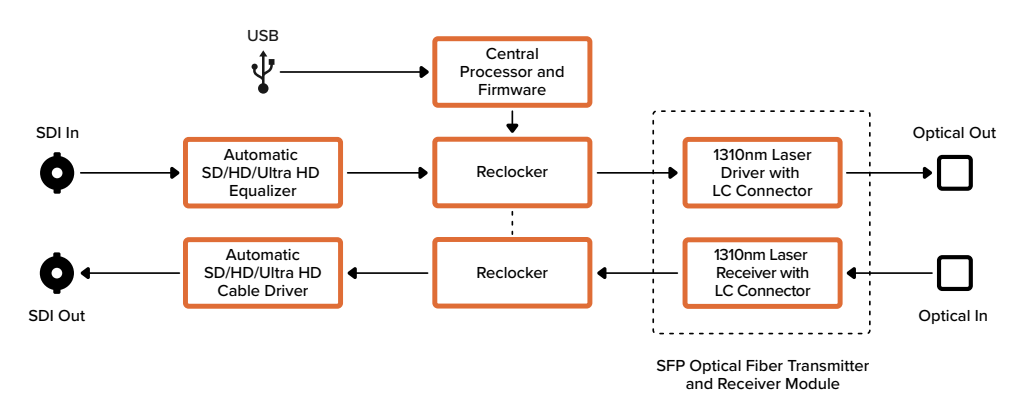

# Mini Converter Optical Fiber 12G

Dieser Konverter wandelt SD- und HD-Video bis 12G-SDI in optische Signale sowie optische Signale in 12G-SDI, und zwar in beide Richtungen gleichzeitig.

Die SFP-Buchse kann mit einem kompatiblen SFP-Glasfasermodul ausgestattet werden, das Video bei bis zu 3G-, 6G- oder 12G-SDI unterstützt.

Ihr Konverter erkennt das Videoeingabeformat automatisch und legt das entsprechende Ausgabeformat fest. Beide Richtungen laufen komplett unabhängig voneinander.

Dieser Konverter ist praktisch, wenn Sie SDI-Signale über große Entfernungen senden oder empfangen müssen, die herkömmliche SDI-Kabel nicht unterstützen. Beispiel: Mit Glasfaser lässt sich SDI-Video über Entfernungen von bis zu 45 km senden, im Gegensatz zu lediglich 90 Metern mit SDI-Kupferkabeln. 12G-SD-Signale können an bis zu 6 km entfernte Zielorte gesendet werden.

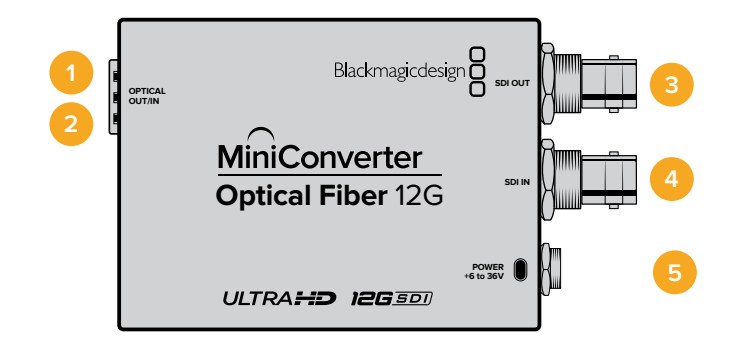

## Anschlüsse

### **1 OPTICAL OUT**

Glasfaserausgang unterstützt Singlemode-Glasfaserkabel mit einem LC-Verbinder.

#### 2 OPTICAL IN

Glasfasereingang unterstützt Singlemode-Glasfaserkabel mit einem LC-Verbinder.

## 3 SDI OUT

BNC-Buchse für ausgehende SDI-Videosignale zum Anschluss an SDI-Equipment.

4 SDI IN

BNC-Buchse für eingehende SDI-Signale zum Anschluss an SDI-Equipment.

#### 5 POWER +6 to +36V

Strombuchse für Netzteil mit 6–36 V. Das Schraubgewinde sichert die Stromverbindung und verhindert das versehentliche Trennen der Stromzufuhr.

## Mini Converter Optical Fiber 12G Blockschaltbild

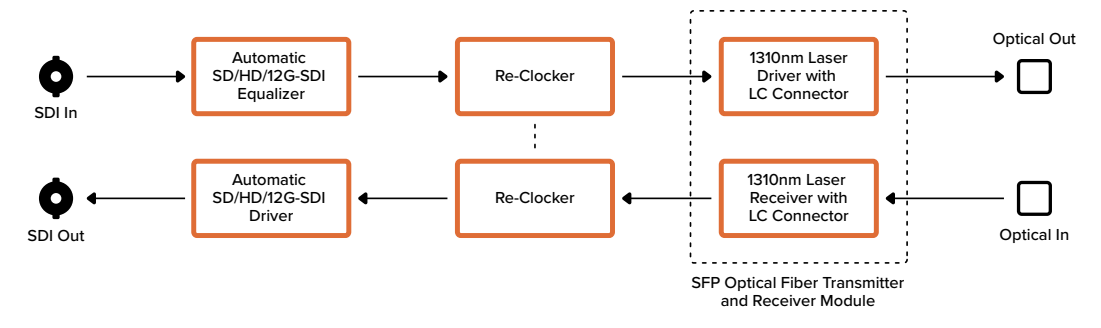

# Mini Converter Quad SDI to HDMI 4K

Mit Ihrem Mini Converter Quad SDI to HDMI 4K lässt sich Single-, Dual-, und Quad-Link-SDI in Ultra-HD an neueste Ultra-HD-Projektoren und -Fernsehgeräte anschließen, die Ultra HD über eine einzelne HDMI-Verbindung unterstützen. Zudem können folgende Eingaben nach HDMI konvertiert werden:

- SD-SDI
- HD-SDI
- Single-Link 3G-SDI
- Single-Link 6G-SDI
- Dual-Link HD-SDI
- Dual-Link 3G-SDI Ultra HD
- Quad-Link HD-SDI Ultra HD

Erkennt der HDMI-Ausgang einen HD-Monitor oder -Fernseher, wird das ausgegebene Signal automatisch abwärtskonvertiert. Verwenden Sie Eingänge 1 und 2 nur mit einem gültigen Dual-Link-Signal.

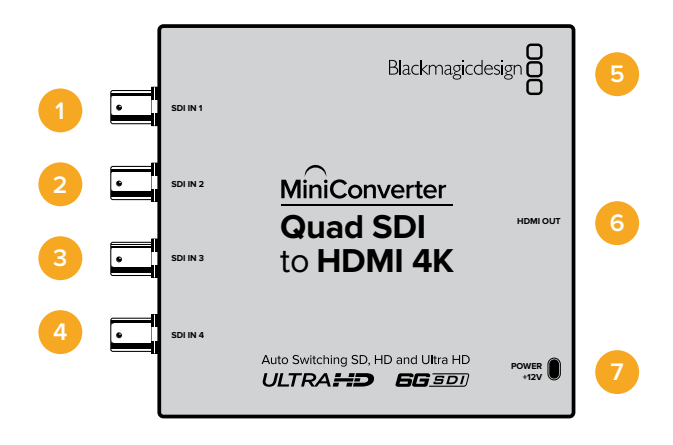
# Anschlüsse

Unter jedem SDI-Eingang finden Sie unterstützte Formate gelistet.

# 1 SDI IN 1

- SD/HD-SDI
- Single-Link 3G-SDI
- Single-Link 6G-SDI
- Dual-Link HD-SDI Kanal A
- Dual-Link 3G-SDI Ultra HD Kanal A
- Quad-Link HD-SDI Ultra HD Kanal A

## 2 SDI IN 2

- Dual-Link HD-SDI Kanal B
- Dual-Link 3G-SDI Ultra HD Kanal B
- Quad-Link HD-SDI Ultra HD Kanal B

## 3 SDI IN 3

– Quad-Link HD-SDI Ultra HD Kanal C

## 4 SDI IN 4

– Quad-Link HD-SDI Ultra HD Kanal D

## 5 MINI-B USB PORT

Ermöglicht die Verbindung mit der Setup-Software des Konverters über einen Mac-OS- oder Windows-Computer. Die Produktsoftware der Mini Converter wird ebenfalls über den USB-Port aktualisiert.

6 HDMI

HDMI Typ A Videoausgang.

7 POWER +12V

Strombuchse für 12V-Netzteil.

# Mini Converter Quad SDI to HDMI 4K Blockschaltbild

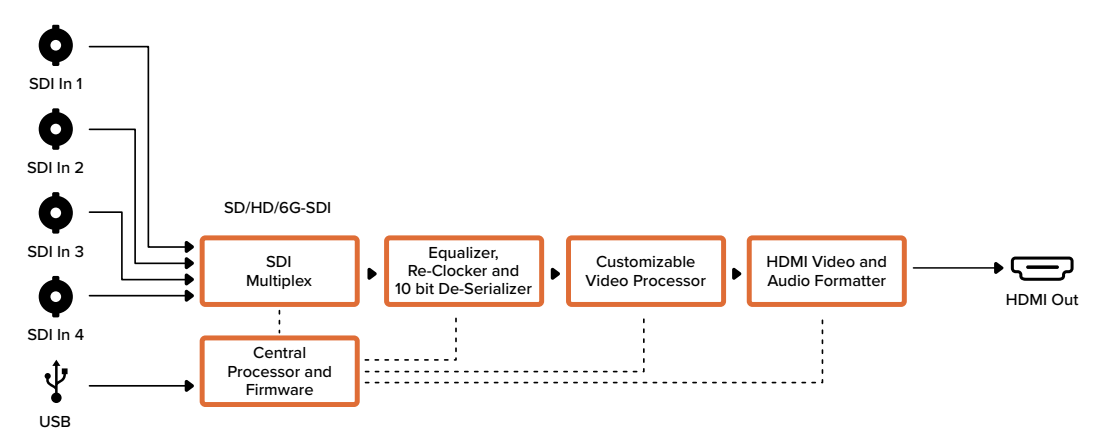

# Mini Converter SDI Multiplex 4K

Ihr Mini Converter SDI Multiplex 4K kann folgende Konvertierungen vornehmen:

- Ein SD-, HD- und 6G-SDI-Signal an alle vier Ausgänge verteilen.
- Ein Dual-Link-HD-SDI-Signal an alle vier 3G-SDI-Ausgänge verteilen.
- Single-Link 3G-SDI nach Dual-Link HD-SDI. Die Dual-Link-Ausgabe wird an beide Ausgangspaare verteilt.
- Single-Link 6G-SDI nach Dual-Link 3G-SDI oder Quad-Link 1.5G SDI.
- Quad-Link HD-SDI Ultra HD nach Single-Link 6G-SDI oder Dual-Link 3G-SDI Ultra HD, sodass Sie bestehende Ultra-HD-Quellgeräte an Dual-Link Ultra-HD-Displays anschließen können. Die Dual-Link-Ausgabe wird an beide Ausgangspaare verteilt.
- Dual-Link 3G-SDI nach Single-Link 6G-SDI.
- Dual-Link 3G-SDI Ultra HD nach Quad-Link HD-SDI Ultra HD, sodass Sie modernste Dual-Link Ultra-HD-Quellen an bestehende Quad-Link Ultra-HD-Displays anschließen können.

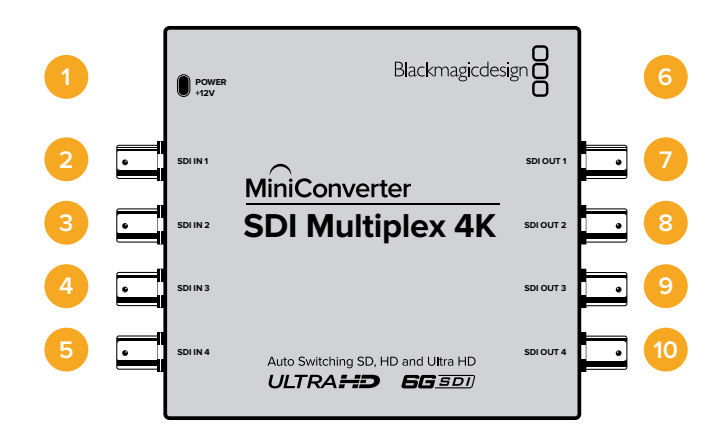

# Anschlüsse

#### 1 POWER +12V

- 12V-Strombuchse
- Unterstützte Formate für jeden SDI-Eingang:

#### 2 SDI IN 1

- SD/HD-SDI
- Single-Link 3G-SDI
- Single-Link 6G-SDI
- Dual-Link HD-SDI Kanal A
- Dual-Link 3G-SDI Ultra HD Kanal A
- Quad-Link HD-SDI Ultra HD Kanal A

#### 3 SDI IN 2

- Dual-Link HD-SDI Kanal B
- Dual-Link 3G-SDI Ultra HD Kanal B
- Quad-Link HD-SDI Ultra HD Kanal B

#### 4 SDI IN 3

– Quad-Link HD-SDI Ultra HD Kanal C

#### 5 SDI IN 4

– Quad-Link HD-SDI Ultra HD Kanal D

#### 6 MINI-B USB PORT

Ermöglicht die Verbindung mit der Setup-Software des Konverters über einen Mac-OSoder Windows-Computer. Die Produktsoftware der Mini Converter wird ebenfalls über den USB-Port aktualisiert.

Unter jedem SDI-Ausgang finden Sie unterstützte Formate gelistet:

- 7 SDI OUT 1
  - SD/HD-SDI
  - Single-Link 3G-SDI
  - Single-Link 6G-SDI
  - Dual-Link HD-SDI Kanal A
  - Dual-Link 3G-SDI Ultra HD Kanal A
  - Quad-Link HD-SDI Ultra HD Kanal A

# 8 SDI OUT 2

- SD/HD-SDI
- Single-Link 3G-SDI
- Single-Link 6G-SDI
- Dual-Link HD-SDI Kanal B
- Dual-Link 3G-SDI Ultra HD Kanal B
- Quad-Link HD-SDI Ultra HD Kanal B

#### 9 SDI OUT 3

- SD/HD-SDI
- Single-Link 3G-SDI
- Single-Link 6G-SDI
- Dual-Link HD-SDI Kanal A
- Dual-Link 3G-SDI Ultra HD Kanal A
- Quad-Link HD-SDI Ultra HD Kanal C

#### 10 SDI OUT 4

- SD/HD-SDI
- Single-Link 3G-SDI
- Single-Link 6G-SDI
- Dual-Link HD-SDI Kanal B
- Dual-Link 3G-SDI Ultra HD Kanal B
- Quad-Link HD-SDI Ultra HD Kanal D

# **Switches**

Die Switches am Mini Converter SDI Multiplex 4K ermöglichen folgende Einstellungen:

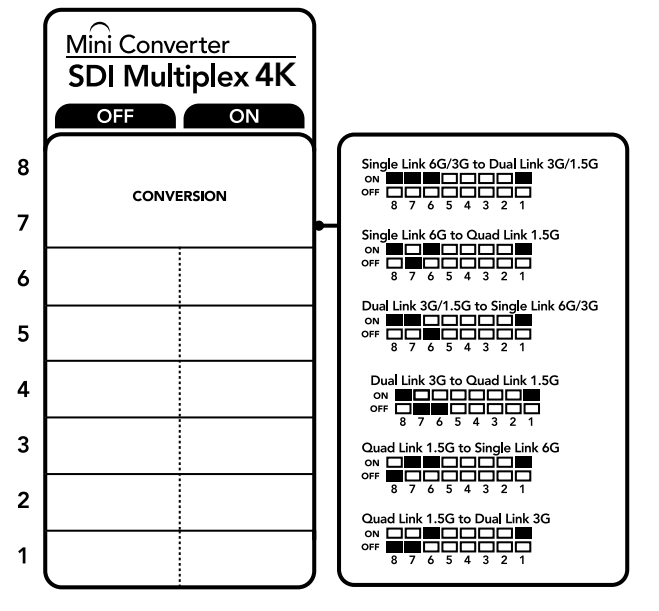

Die Switch-Legende am Boden Ihres Konverters gibt Ihnen alle erforderlichen Informationen, um die Umwandlungseinstellungen zu verändern

## Switches 8, 7 und 6 – Formatkonvertierung

Der kombinierte Einsatz der Switches 8, 7 und 6 ermöglicht Konvertierungen wie Dual-Link HD-SDI nach Single-Link HD-SDI oder Quad-Link Ultra HD nach Single-Link Ultra HD.

## Switch 1 – PROCESSING ON/OFF

Wenn Switch 1 auf OFF steht, agiert der Mini Converter SDI Multiplex 4K als Verteilverstärker mit vier Ausgängen für die Formate SD, HD und 6G-SDI.

# Beispiel für Switch-Einstellungen

Konvertieren Sie Quad-Link Ultra HD nach Dual-Link Ultra HD, indem Sie Switch 8 auf ON und Switch 7 auf OFF stellen.

# SDI-Anschluss-Tabelle

| Konvertierung                                       | Switch 8 | Switch 7 | Switch 6 | Switch 1 | Schaltdiagramm                           |
|-----------------------------------------------------|----------|----------|----------|----------|------------------------------------------|
| Single-Link 6G/3G-SDI nach<br>Dual-Link 3G/1.5G-SDI | ON       | ON       | ON       | ON       | ON 0FF 0 0 0 0 0 0 0 0 0 0 0 0 0 0 0 0 0 |
| Single-Link 6G-SDI nach<br>Quad-Link 1.5G-SDI       | ON       | OFF      | ON       | ON       | ON OFF 8 7 6 5 4 3 2 1                   |
| Dual-Link 3G/1.5G-SDI nach<br>Single-Link 6G/3G-SDI | ON       | ON       | OFF      | ON       | OFF 8 7 6 5 4 3 2 1                      |
| Dual-Link 3G-SDI nach<br>Quad-Link 1.5G-SDI         | ON       | OFF      | OFF      | ON       | ON OFF 8 7 6 5 4 3 2 1                   |
| Quad-Link 1.5G-SDI nach<br>Single-Link 6G-SDI       | OFF      | ON       | ON       | ON       | OFF 8 7 6 5 4 3 2 1                      |
| Quad-Link 1.5G-SDI nach<br>Dual-Link 3G-SDI         | OFF      | OFF      | ON       | ON       | ON OFF 8 7 6 5 4 3 2 1                   |

# Mini Converter SDI Multiplex 4K Blockschaltbild

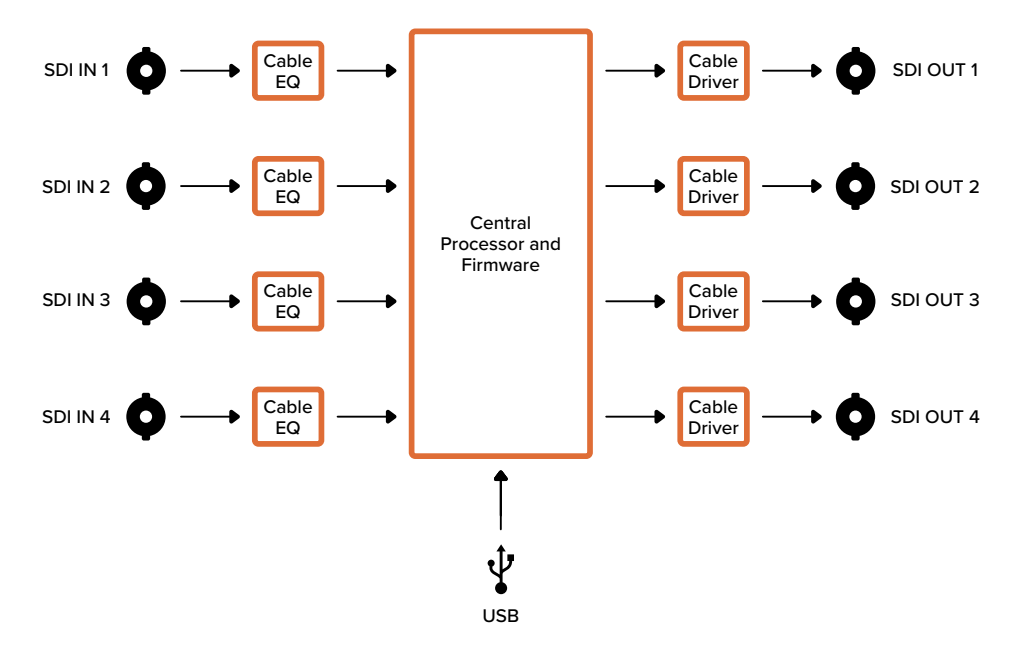

# Aktualisieren der Produktsoftware

Einen Blackmagic Converter mit USB-Anschluss können Sie über das Blackmagic Converters Setup Dienstprogramm mit der neuesten Produktsoftware aktualisieren. Die aktuellste Software kann im Blackmagic Design Support-Center unter <u>www.blackmagicdesign.com/de/support</u> heruntergeladen werden.

Während Sie Ihren Blackmagic Micro Converter aktualisieren, brauchen Sie keine externe Stromversorgung, weil er über den USB-Port mit Strom gespeist wird.

Sorgen Sie bei Blackmagic Mini Converter Modellen unbedingt für eine externe Stromversorgung des Konverters, bevor Sie ihn per USB mit Ihrem Computer verbinden.

- 1 Versorgen Sie Ihren Konverter mit Strom.
- 2 Verbinden Sie Ihren Konverter per USB-Kabel mit Ihrem Computer und starten Sie Blackmagic Converters Setup.

Ihr Blackmagic Converter wird auf der Startseite des Setup-Dienstprogramms angezeigt. Wenn Sie mehrere Konverter über USB angeschlossen haben, klicken Sie auf die Pfeilsymbole rechts und links auf der Homepage, um Konverter gezielt auszuwählen.

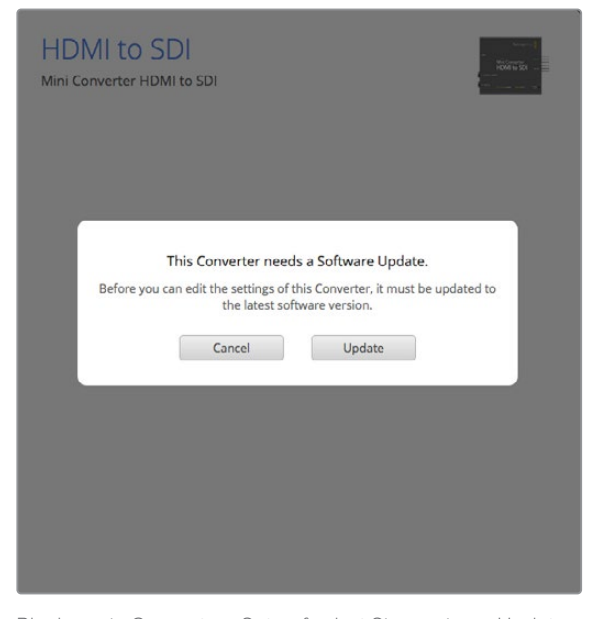

Blackmagic Converters Setup fordert Sie zu einem Update auf, sollte auf Ihrem Konverter eine ältere Version der Produktsoftware erkannt werden

Ist kein Konverter angeschlossen, erscheint auf der Startseite die Meldung "No Converters Found" (Keine Konverter gefunden). Ist ein Konverter per USB an Ihren Computer angeschlossen, wird aber nicht extern mit Strom versorgt, liefert die Startseite die Meldung "Keine Stromversorgung vorhanden". Schließen Sie Ihren Konverter an das Stromnetz an, um zu den Einstellungen zu gelangen.

Wenn Blackmagic Converters Setup eine neuere Produktsoftware enthält, als die in Ihrem Blackmagic Converter aktuell installierte, werden Sie zu einem Update aufgefordert. Folgen Sie den Anweisungen auf dem Bildschirm, um die Aktualisierung auszuführen.

# Hilfe

# Hilfestellung

Am schnellsten erhalten Sie Hilfe online über die Support-Seiten der Website von Blackmagic Design. Sehen Sie dort nach dem aktuellsten Support-Material für Ihren Blackmagic Converter.

## Blackmagic Design Online Support Seiten

Die aktuellsten Versionen der Bedienungsanleitung, Produktsoftware und der Support-Hinweise finden Sie im Blackmagic Support Center unter <u>https://www.blackmagicdesign.com/de/support</u>.

## Blackmagic Design Forum

Das Blackmagic Design Forum auf unserer Website ist eine praktische Ressource, das Sie für mehr Information und kreative Ideen aufsuchen können. Manchmal finden Sie dort schnellere Lösungen, da möglicherweise bereits Antworten auf ähnliche Fragen von anderen erfahrenen Anwendern und Blackmagic Design Mitarbeitern vorliegen, die Ihnen weiterhelfen. Das Forum finden Sie unter http://forum.blackmagicdesign.com.

## Kontaktaufnahme mit Blackmagic Design Support

Wenn unser Support-Material oder das Forum Ihnen nicht wie gewünscht helfen, gehen Sie bitte auf unsere Support-Seite und schicken Sie uns Ihre Anfrage über "Senden Sie uns eine E-Mail". Oder klicken Sie auf "Finden Sie Ihr lokales Support-Team" und rufen Sie Ihre nächstgelegene Blackmagic Design Support Stelle an.

## Überprüfen der aktuell installierten Softwareversion

Um zu überprüfen, welche Version der Blackmagic Converters Setup Software auf Ihrem Computer installiert ist, öffnen Sie das Fenster "About Blackmagic Converters Setup".

- Öffnen Sie unter Mac OS das Blackmagic Converters Setup Dienstprogramm über den Ordner Programme. Wählen Sie im Anwendungsmenü "About Blackmagic Converters Setup", um die Versionsnummer nachzusehen.
- Öffnen Sie unter Windows das Blackmagic Converters Setup Dienstprogramm über das Menü "Start". Um die Versionsnummer anzuzeigen, klicken Sie auf das Menü "Hilfe" und wählen "About Blackmagic Converters Setup".

## So erhalten Sie die aktuellsten Software-Updates

Prüfen Sie zunächst die Versionsnummer der auf Ihrem Computer installierten Blackmagic Converters Setup Software. Besuchen Sie dann das Blackmagic Design Support Center unter <u>www.blackmagicdesign.com/de/support</u> und sehen Sie dort nach den neuesten Updates. In der Regel empfiehlt es sich, die neuesten Updates zu laden. Vermeiden Sie jedoch Software-Updates mitten in einem wichtigen Projekt.

# Gesetzliche Vorschriften

#### Entsorgung von elektrischen und elektronischen Geräten innerhalb der Europäischen Union

Das auf dem Produkt abgebildete Symbol weist darauf hin, dass dieses Gerät nicht zusammen mit anderen Abfallstoffen entsorgt werden darf. Altgeräte müssen daher zur Wiederverwertung an eine dafür vorgesehene Sammelstelle übergeben werden. Mülltrennung und Wiederverwertung von Altgeräten tragen zum nachhaltigen Umgang mit natürlichen Ressourcen bei. Gleichzeitig wird sichergestellt, dass die Wiederverwertung nicht zulasten der menschlichen Gesundheit und der Umwelt geht. Weitere Informationen zur Entsorgung von Altgeräten sowie zu den Standorten der zuständigen Sammelstellen erhalten Sie von Ihren örtlichen Müllentsorgungsbetrieben sowie vom Händler, bei dem Sie dieses Produkt erworben haben.

Ю

Dieses Gerät wurde geprüft und entspricht den Grenzwerten für Digitalgeräte der Klasse A gemäß Abschnitt 15 der FCC-Bestimmungen für Funkentstörung. Diese Grenzwerte dienen dem angemessenen Schutz gegen schädliche Störungen bei Betrieb des Geräts in einer gewerblichen Umgebung. Geräte dieser Art erzeugen und verwenden Hochfrequenzen und können diese auch ausstrahlen. Bei Nichteinhaltung der Installations- und Gebrauchsvorschriften können sie zu Störungen beim Rundfunkempfang führen. Der Betrieb solcher Geräte in Wohngebieten führt mit großer Wahrscheinlichkeit zu Funkstörungen. In diesem Fall kann vom Betreiber verlangt werden, selbst für die Beseitigung solcher Störungen aufzukommen.

Der Betrieb unterliegt den beiden folgenden Bedingungen:

- Das Gerät darf keine schädigenden Störungen hervorrufen. 1
- 2 Das Gerät muss alle empfangenen Störungen akzeptieren, einschließlich solcher, die einen unerwünschten Betrieb verursachen.

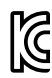

BMD-SDItoHDMI (A) BMD-HDMItoSDI (B) BMD-SDItoAnalog (A) BMD-AnalogtoSDI (A) BMD-SDItoAudio (A) KCC-REM-BMD-OpticalFiber KCC-REM-BMD-SyncGenerator KCC-REM-BMD-UpDownCross MSIP-REM-BMD-201704001 MSIP-REM-BMD-201711001 MSIP-REM-BMD-201711002 MSIP-REM-BMD-201607004 MSIP-REM-BMD-201607003 MSIP-REM-BMD-201410017 MSIP-REM-BMD-201410018

MSIP-REM-BMD-SDIDistribut MSIP-REM-BMD-HDMItoSDI4K MSIP-REM-BMD-SDItoHDMI4K MSIP-REM-BMD-SDItoAnalog4K MSIP-REM-BMD-OpticalFiber4K MSIP-REM-BMD-QSDItoHDMI4K MSIP-REM-BMD-SDIMultiplex4K MSIP-REM-BMD-SDIDistribut4K R-REM-BMD-201804003 R-REM-BMD-201804004 R-REM-BMD-201804005 R-R-BMD-2020061501 R-R-BMD-2020061502 R-R-BMD-2020061503 R-R-BMD-2020061504 R-R-BMD-2020061505 R-R-BMD-2020121401

# ICES-3 (A) NMB-3 (A)

ISED-Zertifizierung für den kanadischen Markt

Dieses Gerät erfüllt die kanadischen Vorschriften für digitale Geräte der Klasse A.

Jedwede an diesem Produkt vorgenommene Änderung oder unsachgemäße Verwendung kann die Konformitätserklärung zum Erlöschen bringen.

Verbindungen zu HDMI-Schnittstellen müssen über abgeschirmte HDMI-Kabel hergestellt werden.

Dieses Gerät wurde geprüft und erfüllt die Bestimmungen zum Einsatz in einem gewerblichen Umfeld. Bei Einsatz des Geräts in einer häuslichen Umgebung verursacht es möglicherweise Funkstörungen.

# Sicherheitshinweise

Im Inneren des Produkts befinden sich keine durch den Anwender zu wartenden Teile. Wenden Sie sich für die Wartung an ein Blackmagic Design Service-Center in Ihrer Nähe.

Einige Produkte verfügen über einen Steckplatz für einen kleinen SFP-Tranceiver (Small Form Pluggable Sende-/Empfangsgerät) für ein Glasfasermodul. Es dürfen nur SFP-Glasfasermodule der Laserklasse 1 eingesetzt werden.

Blackmagic Design empfiehlt die nachstehenden SFP-Module:

- 3G-SDI: PL-4F20-311C
- 6G-SDI: PL-8F10-311C
- 12G-SDI: PL-TG10-311C

#### **California Proposition 65**

Plastikteile dieses Produkts können Spuren von polybromierten Biphenylen enthalten. Im USamerikanischen Bundesstaat Kalifornien werden diese Chemikalien mit Krebs, Geburtsfehlern und anderen Schäden der Fortpflanzungsfähigkeit in Verbindung gebracht.

Weitere Informationen finden Sie unter <u>www.P65Warnings.ca.gov</u>.

# Garantie

# Eingeschränkte Garantie

Für Geräte der Produktfamilie Blackmagic Converters gewährt Blackmagic Design eine Garantie auf Material- und Verarbeitungsfehler von 36 Monaten ab Kaufdatum mit Ausnahme von Steckverbindern, Kabeln, Glasfasermodulen und Sicherungen, für die eine Garantie auf Material- und Verarbeitungsfehler von 12 Monaten ab dem Kaufdatum gewährt wird. Sollte sich ein Produkt innerhalb dieser Garantiezeit als fehlerhaft erweisen, wird die Firma Blackmagic Design nach ihrem Ermessen das defekte Produkt entweder ohne Kostenerhebung für Teile und Arbeitszeit reparieren oder Ihnen das defekte Produkt ersetzen.

Zur Inanspruchnahme der Garantieleistungen müssen Sie als Kunde Blackmagic Design über den Defekt innerhalb der Garantiezeit in Kenntnis setzen und die entsprechenden Vorkehrungen für die Leistungserbringung treffen. Es obliegt dem Kunden, für die Verpackung und den bezahlten Versand des defekten Produkts an ein spezielles von Blackmagic Design benanntes Service Center zu sorgen und hierfür aufzukommen. Sämtliche Versandkosten, Versicherungen, Zölle, Steuern und sonstige Abgaben im Zusammenhang mit der Rücksendung von Waren an uns, ungeachtet des Grundes, sind vom Kunden zu tragen.

Diese Garantie gilt nicht für Mängel, Fehler oder Schäden, die durch unsachgemäße Handhabung oder unsachgemäße oder unzureichende Wartung und Pflege verursacht wurden. Blackmagic Design ist im Rahmen dieser Garantie nicht verpflichtet, die folgenden Serviceleistungen zu erbringen: a) Behebung von Schäden infolge von Versuchen Dritter, die Installation, Reparatur oder Wartung des Produkts vorzunehmen, b) Behebung von Schäden aufgrund von unsachgemäßer Handhabung oder Anschluss an nicht kompatible Geräte, c) Behebung von Schäden oder Störungen, die durch die Verwendung von nicht Blackmagic-Design-Ersatzteilen oder -Verbrauchsmaterialien entstanden sind, d) Service für ein Produkt, das verändert oder in andere Produkte integriert wurde, sofern eine solche Änderung oder Integration zu einer Erhöhung des Zeitaufwands oder zu Schwierigkeiten bei der Wartung des Produkts führt. ÜBER DIE IN DIESER GARANTIEERKLÄRUNG AUSDRÜCKLICH AUFGEFÜHRTEN ANSPRÜCHE HINAUS ÜBERNIMMT BLACKMAGIC DESIGN KEINE WEITEREN GARANTIEN, WEDER AUSDRÜCKLICH NOCH STILLSCHWEIGEND. DIE FIRMA BLACKMAGIC DESIGN UND IHRE HÄNDLER LEHNEN JEGLICHE STILLSCHWEIGENDEN GARANTIEN IN BEZUG AUF AUSSAGEN ZUR MARKTGÄNGIGKEIT UND GEBRAUCHSTAUGLICHKEIT FÜR EINEN BESTIMMTEN ZWECK AB. DIE VERANTWORTUNG VON BLACKMAGIC DESIGN, FEHLERHAFTE PRODUKTE ZU REPARIEREN ODER ZU ERSETZEN, IST DIE EINZIGE UND AUSSCHLIESSLICHE ABHILFE, DIE GEGENÜBER DEM KUNDEN FÜR ALLE INDIREKTEN, SPEZIELLEN, NEBEN- ODER FOLGESCHÄDEN ZUR VERFÜGUNG GESTELLT WIRD, UNABHÄNGIG DAVON, OB BLACKMAGIC DESIGN ODER DER HÄNDLER VON DER MÖGLICHKEIT SOLCHER SCHÄDEN ZUVOR IN KENNTNIS GESETZT WURDE. BLACKMAGIC DESIGN IST NICHT HAFTBAR FÜR JEGLICHE WIDERRECHTLICHE VERWENDUNG DER GERÄTE DURCH DEN KUNDEN. BLACKMAGIC HAFTET NICHT FÜR SCHÄDEN, DIE SICH AUS DER VERWENDUNG DES PRODUKTS ERGEBEN. NUTZUNG DES PRODUKTS AUF EIGENE GEFAHR.

© Copyright 2021 Blackmagic Design. Alle Rechte vorbehalten. "Blackmagic Design", "DeckLink", "HDLink", "Workgroup Videohub", "Multibridge Pro", "Multibridge Extreme", "Intensity" und "Leading the creative video revolution" sind eingetragene Warenzeichen in den USA und in anderen Ländern. Alle anderen Unternehmens- und Produktnamen sind möglicherweise Warenzeichen der jeweiligen Firmen, mit denen sie verbunden sind.